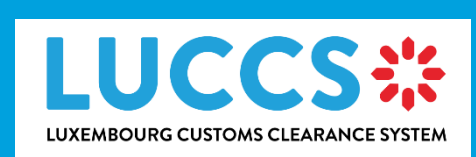

# User guide

| Program            | Luxembourg Customs Clearance |
|--------------------|------------------------------|
|                    | System                       |
| Subject            | User guide                   |
| Version            | 1.01                         |
| Delivery date      | 30/03/2023                   |
| Document reference | LUG-NTP-EN                   |

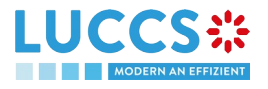

# HISTORY AND REVISIONS OF THE DOCUMENT

# DOCUMENT HISTORY

| Version | Delivery date | Author                                        | Description                   |
|---------|---------------|-----------------------------------------------|-------------------------------|
| 1.00    | 22/09/2022    | L. Baptista, S. Weyssow, C.<br>Bost, C. Bolle | Initial version               |
| 1.01    | 30/03/2023    | C. Moureau                                    | Adding commodity code helpers |

#### REVIEWS

| Version | Delivery date | Reviewer    | Description    |
|---------|---------------|-------------|----------------|
| 1.00    | 22/09/2022    | C. Moureau  | Quality review |
| 1.01    | 30/03/2023    | L. Baptista | Quality review |

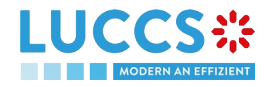

# TABLE OF CONTENTS

| 1 | но            | HOW TO AUTHENTICATE?7 |                                              |    |  |
|---|---------------|-----------------------|----------------------------------------------|----|--|
| 2 | но            | wт                    | O GET ACCESS?                                | 8  |  |
|   | 2.1           | REG                   | QUEST ACCESS FOR A COMPANY                   | 8  |  |
|   | 2.2           | REG                   | QUEST USER ACCESS FOR AN EXISTING COMPANY    | 10 |  |
|   | 2.3           | REG                   | -<br>QUEST ACCESS FOR A NEW NATURAL PERSON   | 11 |  |
| 2 | ЦО            | <b>м т</b>            |                                              | 12 |  |
| 3 | по            | VV I                  |                                              | 13 |  |
|   | 3.1           | Aco                   | CEPT AN ACCESS REQUEST                       | 13 |  |
|   | 3.2           | RE                    | JECT AN ACCESS REQUEST                       | 14 |  |
| 4 | но            | wт                    | O MANAGE USERS?                              | 16 |  |
|   | 4.1           | Upr                   | DATE A USER                                  | 16 |  |
|   | 4.2           | DEL                   | ETE A USER                                   | 17 |  |
| ~ | ~-            |                       |                                              | 40 |  |
| 5 | GE            | NER                   |                                              | 18 |  |
|   | 5.1           | ME                    | NU                                           | 18 |  |
|   | 5.2           | DAS                   | SHBOARD                                      | 18 |  |
|   | 5.2           | .1                    | Consult the latest tasks                     | 19 |  |
|   | 5.2           | .2                    | Consult the latest updated declarations      | 19 |  |
|   | 5.2           | .3                    | Consult the latest received messages         | 19 |  |
|   | 5.3           | Use                   | ER PROFILE                                   | 20 |  |
|   | 5.3           | .1                    | Consult my profile                           | 20 |  |
|   | 5.3           | .2                    | Modify the company's customs operations      | 20 |  |
|   | 5.3           | .3                    | Managing multiple accounts                   | 21 |  |
|   | 5.4           | DEC                   | CLARATIONS LIST                              | 22 |  |
|   | 5.4           | .1                    | Access the declarations list                 | 23 |  |
|   | 5.4           | .2                    | Consult information relatED to a declaration | 23 |  |
|   | 5.4           | .3                    | Filter declarations                          | 24 |  |
|   | 5.4           | .4                    | Sort the declarations list                   | 24 |  |
|   | 5.5           | TAS                   | SKS LIST                                     | 24 |  |
|   | 5.5           | .1                    | Access the tasks list                        | 25 |  |
|   | 5.5           | .2                    | Consult information related to a task        | 25 |  |
|   | 5.5           | .3                    | Filter tasks                                 | 25 |  |
|   | 5.5           | .4                    | Sort the Task List                           | 25 |  |
|   | 5.6           | ME                    | SSAGES LIST                                  | 25 |  |
|   | 5.6           | .1                    | Access the messages list                     | 26 |  |
| _ | 5.6           | .2                    | Consult information related to a message     | 26 |  |
|   | Dogo <b>(</b> | o of (                |                                              |    |  |

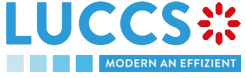

|   | 5.6.3         | 3           | Filter messages                                                   | 27     |
|---|---------------|-------------|-------------------------------------------------------------------|--------|
|   | 5.6.4         | 4           | Sort the message list                                             | 27     |
| 6 | XML           | . DE        | CLARATIONS                                                        | 28     |
|   | 6.1           | Hov         | V TO SUBMIT A DECLARATION IN XML FORMAT                           | 28     |
|   | 6.2           | Fali        | LBACK SOLUTION FOR B2G                                            |        |
| 7 | TRA           | NS\         | VERSAL FUNCTIONALITIES                                            | 29     |
|   | 7.1           | Hov         | V TO ADD NON-MANDATORY DATA GROUPS TO A FORM                      | 29     |
|   | 7.2           | Hov         | V TO DELETE NON-MANDATORY DATA GROUPS TO A FORM                   | 29     |
|   | 7.3           | Hov         | N TO SAVE A DRAFT OF A DECLARATION                                | 29     |
|   | 7.3.1         | 1           | How to retrieve a Draft of a declaration                          | 29     |
|   | 7.3.2         | 2           | Drafts list                                                       | 29     |
|   | 7.3.3         | 3           | Consult information related to a draft                            |        |
|   | 7.3.4         | 4           | Filter drafts                                                     | 30     |
|   | 7.3.5         | 5           | Sort the Drafts list                                              |        |
|   | 7.3.6         | 6           | How to delete a Draft of a declaration                            |        |
|   | 7.4           | Hov         | V TO MANAGE MY DOCUMENTS                                          |        |
|   | 7.4.2         | 1           | How to upload a new document from a form                          | 31     |
|   | 7.4.2         | 2           | How to upload a new version of the same document to a form        | 32     |
|   | 7.4.3         | 3           | How to delete a document in a form                                |        |
|   | 7.4.4         | 4           | How to consult uploaded documents                                 |        |
|   | 7.4.5         | 5           | How to upload a new document from the document list               | 33     |
|   | 7.4.6         | 6           | Documents List                                                    |        |
|   | 7.4.7         | 7           | Consult information related to a document                         |        |
|   | 7.4.8         | 8           | Filter documents                                                  | 35     |
|   | 7.4.9         | 9           | Sort the list of documents                                        | 35     |
| 8 | INPU          | UT F        | IELPERS                                                           | 36     |
|   | 8.1           | Тоо         | DLTIPS                                                            |        |
|   | 8.2           | Err         | OR DISPLAY                                                        |        |
|   | 8.3           | Аст         | OR FILLING HELPERS                                                |        |
|   | 8.1           | CON         | IMODITY CODE HELPERS                                              | 37     |
| 9 | IMP           | ORT         | PROCEDURES                                                        | 39     |
| A | - C(          | ONS         | SULT INFORMATION RELATED TO AN IMPORTATION DECLARATION            |        |
|   | 9.1           | Hov         | V TO CONSULT AN IMPORT DECLARATION                                |        |
|   | 9.2           | Hov         | V TO CONSULT THE HISTORY OF ACTIONS IN THE IMPORT DECLARATION     | 40     |
|   | 9.3           | Hov         | V TO CONSULT THE ACKNOWLEDGMENT RECEIPT OF THE IMPORT DECLARATION | 41     |
|   | 9.4           | Hov         | V TO CONSULT THE ACCEPTANCE OF THE IMPORT DECLARATION             | 41     |
|   | 9.5           | Hov         | V TO CONSULT THE REJECTION OF THE IMPORT DECLARATION              | 42     |
| F | Page <b>4</b> | of <b>9</b> | 94                                                                | CCC3'4 |

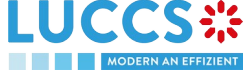

| B- | RE   | GIST | ER THE IMPORT DECLARATION AND THE OPERATIONAL INFORMATION                                                                                                    | 44       |
|----|------|------|----------------------------------------------------------------------------------------------------|----------|
|    | 9.6  | Hο   | N TO SUBMIT AN IMPORT DECLARATION                                                                                                    | 44       |
|    | 9.7  | Hο   | N TO SUBMIT THE PRESENTATION NOTIFICATION FOR A PRE-LODGED DECLARATION                                                                                                    | 45       |
|    | 9.8  | Cor  | RECTION                                                                                                    | 46       |
|    | 9.8  | .1   | How to submit a correction request                                                                                                    | 46       |
|    | 9.8  | .2   | How to consult the correction request and the customs authorities' response                                                                                                    | 47       |
|    | 9.9  | CAN  | ICELLATION                                                                                                    | 48       |
|    | 9.9  | .1   | How to submit a cancellation request                                                                                                    | 48       |
|    | 9.9  | .2   | How to consult the cancellation request and customs authorities' response                                                                                                    | 49       |
|    | 9.10 | Аме  | ENDMENT                                                                                                    | 49       |
|    | 9.1  | 0.1  | How to submit an amendment request                                                                                                    | 49       |
|    | 9.1  | 0.2  | How to consult the amendment request and the customs authorities' response                                                                                                    | 50       |
|    | 9.1  | 0.3  | How to respond to the customs authorities' request for Amend the declaration                                                                                                    | 51       |
|    | 9.1  | 0.4  | How to consult the Amendment request by the customs authorities                                                                                                    | 52       |
|    | 9.11 | INV  | ALIDATION                                                                                                    | 52       |
|    | 9.1  | 1.1  | How to submit an invalidation request                                                                                                    | 52       |
|    | 9.1  | 1.2  | How to consult an invalidation request and the customs authorities' response                                                                                                    | 53       |
|    | 9.1  | 1.3  | How to consult an invalidation of the declaration registered by the customs authorities                                                                                                    | 54       |
|    | 9.12 | Cor  | NTROL                                                                                                    | 55       |
|    | 9.1  | 2.1  | How to consult the control notification of the customs authorities                                                                                                    | 55       |
|    | 9.13 | DEC  | CISION ON RELEASE OF GOODS                                                                                                    | 56       |
|    | 9.1  | 3.1  | How to consult the intention not to release the goods                                                                                                    | 56       |
|    | 9.1  | 3.2  | How to register a request to be heard                                                                                                    | 57       |
|    | 9.1  | 3.3  | How to consult the customs authorities' release decision                                                                                                    | 58       |
|    | 9.14 | Dis  | CHARGE                                                                                                    | 59       |
|    | 9.1  | 4.1  | How to submit a discharge request                                                                                                    | 59       |
|    | 9.1  | 4.2  | How to consult the Customs' response to the discharge request                                                                                                    | 61       |
|    | 9.1  | 4.3  | How to submit a request for an extension of the discharge period                                                                                                    | 61       |
|    | 9.1  | 4.4  | How to consult the Customs' response to the request for extension of the discharge period                                                                                                    | 62       |
| 10 | ) Т  | RAN  | ISIT PROCEDURES AT THE OFFICE OF DEPARTURE                                                                                                    | 64       |
|    | 10.1 | Hο\  | N TO CONSULT A TRANSIT DECLARATION                                                                                                    | 64       |
|    | 10.2 | Hο\  | N TO CONSULT THE HISTORY OF ACTIONS IN THE TRANSIT DECLARATION                                                                                                    | 65       |
|    | 10.3 | Hο\  | N TO CONSULT THE ACKNOWLEDGEMENT RECEIPT OF THE TRANSIT DECLARATION                                                                                                    | 66       |
|    | 10.4 | Hο\  | N TO CONSULT THE ACCEPTANCE OF THE TRANSIT DECLARATION                                                                                                    | 66       |
|    | 10.5 | Hο\  | N TO CONSULT THE REJECTION OF THE TRANSIT DECLARATION                                                                                                    | 67       |
| B- | RE   | GIST | ER THE TRANSIT DECLARATION AND THE OPERATIONAL INFORMATION                                                                                                    | 69       |
|    | 10 E | 니~   |                                                                                                    | 60       |
|    | 10.0 |      | $\mathbf{A} = \mathbf{A} = $ | 09<br>60 |
|    | 10.7 |      |                                                                                                    | 09       |

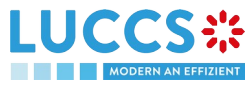

| 10.8  | Hov   | V TO SUBMIT THE PRESENTATION NOTIFICATION FOR A PRE-LODGED DECLARATION                          | 70   |
|-------|-------|-------------------------------------------------------------------------------------------------|------|
| 11    | TRAN  | SIT PROCEDURES AT THE OFFICE OF DESTINATION                                                     | 72   |
| C- C( | ONSU  | LT DATA FOR A TRANSIT ARRIVAL NOTIFICATION                                                      | 72   |
| 11.1  | Hov   | V TO CONSULT THE TRANSIT ARRIVAL NOTIFICATION                                                   | 72   |
| 11.2  | Hov   | V TO CONSULT THE TRANSIT ARRIVAL NOTIFICATION ACTION HISTORY                                    | 73   |
| 11.3  | Hov   | V TO CONSULT THE ACCEPTANCE OF THE TRANSIT ARRIVAL NOTIFICATION                                 | 74   |
| 11.4  | Hov   | V TO CONSULT THE REJECTION OF THE TRANSIT ARRIVAL NOTIFICATION                                  | 74   |
| D-    | REGIS | STER THE TRANSIT ARRIVAL NOTIFICATION AND OPERATIONAL INFORMATION                               | 75   |
| 11.5  | Hov   | V TO SUBMIT A TRANSIT ARRIVAL NOTIFICATION                                                      | 75   |
| 12    | GUAF  | ANTEES                                                                                          | 76   |
| 12.1  | GUA   | RANTEES LIST                                                                                    | 76   |
| 12    | 2.1.1 | Access the guarantees list                                                                      | 76   |
| 12    | 2.1.2 | Consult the information related to a guarantee                                                  | 76   |
| 12    | 2.1.3 | Filter the guarantees                                                                           | . 77 |
| 12    | 2.1.4 | Sort the guarantees list                                                                        | . 77 |
| 12.2  | GUA   | RANTEE MESSAGES LIST                                                                            | 77   |
| 12    | 2.2.1 | Access the Guarantee messages list                                                              | . 78 |
| 12    | 2.2.2 | Consult the information related to a message                                                    | . 78 |
| 12    | 2.2.3 | Filter the messages                                                                             | . 78 |
| 12.3  | CON   | ISULT THE INFORMATION RELATED TO A GUARANTEE                                                    | 78   |
| 12    | 2.3.1 | How to consult the main details of the guarantee                                                | 78   |
| 12    | 2.3.2 | How to consult the transactions Related to a guarantee                                          | 79   |
| 12    | 2.3.3 | How to consult the daily usage of the guarantee                                                 | 82   |
| 12    | 2.3.4 | How to consult the guarantee's evolution of the usage                                           | 82   |
| 12    | 2.3.5 | How to consult the guarantee's usage history                                                    | 83   |
| 12    | 2.3.6 | How to consult the guarantee's attachments                                                      | 84   |
| 12    | 2.3.7 | How to consult the guarantee's history                                                          | 85   |
| 12.4  | Reç   | UEST FOR REVIEW OF A GUARANTEE                                                                  | 86   |
| 12    | 2.4.1 | How to submit a guarantee review request                                                        | 86   |
| 12    | 2.4.2 | How to consult the request and response to the guarantee review request                         | 86   |
| 12.5  | Gua   | RANTEE ACCESS CODES                                                                             | 87   |
| 12    | 2.5.1 | How to modify the additional access codes of a guarantee and/or consult the master access code. | 87   |
| 13    | ANNE  | XES                                                                                             | . 89 |
| 13.1  | ΜΑΝ   | IDATORY TASKS BY CUSTOMS PROCEDURE                                                              | 89   |
| 13.2  | Орт   | IONAL TASKS BY CUSTOMS PROCEDURE                                                                | 89   |
| 13.3  | Mes   | SAGES BY CUSTOMS PROCEDURE                                                                      | 90   |

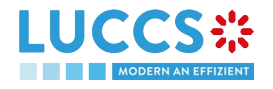

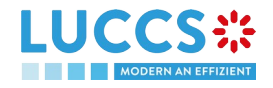

# **1 HOW TO AUTHENTICATE?**

- 1. To connect to LUCCS, open Accès aux applications en ligne
- 2. Click on Accédez à eDouane LUCCS > Accès direct
- 3. You are redirected to the eAccess authentication portal
- 4. Authenticate yourself using the authentication method of your choice. You are redirected to your Dashboard

**Note**: If you or your company are not yet registered in the LUCCS portal, you will be redirected to the home page where you can submit an access request.

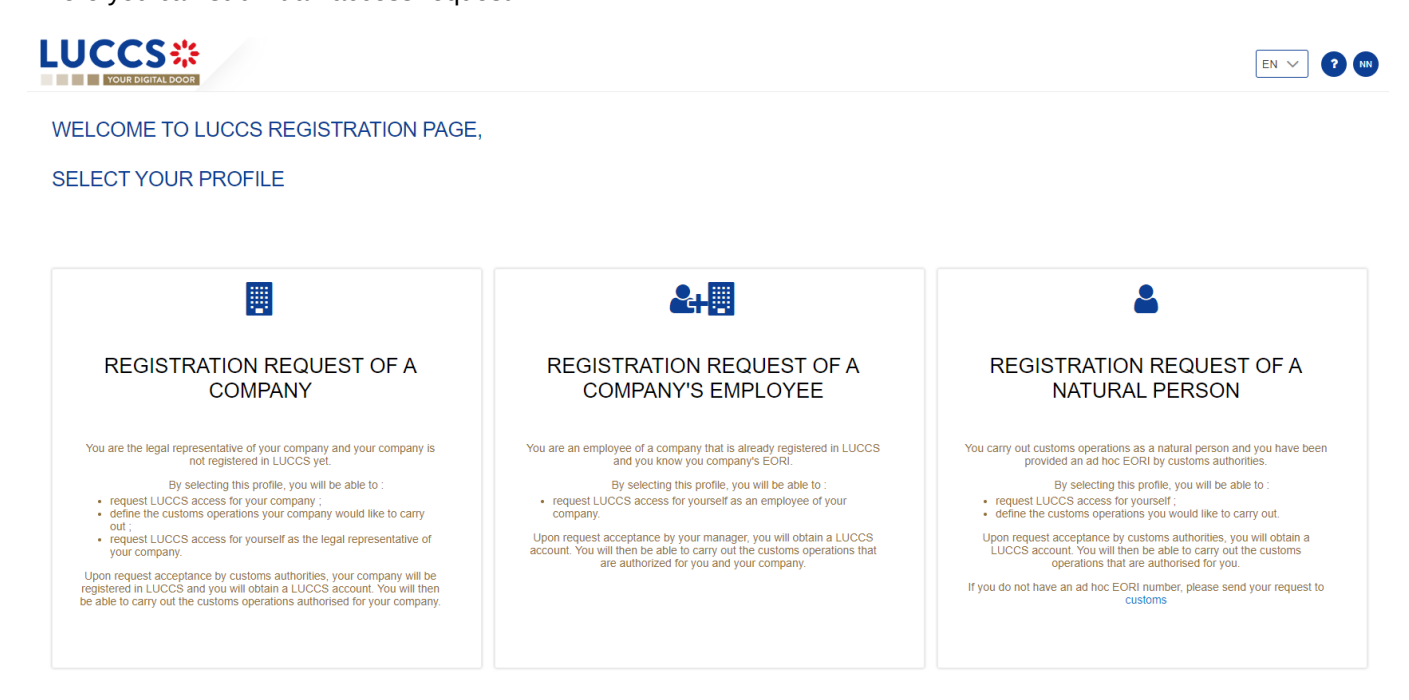

Figure 1: Home page - access request

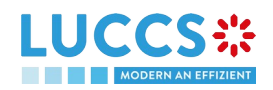

# 2 HOW TO GET ACCESS?

# 2.1 REQUEST ACCESS FOR A COMPANY

To obtain access to the LUCCS portal, the legal representative of the company must submit the registration form for the company (without this, it will be impossible for employees to link to the company):

- 1. Open the Home Page by authenticating (see User Guide > Authentication).
- 2. Select **Registration request of a company**

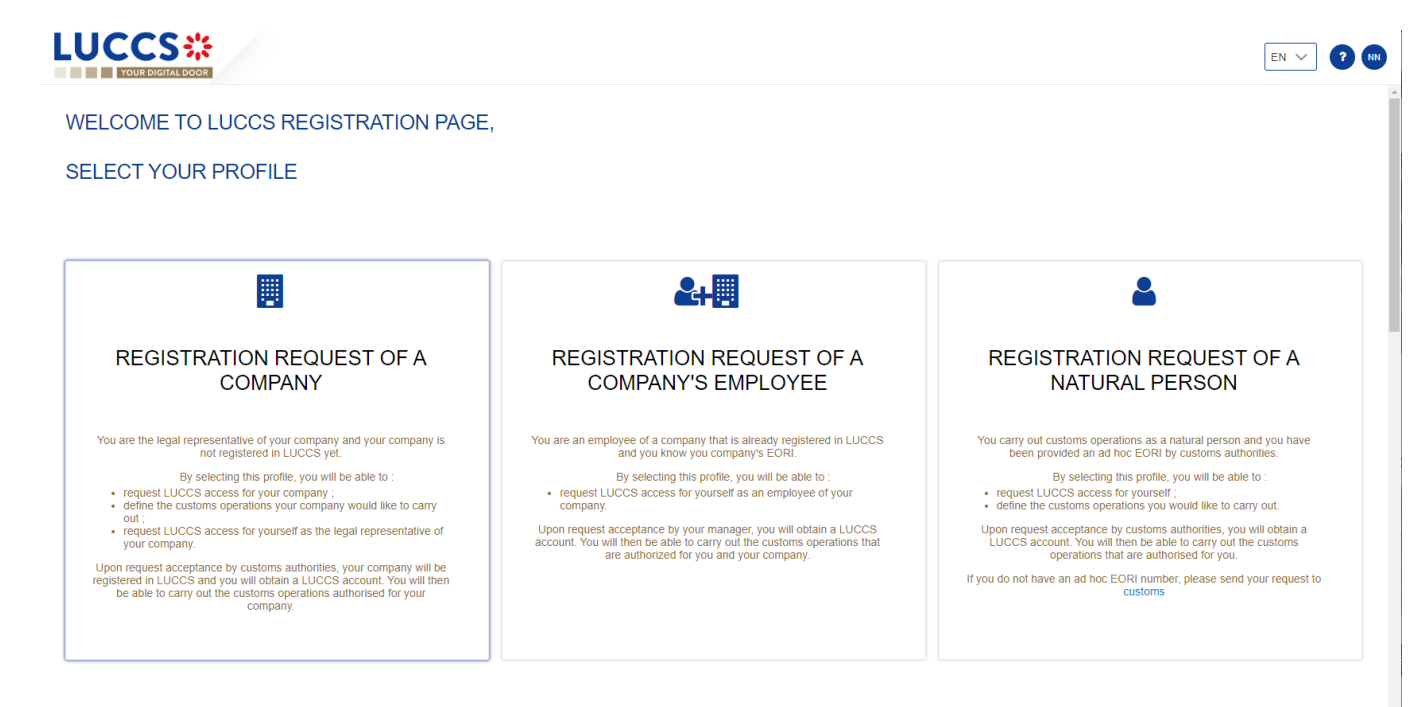

Figure 2: Select Registration request of a company

- 3. Enter the company's EORI ID number.
- 4. Select the customs operations that your company should be able to perform from the LUCCS portal.

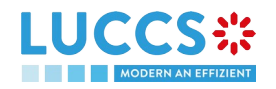

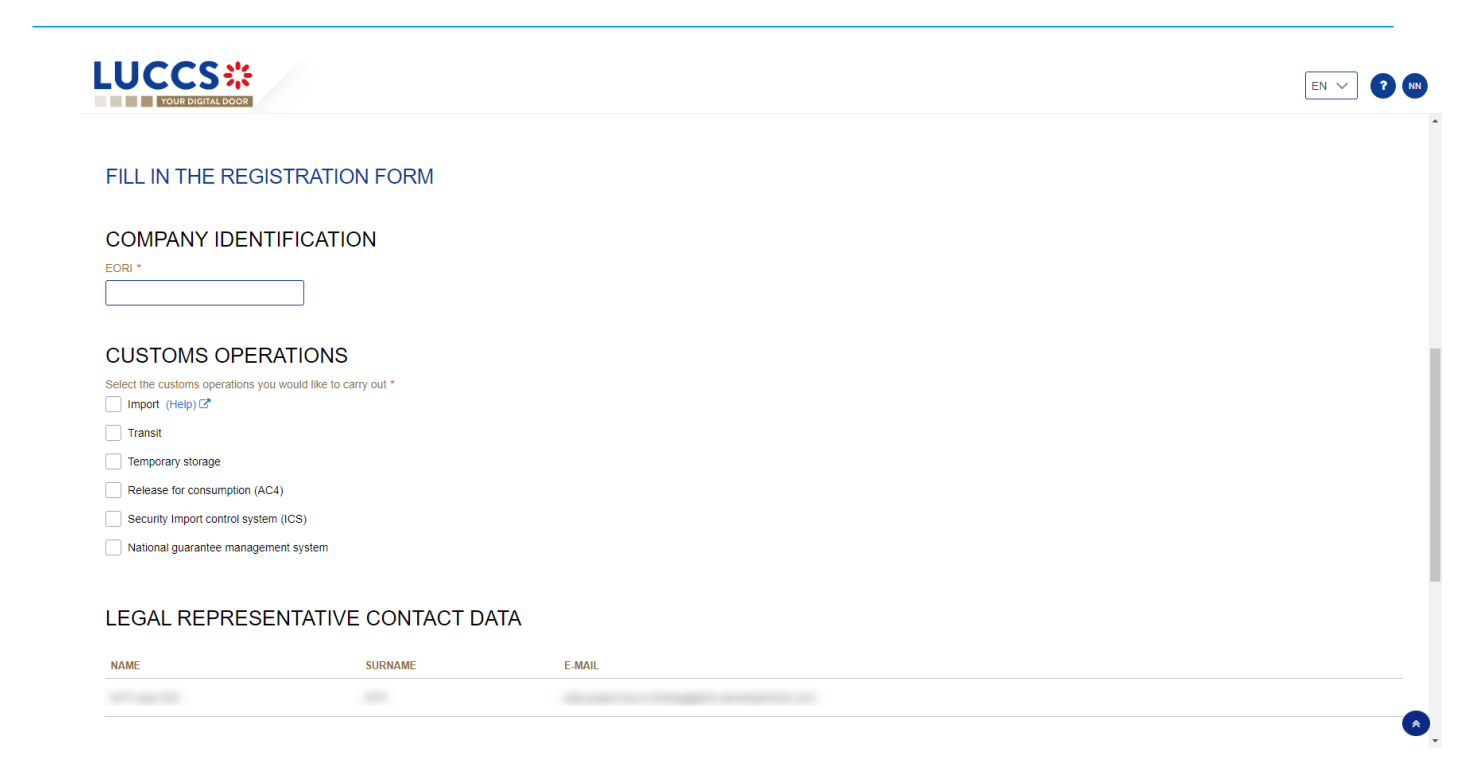

Figure 3: Company registration form

- 5. Read and accept the terms and conditions of use.
- 6. Click on Submit. Your access request is submitted and awaiting validation by the customs authorities.

| YOUR DIGITAL DOOR                                                                                                    |                                                                                                    | <u>EN ~</u>                                                                                                    |
|----------------------------------------------------------------------------------------------------|----------------------------------------------------------------------------------------------------|----------------------------------------------------------------------------------------------------|
| National guarantee manageme                                                                                                    | ent system                                                                                                    |                                                                                                    |
| GAL REPRESE                                                                                                    | NTATIVE CONTACT D                                                                                                    | ATA                                                                                                    |
| ME                                                                                                    | SURNAME                                                                                                    | E-MAIL                                                                                                    |
|                                                                                                    |                                                                                                    |                                                                                                    |
|                                                                                                    |                                                                                                    |                                                                                                    |
| GENERAL TER                                                                                                    | MS AND CONDITIONS                                                                                                    | S OF USE                                                                                                    |
| GENERAL TER<br>The information concerning<br>This information is kept for the<br>The recipients of your data an<br>in accordance with Regulation<br>concerning you. You also hav<br>in addition, and except in the                                                                     | MS AND CONDITIONS<br>you collected on this form is processe<br>a duration necessary by the administration<br>the competent authorities in the context of<br>n (EU) 2016/679 on the protection of individue<br>the right to withdraw your consent at any<br>case where the processing of your data is                                                                                               | S OF USE<br>d by the administration concerned in order to carry out your request.<br>to achieve the purpose of the processing.<br>of the processing of your request. Please contact the administration concerned by your request to find out the recipients of the data appearing on this form.<br>duals with regard to the processing of personal data and on the free movement of such data, you have the right to access, rectify and if necessary, the erasure of information<br>time.                                                                                                    |
| GENERAL TER<br>The information concerning<br>This information is kept for the<br>The recipients of your data an<br>In accordance with Regulation<br>concerning you. You also have<br>in addition, and except in the<br>If you wish to exercise these r<br>Commission for Data Protecti | MS AND CONDITIONS<br>you collected on this form is processe<br>e duration necessary by the administration<br>e the competent authorities in the context (<br>(EU) 2016/679 on the protection of indivic<br>e the right to withdraw your consent at any<br>case where the processing of your data is<br>rights and/or obtain communication of your<br>on having its registered office at 15, Boulei | S OF USE<br>d by the administration concerned in order to carry out your request.<br>to achieve the purpose of the processing.<br>of the processing of your request. Please contact the administration concerned by your request to find out the recipients of the data appearing on this form.<br>duals with regard to the processing of personal data and on the free movement of such data, you have the right to access, rectify and if necessary, the erasure of information<br>time.<br>mandatory, you may, for legitimate reasons, oppose it.<br>information, please contact the administration concerned using the contact details indicated in the form. You also have the possibility of lodging a complaint with the National<br>with the National |

#### Figure 4: terms and conditions of use

**Note:** you will receive an email notification when your access request has been processed (accepted or rejected).

**Note:** Click on **User > Logout** to exit the registration form. You will be redirected to the eAccess authentication portal.

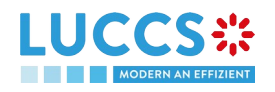

# 2.2 REQUEST USER ACCESS FOR AN EXISTING COMPANY

To obtain access to the LUCCS portal, a company's employee must submit the registration form:

- 1. Open the Home Page by authenticating (see User Guide > Authentication).
- 2. Select Registration request of a company's employee

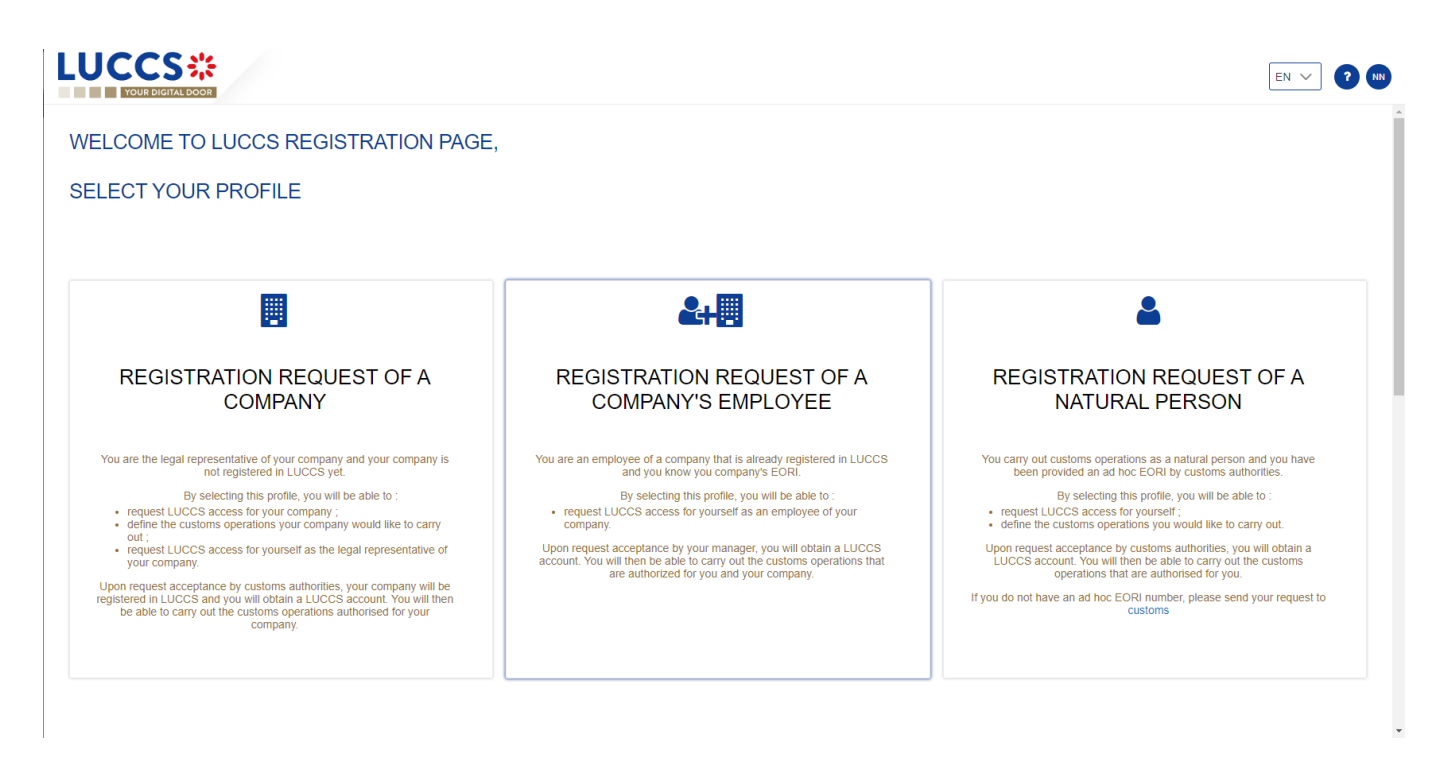

Figure 5: Select registration request of a company's employee

- 3. Enter the EORI of the economic operator.
- 4. Read and accept the terms and conditions of use.

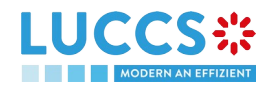

|                                                                                                    |                                                                                                    | EN ~ ?                                                                                                    | NN |
|----------------------------------------------------------------------------------------------------|----------------------------------------------------------------------------------------------------|----------------------------------------------------------------------------------------------------|----|
| FILL IN THE REG                                                                                                    | ISTRATION FORM                                                                                                    |                                                                                                    |    |
| COMPANY IDEN                                                                                                    |                                                                                                    |                                                                                                    |    |
|                                                                                                    | F DATA                                                                                                    | E-MAIL                                                                                                    |    |
|                                                                                                    |                                                                                                    |                                                                                                    | -  |
| GENERAL TE<br>The information concern<br>This information is kept for<br>The recipients of your data<br>In accordance with Remula | RMS AND CONDITIONS<br>ing you collected on this form is processed<br>the duration necessary by the administration to<br>are the competent authorities in the context o              | OF USE<br>I by the administration concerned in order to carry out your request.<br>o achieve the purpose of the processing.<br>If the processing of your request. Please contact the administration concerned by your request to find out the recipients of the data appearing on this form.<br>I will with regard to the processing of personal data and on the free movement of such data, with have the right to access, rectify and if persessary, the erasure of information |    |
| concerning you. You also h                                                                                                    | he case where the processing of your data is r                                                                                                    | lad win regard to the processing of personal data and on the new novement of such data, you have the right to access, recury and in necessary, the elastic of monitation<br>me.<br>nandatory, you may, for legitimate reasons, oppose it.                                                                                                    |    |
| If you wish to exercise thes<br>Commission for Data Prote<br>By continuing your process<br>Accept the general to                  | se rights and/or obtain communication of your<br>ction having its registered office at 15, Boulev<br>s, you agree that your personal data will be pro<br>erms and conditions of use | nformation, please contact the administration concerned using the contact details indicated in the form. You also have the possibility of lodging a complaint with the National<br>ard du Jazz, L-4370 Belvaux.                                                                                                    | ۸  |

#### Figure 6: Employee registration Form

Click on Submit. Your access request is submitted and awaiting validation by your company's legal representative or user manager.
 Note: you will receive an email notification when your access request has been processed (accepted or rejected).

**Note:** click on **User > Logout** to leave the registration form and to be redirected to the eAccess authentication portal.

# 2.3 REQUEST ACCESS FOR A NEW NATURAL PERSON

To obtain access to LUCCS as a natural person:

- 1. Open the **Home Page** by authenticating (see **User Guide > Authentication**).
- 2. Select Registration request of a natural person

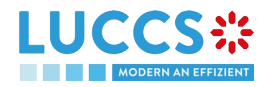

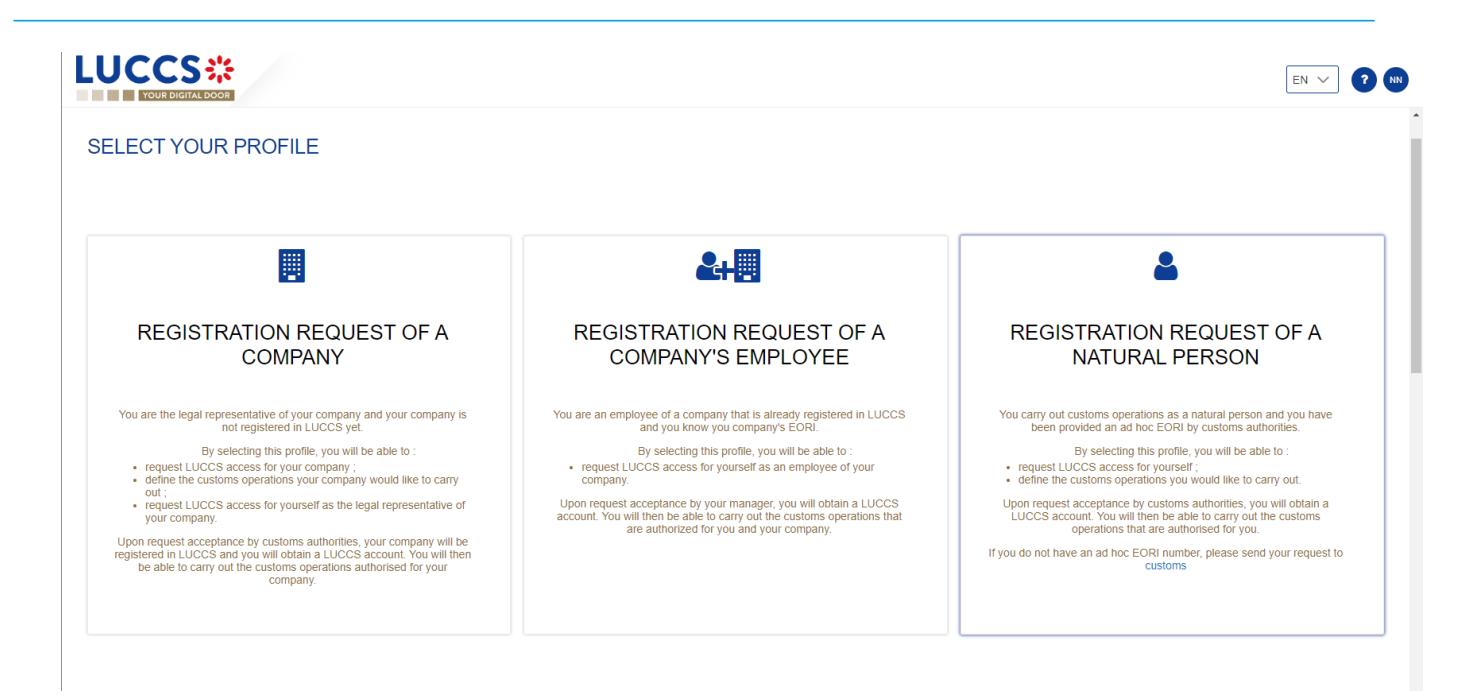

Figure 7: Select Registration request of a natural person

- 3. Enter your Ad Hoc EORI identification number.
- 4. Select the customs operations you want to be able to perform in LUCCS.

|                                   |                           |        | • |
|-----------------------------------|---------------------------|--------|---|
| FILL IN THE REGIS                 | STRATION FORM             |        |   |
|                                   |                           |        |   |
| IDENTIFICATION                    |                           |        |   |
| Ad Hoc EORI *                     |                           |        |   |
|                                   |                           |        |   |
|                                   | 020100                    |        |   |
| CUSTOMS OPERA                     | ATIONS                    |        |   |
| Select the customs operations you | would like to carry out * |        |   |
| Transit                           |                           |        |   |
|                                   |                           |        |   |
| Pelease for consumption (AC4      | 1)                        |        |   |
| Security Import control system    | ((ICS)                    |        |   |
| National guarantee manageme       | ent system                |        |   |
| ,,,,,,,,,,,                       |                           |        |   |
|                                   |                           |        |   |
| TOUR CONTACT                      | DATA                      |        |   |
| NAME                              | SURNAME                   | E-MAIL |   |
|                                   |                           |        |   |
|                                   |                           |        |   |

Figure 8: Registration form for a natural person

- 5. Read and accept the terms and conditions of use.
- Click on Submit. Your access request is submitted and awaiting validation by the customs authorities. Note: you will receive an email notification when your access request has been processed (accepted or rejected).

**Note**: click on **User > Logout** to exit the registration form. You will be redirected to the eAccess authentication portal.

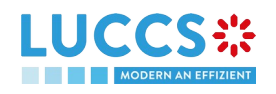

Page **13** of **94** 

# **3 HOW TO MANAGE ACCESS REQUESTS?**

From the User Management page, you can manage the LUCCS portal access requests for your company.

| UCCS ::          | Ε TASKS 🗸 🛃 DECLARATIONS 🗸 🖿 DC | CUMENTS 🗸 🌞 CERTIFICATES 🗸                                   | Q LRN / MRN     |        |
|------------------|---------------------------------|--------------------------------------------------------------|-----------------|--------|
| JSER MANAGEME    | ENT                             |                                                              |                 |        |
| PENDING REQUESTS | s 🤊                             |                                                              |                 |        |
| NAME & SURNAME   | E-MAIL                          |                                                              | REQUEST DATE    | ACTION |
|                  |                                 |                                                              | 28/07/2022      |        |
|                  |                                 |                                                              | 28/07/2022      |        |
|                  | FUNCTION                        |                                                              |                 | ACTION |
| NAME & SURNAME   | Legal representative            | Import) Release for consumption (AC4) National guarantee mai | nagement system | ACTION |
|                  | Employee                        | Import Release for consumption (AC4)                         |                 |        |
|                  | User manager                    | Import                                                       |                 | C 💼    |
|                  | Employee                        | Import Release for consumption (AC4) National guarantee mat  | nagement system |        |
|                  | Employee                        | Release for consumption (AC4)                                |                 |        |

Figure 9: User management

# 3.1 ACCEPT AN ACCESS REQUEST

Note: only users with the function 'Legal Representative' or 'User Manager' have access to this option.

- 1. Open **User > User management** page. The requests for access to the LUCCS portal for the company are displayed at the top of the page.
- 2. Click on the action **Execute.** A pop-up opens.

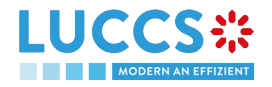

| Manage LUCCS access request              |                                                              |
|------------------------------------------|--------------------------------------------------------------|
|                                          |                                                              |
| Decision * Accept request Reject request | Authorised operations * Import Release for consumption (AC4) |
| User function *                          | National guarantee management system Remarks                 |
|                                          | SUBMIT CANCEL                                                |

Figure 10: Pop-up – Accept a user's request

- 3. Click Accept Request.
- 4. Select the operations allowed for the user.
- Select the user's function: 'User Manager' or 'Employee'
   Note: Only the user with the 'legal representative' function can assign the 'User Manager' function.
- 6. Add a remark: this note will be communicated to the user in the notification email.
- 7. Click on Submit. An email notification is sent, and the user can access the LUCCS portal.

# 3.2 REJECT AN ACCESS REQUEST

Note: only users with the function 'Legal Representative' or 'User Manager' have access to this option.

- 1. Open **User > User management** page. The requests for access to the LUCCS portal for the company are displayed at the top of the page.
- 2. Click on the action **Execute.** A pop-up opens.

| Manage LUCCS access request   |                 |
|-------------------------------|-----------------|
|                               |                 |
| Decision *                    | Remarks         |
| Accept request Reject request |                 |
|                               | 2               |
|                               | SUBMIT X CANCEL |

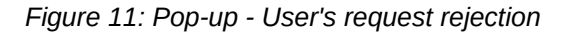

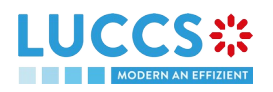

- 3. Click on **Reject Request**
- 4. Add a remark: this note will be communicated to the user in the notification email
- 5. Click on Submit. An email notification is sent, and the user will not have access to the LUCCS portal.

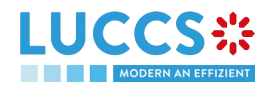

# 4 HOW TO MANAGE USERS?

From the User Management page, you can manage registered users for your company.

Note: you must have the function 'Legal Representative' or 'User Manager' to be able to edit users.

|                  | ks 🗸 🗐 declarations 🗸 🖿 doc | uments 🗸 🌞 certificates 🗸                                       | Q LRN/MRN    |            |
|------------------|-----------------------------|-----------------------------------------------------------------|--------------|------------|
| ISER MANAGEMENT  |                             |                                                                 |              |            |
| PENDING REQUESTS |                             |                                                                 |              |            |
| NAME & SURNAME   | E-MAIL                      |                                                                 | REQUEST DATE | ACTION     |
|                  |                             |                                                                 | 28/07/2022   |            |
|                  |                             |                                                                 | 28/07/2022   |            |
| USER LIST        | FUNCTION                    | AUTHORISED OPERATIONS                                           |              | ACTION     |
|                  | Legal representative        | Import Release for consumption (AC4) National guarantee managem | nent system  |            |
|                  | Employee                    | Import Release for consumption (AC4)                            |              | <b>(2)</b> |
|                  | User manager                | Import                                                          |              |            |
|                  | Employee                    | Import Release for consumption (AC4) National guarantee managen | nent system  |            |
|                  | Employee                    | Release for consumption (AC4)                                   |              |            |

Figure 12: User management

### 4.1 UPDATE A USER

- 1. Open the User > User management page. All users in your company are displayed in the 'User List'
- 2. Click on the action *Edit*. A pop-up opens.

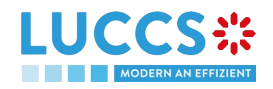

| NTP USER 001 NTP                                |         |    |
|-------------------------------------------------|---------|----|
|                                                 |         |    |
| ada.project-luccs-testing@arhs-developments.com |         |    |
| User function *                                 |         |    |
| User manager O Employee                         |         |    |
| Authorised operations *                         | Remarks |    |
| ✓ Import                                        |         |    |
| Release for consumption (AC4)                   |         |    |
| National guarantee management system            |         | 25 |

Figure 13: Pop-up – Edit user

- 3. You can update the function, allowed operations, and remarks.
- 4. Click on **Submit**. A notification is sent by email to the user to inform him of the changes.

Note: only the 'Legal Representative' can update the user's function.

### 4.2 DELETE A USER

- 1. Open the User > User management page. All users in your company are displayed in the 'User List'
- 2. Click on the action \_\_\_\_ **Delete**, a confirmation pop-up opens.
- 3. Click on **Yes**. A <sup>(a)</sup> notification is sent by email to the user to inform him of the changes and the user's access to the LUCCS portal is revoked.

**Note:** the 'Legal Representative' may remove users with the function 'User Manager' or 'Employee'. The 'User Managers' can only delete users with the 'Employee' function.

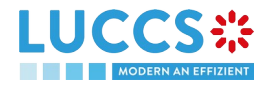

# **5 GENERIC SCREENS**

### 5.1 MENU

The menu to access the different features of the application is located on the upper part of the screen.

| LUCCS ::             | E TASKS V DECLARATIO | ons 🗸 🖿 documents 🗸 🌞 | CERTIFICATS 🗸 | Q LRN / MR              | N             | N ~ 4             |
|----------------------|----------------------|-----------------------|---------------|-------------------------|---------------|-------------------|
|                      |                      |                       |               |                         |               |                   |
| Tasks list           | Declarations list    |                       |               |                         |               | Liner profile     |
| Draft list           | New declarations     | Documents list        | Guarantees    | > Guarantees list       | B2G fallbacks | User prome        |
| Discharge tasks list | New XML              |                       |               | Guarantee messages list | User guide    | User management 🧿 |
|                      | Messages list        |                       |               |                         |               | B Log out         |

Figure 14: Menu

When using the interface on a tablet, the menu is displayed on the left side of the screen.

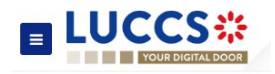

# 5.2 DASHBOARD

The dashboard is your home page when you log in to the LUCCS portal.

| YOUR DIGIT  |                             |                                       | DOCUMENTS 🗸             | CERTIFICATES    | *                 |                                          | Q LRN / MRN                              |  |
|-------------|-----------------------------|---------------------------------------|-------------------------|-----------------|-------------------|------------------------------------------|------------------------------------------|--|
| VORK I      | N PROGRESS                  | i                                     |                         |                 |                   |                                          |                                          |  |
|             | 2<br>Pending tasks          | ;                                     | 17<br>Draft declaration | S               | 79<br>Under co    | ontrol                                   | 2<br>Pending pre-lodged                  |  |
| ATEST       | TASKS 🕣                     |                                       |                         |                 |                   |                                          |                                          |  |
| RIORITY     | CREATION DATE               | EXPIRY DATE                           | TASK                    |                 | LRN / MRN         |                                          | PROCEDURE                                |  |
| *           | 05/09/2022 15:16            | 05/10/2022 23:59                      | Register presentation   | n notification  | 22RNTP000000      | 000002580                                | Import - H1 Release for free circulation |  |
| *           | 16/08/2022 16:30            | 15/09/2022 23:59                      | Register presentation   | on notification | 22RNTP000000<br>- | 000002566                                | Import - H1 Release for free circulation |  |
| ATEST       | UPDATED DE                  | CLARATIONS                            | )                       |                 | LATEST RE         | ECEIVED MES                              | SAGES \ominus                            |  |
| .RN / MRN   | STATE                       | PROCEDURE                             | UP                      | DATE DATE       | EVENT DATE        | LRN / MRN                                | MESSAGE EXCHANGED                        |  |
| 2RNTP00000  | 000000002587 REL<br>0025LR4 | EASED Import - H1 Rele<br>circulation | ase for free 12<br>14   | 09/2022<br>48   | 12/09/2022 14:48  | 22RNTP000000000000<br>22LU700L0000025LR4 | 2587 CCI29B - Release notification       |  |
| 22RNTP00000 | 000000002586 REL            | EASED Import - H1 Rele                | ase for free 12<br>14   | 09/2022<br>48   | 12/09/2022 14:48  | 22RNTP000000000000<br>22LU700L0000025HR9 | 2586 CCI29B - Release notification       |  |
| 2RNTP00000  | 000000002554 CAN            | CELLED Import - H1 Rele               | ase for free 11/<br>00  | 09/2022<br>00   | 12/09/2022 14:33  | 22RNTP000000000000<br>22LU700L0000025LR4 | 2587 CCI28B - Acceptance notification    |  |
|             |                             |                                       |                         |                 |                   |                                          |                                          |  |

Figure 15: Dashboard

The following features can be accessed from the dashboard:

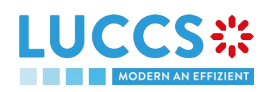

- Your work in progress (Tasks or declarations);
- The last 10 newly created tasks;
- The last 10 recently updated declarations;
- The last 10 messages received from the Luxembourg customs system.

The dashboard is accessed from the LUCCS icon in the

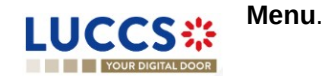

#### 5.2.1 CONSULT THE LATEST TASKS

The 'Latest tasks' section allows you to consult the last 10 newly created tasks for all your import, transit and temporary storage declarations for which you are the declarant, the holder of the procedure, the trader at destination or the representative.

The tasks are ordered by creation date, with the most recent at the top, and then by expiration date, with the most urgent at the top.

- 1. Click on the icon  $\bigcirc$  to access the Tasks list
- 2. Click on the task name to perform it

Note: you can access the Declaration View by clicking on its LRN/MRN.

#### 5.2.2 CONSULT THE LATEST UPDATED DECLARATIONS

The **'Latest updated declarations'** section allows you to view the last 10 newly updated declarations of all your import, transit and temporary storage declarations for which you are the declarant, the holder of the procedure, the trader at destination or the representative.

The declarations are ordered by creation date with the most recent at the top.

• Click on the icon ( ) to access the **Declarations** 

Note: you can access the **Declaration View** by clicking on its LRN/MRN.

#### 5.2.3 CONSULT THE LATEST RECEIVED MESSAGES

The 'Latest received messages' section allows you to consult the last 10 messages received from the LUCCS system for all your import, transit and temporary storage declarations for which you are the declarant, the holder of the procedure, the trader at destination or the representative.

The messages are ordered by event date, i.e. the date the message was received, with the most recent ones at the top.

- Click on the icon 

   to access to the
- to change the display order (ascending/descending) based on priority, expiration date, or creation date.

Note: you can access the Declaration View by clicking on its LRN/MRN.

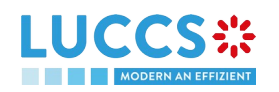

# 5.3 USER PROFILE

#### 5.3.1 CONSULT MY PROFILE

From the **Menu > User > User Profile**, you access your profile information. This information includes:

- Your contact details;
- Your accounts, with the one you are currently logged highlighted;
- The identifiers of your company (name and EORI) as well as its delegations;
- The contact details of your company's legal representative;
- The customs operations that your company can carry out;
- Your accesses as a user (function within the company and authorised operations).

|                                                                         | E TASKS 🗸 📕 | DECLARATIONS V DOCUMENTS                                 | ✓ ♣ CERTIFICATE        | S <b>v</b>          |         | Q LRN / MRN               |                     |
|-------------------------------------------------------------------------|-------------|----------------------------------------------------------|------------------------|---------------------|---------|---------------------------|---------------------|
| USER INFORMATI                                                          | ON          |                                                          |                        |                     |         |                           |                     |
| 8                                                                       | Name:       |                                                          | Surname:               | -                   | E-mail: |                           |                     |
|                                                                         | ΝT          |                                                          |                        |                     |         |                           | REQUEST NEW ACCOUNT |
| COMPANY IDENT                                                           | IFICATION   |                                                          |                        |                     |         |                           |                     |
| Name                                                                    |             | EORI                                                     |                        | Yes                 |         | Can be represented<br>Yes |                     |
| LEGAL REPRESE                                                           | NTATIVE CON | ITACT DATA                                               |                        |                     |         |                           |                     |
| Name                                                                    |             | Surname                                                  |                        | E-mail              |         |                           |                     |
| CUSTOMS OPER<br>Authorised operations<br>Import Release for consumption | ATION 🕼     | e management system                                      |                        |                     |         |                           |                     |
| USER ACCESSES<br>Function<br>Legal representative                       | 8           | Authorised operations (Import) Release for consumption ( | AC4) National guarante | æ management system |         |                           |                     |

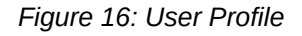

#### 5.3.2 MODIFY THE COMPANY'S CUSTOMS OPERATIONS

**Note:** you must have the function 'Legal Representative' to be able to modify the customs operations of the company.

- 1. Open the **User > User Profile** page.
- 2. Click on the *c* action **Edit**. A pop-up opens.
- 3. You can update the authorized operations for your business.
- 4. Click on **Submit.** Your request to change access is submitted and awaiting validation by the customs authorities.

**Note:** you will receive an email notification when your request to change access has been processed (accepted or rejected).

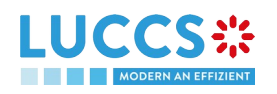

#### 5.3.3 MANAGING MULTIPLE ACCOUNTS

- 1. Open the **User > User Profile** page.
- 2. Click on the 'Request a new account' button.
- 3. Follow the instructions in

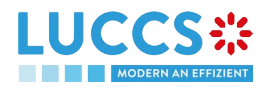

- 4.
- 5. Once your new account is accepted, your new company id (EORI) will appear on your **User Profile** (Switch Account section) as well as on the **EORI** icon at the top right of the menu.
- 6. You can only work with one account at a time, to change your current account, use
  - a. Either Switch account on your User Profile page

|      |                      | SWITCH A       | CCOUNT             |            |
|------|----------------------|----------------|--------------------|------------|
|      |                      | LU             | LU LU              |            |
|      |                      |                |                    |            |
| from | the <b>EORI</b> icon | LU 13          | at the top right o | f the menu |
|      | Select compa         | ny for which y | you currently work |            |
|      | Select company       |                |                    |            |
|      |                      |                |                    | $\sim$     |
|      |                      |                |                    |            |
|      |                      |                | V SUBMIT           | X CANCEL   |

and select the company you want to access.

# 5.4 DECLARATIONS LIST

b. Or

In the **'Declaration list'**, you will find all the import, transit and temporary storage declarations for which you are the holder of the procedure, the trader at destination, the declarant or the representative.

The list is ordered by date of creation of the declaration with the most recent at the top. Only 50 results can be returned simultaneously.

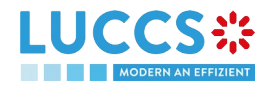

| UCCS ::<br>YOUR DIGITAL DOOR                | 🚍 TASKS 🗸 📕 DECLA       | RATIONS 🗸                                         | DOCUMENTS           | V 🌞 CERTIFIC        | CATES 🗸                 | Q LRN,                         | Maximum 50 re  | EN V                     |              |
|---------------------------------------------|-------------------------|---------------------------------------------------|---------------------|---------------------|-------------------------|--------------------------------|----------------|--------------------------|--------------|
| DECLARATIONS LIS                            | T <sup>50</sup>         |                                                   |                     |                     |                         |                                |                |                          |              |
|                                             | TERS                    |                                                   |                     |                     |                         |                                |                |                          |              |
| LRN / MRN                                   | STATE                   | PROCEDURE                                         | DECLARATION<br>TYPE | CREATION DATE<br>↓₹ | CONSIGNEE /<br>IMPORTER | DECLARANT / HOLDER<br>/ TRADER | REPRESENTATIVE | REPRESENTATION<br>TYPE   | ACTIONS      |
| 22RNTP000000000002587<br>22LU700L0000025LR4 | RELEASED                | Import - H1<br>Release for<br>free<br>circulation | IM / A (i)          | 12/09/2022 14:33    |                         |                                | -              | No representation        | ආ            |
| 2RNTP000000000002586<br>2LU700L0000025HR9   | RELEASED                | Import - H1<br>Release for<br>free<br>circulation | IM / A (i)          | 12/09/2022 14:32    |                         |                                | -              | No representation        | <b>C</b>     |
| 2RNTP000000000002581<br>2LU700L0000025GR0   | RELEASED                | Import - H1<br>Release for<br>free<br>circulation | IM / D 👔            | 05/09/2022 15:17    |                         |                                |                | No representation        | <sup>2</sup> |
| 2RNTP000000000002580                        | PENDING<br>PRESENTATION | Import - H1<br>Release for<br>free<br>circulation | IM / D 👔            | 05/09/2022 15:15    |                         |                                | -              | No representation        | æ            |
| 22RNTP000000000002566                       | PENDING<br>PRESENTATION | Import - H1<br>Release for<br>free<br>circulation | IM / D 👔            | 16/08/2022 16:30    |                         |                                | -              | No representation        | len l        |
| 2RNTP000000000002555<br>2LU715L00000253R2   | PARTIALLY<br>RELEASED   | Import - H1<br>Release for<br>free<br>circulation | IM / D (i)          | 11/08/2022 15:17    |                         |                                |                | Direct<br>representation | æ            |
|                                             |                         | Import - H1                                       |                     |                     |                         |                                |                |                          |              |

Figure 17: Declarations list

#### 5.4.1 ACCESS THE DECLARATIONS LIST

- 1. Click in the icon  $\bigcirc$  of the 'Latest Updated Declarations' section in the Dashboard or;
- 2. From the Menu > Declarations > Declarations list

#### 5.4.2 CONSULT INFORMATION RELATED TO A DECLARATION

Each declaration is displayed in the list with the following information:

- LRN/MRN, the MRN is displayed only upon receipt of the notification of acceptance of the declaration (IETS028, IE028, CCI28A).
- **State** of the declaration.
- Customs **procedure** (temporary storage, transit or import).
- Declaration type / Additional declaration type: available only for transit and import procedures. The
  possible values are available in the list of CL231 and CL042 codes.
- Creation date of the declaration.
- **Consignee/Importer:** the name and EORI of the consignee (for a temporary storage procedure); the name and EORI of the importer (for an import procedure).
- **Declarant/ Holder/ Trader:** the name and EORI of the holder of the procedure (for a transit procedure); the name and EORI of the declarant (for temporary storage and import procedure).
- **Representative:** the name and EORI of the representative.
- **Representation type:** indicates whether there is no representation, direct representation, or indirect representation.

Note: you can access the **Declaration View** by clicking on the **LRN/MNR**.

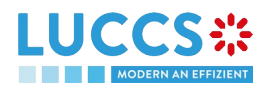

#### 5.4.3 FILTER DECLARATIONS

It is possible to filter the list of declarations according to several criteria.

- 1. Click on the 'Filters' button which is above the list
- 2. Enter your filter criteria
- 3. Click on 'Apply'

The declarations list is filtered based on the selected search criteria.

**Note**: It is also possible to display the declarations submitted outside the LUCCS portal by selecting the filter **'Display B2G declarations'.** 

#### 5.4.4 SORT THE DECLARATIONS LIST

1. Click on  $\mathbf{1}$  to change the display order (ascending/descending) based on the creation date.

### 5.5 TASKS LIST

You will find in the 'Task List' all the tasks you need to perform for all your import, transit and temporary storage declarations for which you are the holder of the procedure, the trader at destination, the declarant or the representative.

The list is ordered by expiration date, with the most urgent tasks at the top, and then by creation date, with the oldest tasks at the top.

|                  | YOUR DIGITAL DOOR |                  |                                    |                            | Q LRN / MRN                              |                        |
|------------------|-------------------|------------------|------------------------------------|----------------------------|------------------------------------------|------------------------|
| TASKS L          | IST <sup>14</sup> |                  |                                    |                            |                                          | Â                      |
| <b>T</b> FILTERS | C RESET FILTERS   |                  |                                    |                            |                                          |                        |
| PRIORITY 1       | EXPIRY DATE ↑↓    | CREATION DATE ↑↓ | TASK                               | LRN / MRN                  | PROCEDURE                                | REPRESENTATION<br>TYPE |
| ^                | 21/09/2022 23:59  | 22/08/2022 10:57 | Register presentation notification | 22RNTP00000000013565<br>-  | Import - H1 Release for free circulation | No representation      |
| ^                | 21/09/2022 23:59  | 22/08/2022 10:58 | Register presentation notification | 22RNTP00000000013569<br>-  | Import - H1 Release for free circulation | No representation      |
| ^                | 22/09/2022 23:59  | 23/08/2022 10:48 | Register presentation notification | 22RNTP000000000013761      | Import - H7 Low value consignment        | No representation      |
| ^                | 23/09/2022 23:59  | 24/08/2022 06:57 | Register presentation notification | 22RNTP000000000013839<br>- | Import - H1 Release for free circulation | No representation      |
| ^                | 23/09/2022 23:59  | 24/08/2022 12:23 | Register presentation notification | 22RNTP000000000013858<br>- | Import - H1 Release for free circulation | No representation      |
| ^                | 24/09/2022 23:59  | 25/08/2022 16:50 | Register presentation notification | 22RNTP000000000013913<br>- | Import - H1 Release for free circulation | No representation      |
| ≽                | 02/10/2022 01:59  | 01/09/2022 17:37 | Register presentation notification | 22RNTP000000000014516<br>- | Import - H1 Release for free circulation | No representation      |
| ≽                | 02/10/2022 23:59  | 02/09/2022 10:44 | Register presentation notification | 22RNTP000000000014545<br>- | Import - H1 Release for free circulation | No representation      |
| ≽                | 02/10/2022 23:59  | 02/09/2022 14:29 | Register presentation notification | 22RNTP000000000014571<br>- | Import - H1 Release for free circulation | No representation      |
| $\sim$           |                   |                  | e de la comp                       | 22RNTP000000000014595      |                                          | •                      |

Figure 18: Tasks list

Note: A task will no longer be available when its expiration date is reached.

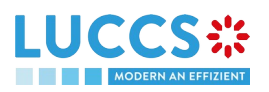

#### 5.5.1 ACCESS THE TASKS LIST

- 1. Click on the icon in the section 'Latest tasks' in the Dashboard or;
- 2. From the Menu  $\bigcirc$  > Tasks > Tasks list

#### 5.5.2 CONSULT INFORMATION RELATED TO A TASK

Each task is displayed in the list with the following information:

- **Priority**: each task is associated with a priority level:
  - - corresponds to a high priority, i.e. an expiry date of less than or equal to 5 days;
  - corresponds to an average priority, i.e. an expiry date greater than 5 days and less than or equal to 15 days;

o  $\checkmark$  corresponds to a low priority, that is, an expiration date greater than 15 days.

- Expiry date of the tasks: the task will no longer be available from that date.
- Creation date of the task.
- Name of the task (cf. Mandatory tasks by customs procedure).
- LRN / MRN: the MRN is displayed only upon receipt of the notification of acceptance of the declaration (IETS028, IE028, CCI28A).
- Procedure: the customs procedure (temporary storage, transit or import).
- **Representation type:** indicates whether there is no representation, direct representation, or indirect representation.

Note: you can access the Declaration View by clicking on the LRN/MNR.

#### 5.5.3 FILTER TASKS

It is possible to filter the task list according to several criteria.

- 1. Click on the 'Filters' button above the list
- 2. Enter your filter criteria
- 3. Click on 'Apply'

The task list is filtered based on the selected search criteria.

#### 5.5.4 SORT THE TASK LIST

Click on <sup>1</sup> to change the display order (ascending/descending) based on priority, expiration date, or creation date.

### 5.6 MESSAGES LIST

In the Message list, you will find all the messages exchanged for all your import, transit and temporary storage declarations for which you are the holder of the procedure, the trader at destination, the declarant or the representative.

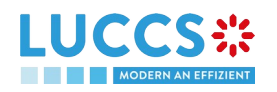

|                  |                         | s 🗸 🗐 declarations 🗸 🖿 dog                  | CUMENTS 🗸 🌞 CERTIFICATES                    | *                                     |                         | Q LRN / MRN                                |                          |
|------------------|-------------------------|---------------------------------------------|---------------------------------------------|---------------------------------------|-------------------------|--------------------------------------------|--------------------------|
| MESSAG           | ES LIST <sup>5607</sup> |                                             |                                             |                                       |                         |                                            |                          |
| <b>T</b> FILTERS | C RESET FILTERS         |                                             |                                             |                                       |                         |                                            |                          |
| EVENT ↑↓         | EVENT DATE ↓₽           | LRN / MRN                                   | PROCEDURE                                   | MESSAGE EXCHANGED                     | CONSIGNEE /<br>IMPORTER | DECLARANT / HOLDER REPRESENTATIVE / TRADER | REPRESENTATION<br>TYPE   |
|                  | 12/09/2022 15:19        | 22RNTP00000000002580                        | Import - H1 Release for free<br>circulation | CCI11B - Registration<br>notification |                         | 5.252                                      | No representation        |
|                  | 12/09/2022 15:19        | 22RNTP000000000002581<br>22LU700L0000025GR0 | Import - H1 Release for free<br>circulation | CCI11B - Registration<br>notification |                         | 5.0FE -                                    | No representation        |
|                  | 12/09/2022 15:19        | 22RNTP000000000002580                       | Import - H1 Release for free<br>circulation | CCI16B - Rejection<br>notification    |                         | 5.0700 ·                                   | No representation        |
|                  | 12/09/2022 15:19        | 22RNTP000000000002555<br>22LU715L00000253R2 | Import - H1 Release for free<br>circulation | CCI16B - Rejection<br>notification    |                         |                                            | Direct<br>representation |
|                  | 12/09/2022 15:19        | 22RNTP00000000002566                        | Import - H1 Release for free<br>circulation | CCI11B - Registration<br>notification |                         | 5.0FE                                      | No representation        |
| <b>*</b>         | 12/09/2022 15:19        | 22RNTP00000000002554<br>-                   | Import - H1 Release for free<br>circulation | CCI16B - Rejection<br>notification    |                         |                                            | Direct<br>representation |
| <b>*</b>         | 12/09/2022 15:19        | 22RNTP000000000002511<br>22LU715L0000024YR7 | Import - H1 Release for free<br>circulation | CCI16B - Rejection<br>notification    |                         |                                            | Direct<br>representation |
| <b>*</b>         | 12/09/2022 14:48        | 22RNTP000000000002587<br>22LU700L0000025LR4 | Import - H1 Release for free<br>circulation | CCI29B - Release<br>notification      |                         | -                                          | No representation        |
| <b>*</b>         | 12/09/2022 14:48        | 22RNTP000000000002586<br>22LU700L0000025HR9 | Import - H1 Release for free<br>circulation | CCI29B - Release<br>notification      |                         | -                                          | No representation        |
| <b>*</b>         | 12/09/2022 14:33        | 22RNTP000000000002587<br>22LU700L0000025LR4 | Import - H1 Release for free<br>circulation | CCI28B - Acceptance<br>notification   |                         |                                            | No representation        |

Figure 19: Message list

The list is ordered by date of the event (see date of receipt/sending of the message), with the most recent messages at the top.

#### 5.6.1 ACCESS THE MESSAGES LIST

- 1. Click on 🕑 in the **Dashboard** or;
- 2. Open the Menu > Declarations > Messages list page

#### 5.6.2 CONSULT INFORMATION RELATED TO A MESSAGE

Each message is displayed in the list with the following information:

Event:

0

0

corresponds to a received message

corresponds to a message sent.

- Event date: date the message was received or sent
- LRN / MRN: the MRN is displayed only from the receipt of the notification of acceptance of the declaration (IETS028, IE028, CCI28A)
- **Procedure:** the customs procedure (temporary storage, transit or import)
- Message exchanged: message name
- **Consignee/Importer:** the name and EORI of the consignee (for a temporary storage procedure); the name and EORI of the importer (for an import procedure).
- **Declarant/ Holder/ Trader:** the name and EORI of the holder of the procedure (for a transit procedure); the name and EORI of the declarant (temporary storage and import procedure)
- **Representative:** the name and EORI of the representative.
- **Representation type:** indicates whether there is no representation, direct representation, or indirect representation.

Note: you can access the Declaration View by clicking on the LRN/MNR.

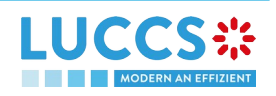

#### 5.6.3 FILTER MESSAGES

It is possible to filter the list of messages according to several criteria.

- 1. Click on the 'Filters' button which is above the list
- 2. Enter your filter criteria
- 3. Click on 'Apply'

The list of messages is filtered based on the selected search criteria.

#### 5.6.4 SORT THE MESSAGE LIST

2. Click on the change the display order (ascending/descending) based on the type of event or the date of the event.

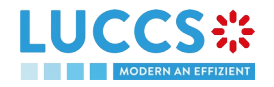

# 6 XML DECLARATIONS

### 6.1 HOW TO SUBMIT A DECLARATION IN XML FORMAT

To submit a declaration in XML format, while still being able to perform subsequent tasks in the portal, click on **Declaration > New XML Declaration** in the top menu.

Note that the technical variables (Message sender, message recipient, date and time, message identification) and LRN present in the submitted message will be replaced automatically by the system. Once submitted, the system will inform you of the values used and the declaration can be consulted. If the message was invalid, the errors are displayed.

| LUCCS 🗱 TASKS 🗸                                                                                                    | Declarations • Documents •                                                                                       | 🗰 CERTIFICATES 👻 🔚 REPAYMENT & REM                                                              | TTANCE V Q LRN / Success                          | e has been successfully submitted |
|----------------------------------------------------------------------------------------------------|----------------------------------------------------------------------------------------------------|-------------------------------------------------------------------------------------------------|---------------------------------------------------|-----------------------------------|
| SUBMIT XML DECLARATION                                                                                                    |                                                                                                    |                                                                                                 |                                                   |                                   |
| You can browse the file you want to submit to customs<br>The technical values and the LRN (if applicable) of the<br>Please note that the message will be submitted throug | submitted message will be overwritten by the system.<br>h the National Trader Portal and its processing will the | The new values will be displayed below upon succes<br>refore be carried on through this portal. | sful submission.                                  |                                   |
| Messages that can be submitted are the : Import Decla<br>(CCPN070A), Transit Presentation Notification (CC170                                                             | aration (CC415A), Temporary Storage Declaration (CC<br>)C) and Transit Arrival Notification (CC007C).            | TS015B), Transit Declaration (CC015C), Import Pres                                              | entation Notification (CC432A), Temporary Storage | e Presentation Notification       |
| File to submit + Browse                                                                                                    |                                                                                                    |                                                                                                 |                                                   | SUBMIT X CANCEL                   |
| VARIABLE VALUES                                                                                                    |                                                                                                    |                                                                                                 |                                                   |                                   |
| Message sender<br>NTPLU_LU                                                                                                    | Message recipient<br>NIA.LU                                                                                      | Date and time<br>14/09/2022 08:54                                                               | Message identification<br>NTPRR0100000QA          | LRN<br>22RNTP000000000015670      |

Figure 20: Submit declaration in XML format – success

# 6.2 FALLBACK SOLUTION FOR B2G

You also have the possibility to submit any message (among *Messages by customs procedure*) in XML format. Please note that this submission may be necessary in case of unavailability of the existing system on the operator side and can therefore be used as a 'B2G Fallback'. The messages sent are not modified (i.e. no variables are replaced as is the case with the above-mentioned XML submission) and the further processing of these messages will take place outside the portal.

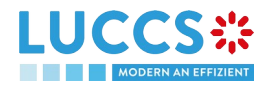

# 7 TRANSVERSAL FUNCTIONALITIES

# 7.1 HOW TO ADD NON-MANDATORY DATA GROUPS TO A FORM

Non-mandatory data groups are not displayed by default in the forms. You can add them by clicking on the **Add** icon **+** next to the data group.

# 7.2 HOW TO DELETE NON-MANDATORY DATA GROUPS TO A FORM

To delete a non-mandatory data group:

- 1. Click on the **delete** icon next to the data group
- 2. A confirmation window opens, click Yes.
- 3. The data group is deleted, and the information entered will not be saved.

# 7.3 HOW TO SAVE A DRAFT OF A DECLARATION

To save your declaration as draft:

- 1. Open the **Menu > Declarations > New declarations** page and choose the type of declaration you wish to submit.
- 2. The form opens.
- 3. Click the **Save as Draft** button.
- 4. Your declaration is saved, you can leave the form and will not lose any encoded data.

#### 7.3.1 HOW TO RETRIEVE A DRAFT OF A DECLARATION

To retrieve your declarations saved as drafts:

1. Open the Menu > Tasks > Drafts list page.

#### 7.3.2 DRAFTS LIST

In the Draft List, you will find all drafts for your declarations and optional import, transit and temporary storage tasks for which you are the holder of the procedure, the trader at destination, the declarant or the representative.

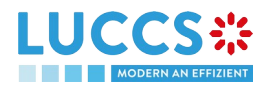

|                          | E TASKS V            | 🗐 declarations 🗸 💼 documents 🗸                    | 🔹 CERTIFICATES 🗸 | REPAYMENT & REMITT   |                             |                |                         |
|--------------------------|----------------------|---------------------------------------------------|------------------|----------------------|-----------------------------|----------------|-------------------------|
| DRAFT LIST <sup>39</sup> |                      |                                                   |                  |                      |                             |                |                         |
| T FILTERS D RES          | ET FILTERS           | DELETE DRAFT                                      |                  |                      |                             |                |                         |
| LRN / MRN                | TASK                 | PROCEDURE                                         | CREATION DATE 1  | CONSIGNEE / IMPORTER | DECLARANT / HOLDER / TRADER | REPRESENTATIVE | REPRESENTATION TYPE     |
| 22RNTP000000000015029    | Register declaration | Import - H1 Release for free circulation          | 08/09/2022 09:33 |                      |                             |                | No representation       |
| 22VNTP000000000014476    | Register declaration | Import - H5 Trade with special fiscal territories | 01/09/2022 10:26 |                      |                             | -              | No representation       |
| 22RNTP00000000013393     | Register declaration | Import - H1 Release for free circulation          | 19/08/2022 15:17 |                      |                             |                | Indirect representation |
| 22RNTP00000000013348     | Register declaration | Import - H1 Release for free circulation          | 19/08/2022 08:48 |                      |                             | -              | No representation       |
| 22RNTP00000000013309     | Register declaration | Import - H1 Release for free circulation          | 17/08/2022 11:30 |                      |                             | (*)            | No representation       |
| 22RNTP00000000013303     | Register declaration | Import - H1 Release for free circulation          | 16/08/2022 16:19 |                      |                             | -              | No representation       |
| 22RNTP00000000013302     | Register declaration | Import - H1 Release for free circulation          | 16/08/2022 16:17 |                      |                             | -              | No representation       |
| 22RNTP00000000013301     | Register declaration | Import - H1 Release for free circulation          | 16/08/2022 14:50 |                      |                             |                | No representation       |
| 22RNTP00000000013299     | Register declaration | Import - H1 Release for free circulation          | 16/08/2022 14:34 |                      |                             |                | No representation       |
| 22RNTP00000000013297     | Register declaration | Import - H1 Release for free circulation          | 16/08/2022 11:54 |                      |                             |                | No representation       |

Figure 21: Draft list

The list is ordered by creation date, with the most recent drafts at the top.

#### 7.3.3 CONSULT INFORMATION RELATED TO A DRAFT

Each draft is displayed in the list with the following information:

- LRN / MRN: the MRN is displayed only from the receipt of the notification of acceptance of the declaration (IETS028, IE028, CCI28A)
- Task Name (cf. Optional tasks by customs procedure).
- **Procedure:** the customs procedure (temporary storage, transit, or import)
- Creation date: draft creation date
- **Consignee/Importer:** the name and EORI of the consignee (for a temporary storage procedure); the name and EORI of the importer (for an import procedure).
- **Declarant/ Holder/ Trader:** the name and EORI of the holder of the procedure (for a transit procedure); the name and EORI of the declarant (temporary storage and import procedure).
- **Representative:** the name and EORI of the representative.
- **Representation type:** indicates whether there is no representation, direct representation, or indirect representation.

Note: you can access the **Declaration View** by clicking on the **LRN/MNR**.

#### 7.3.4 FILTER DRAFTS

It is possible to filter the list of drafts according to several criteria.

- 4. Click on the button 'Filters' which is above the list
- 5. Enter your filter criteria
- 6. Click on 'Apply'

The list of drafts is filtered based on the selected search criteria.

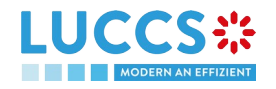

#### 7.3.5 SORT THE DRAFTS LIST

1. Click on <sup>1</sup> to change the display order (ascending/descending) based on the creation date.

#### 7.3.6 HOW TO DELETE A DRAFT OF A DECLARATION

To delete a draft from the draft list: Menu > Tasks > Drafts list

- 1. Select the draft(s) to delete by clicking on the corresponding row.
- 2. Click on the **Delete draft** button.

To delete a draft from the form

- 1. Open the saved form as a draft: Menu > Tasks > Drafts list and click on the task 'Register declaration'.
- 2. The form opens.
- 3. Click on the **Delete draft** button.

### 7.4 HOW TO MANAGE MY DOCUMENTS

#### 7.4.1 HOW TO UPLOAD A NEW DOCUMENT FROM A FORM

pop-up opens;

To upload a new document to a form:

- 1. Open the desired form;
- 2. Fill in the mandatory information;
- 3. Click on the icon > Upload new document;
- 4. The Upload

| Document                       |
|--------------------------------|
|                                |
| Drag and drop to add or BROWSE |
| SUBMIT X CANCEL                |

#### Figure 22: Upload a document

- 5. Drag and drop the file or click Browse to add a document;
- 6. Fill in the mandatory information and submit.

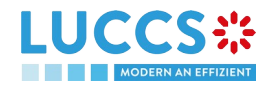

| ,                     |                   |                      |                           |             |
|-----------------------|-------------------|----------------------|---------------------------|-------------|
|                       | Document          |                      |                           |             |
| -                     | Category *        |                      | Reference number          |             |
|                       | -                 | ~                    | 19623                     |             |
|                       | Date of validity  |                      | Issuing authority name    |             |
|                       |                   | Ë                    | -                         | ~           |
|                       | Description       |                      |                           |             |
|                       |                   |                      |                           |             |
|                       |                   |                      |                           |             |
|                       |                   |                      |                           | 255         |
|                       |                   |                      |                           |             |
|                       |                   |                      |                           |             |
|                       | LUCCSO            | LUCCS logo.pn<br>g   | 12.685 KB                 | ×           |
|                       |                   |                      |                           |             |
|                       | L                 |                      |                           | i           |
|                       |                   |                      | V SUBMIT                  | X CANCEL    |
|                       | Figure            | e 23: Upload a docum | ent - information to fill | in          |
| When the document is  | s successfully up | bloaded, this icon   | appears.                  |             |
|                       | 2 - 1             |                      | •••                       |             |
| 7.4.2 HOW TO UP       |                   | / VERSION OF THE     | SAME DOCUMEN              | T TO A FORM |
|                       |                   |                      | <b>b</b>                  |             |
| When the document is  | s successfully up | bloaded, this icon   | appears.                  |             |
| To upload a new versi | on:               |                      |                           |             |
| 1. Click the icon     | > Upload new v    | ersion;              |                           |             |

- 2. The pop-up Upload new version opens;
- 3. Drag and drop the file or click Browse to add a document;
- 4. Fill in the mandatory information and submit.

#### 7.4.3 HOW TO DELETE A DOCUMENT IN A FORM

To delete a document uploaded from a form, you can:

- 1. Delete the document using the Delete icon on the corresponding row to the uploaded document.
- 2. Delete multiple documents at once from the same group using the **Remove All** icon.

#### 7.4.4 HOW TO CONSULT UPLOADED DOCUMENTS

In a declaration, the documents can be downloaded using the  $\blacksquare$ 

To consult the uploaded *Documents List*, go to **Menu >** 

Page 33 of 94

**Documents > Documents list:** 

icon.

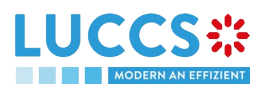

- 1. A new tab will open with the list of your documents that you can filter
- 2. You can filter the list to search for specific documents;
- 3. You can download the documents in the list using the icon  $\Box$

> Download.

#### 7.4.5 HOW TO UPLOAD A NEW DOCUMENT FROM THE DOCUMENT LIST

To upload a new document(s) to your Documents List:

#### Open the Menu> Documents> Documents list page;

- 1. Click on Add + DOCUMENT document button;
- 2. The upload pop-up opens;
- 3. Drag and drop the file or click **Browse** to add a document. You can upload multiple documents at once by using the **Browse** button and selecting multiple documents to upload.
- 4. Fill in the mandatory information and submit. You can use the **Set on all Documents** feature to assign the information entered to all selected documents.

| LUCCS logo.prig         |                        |          |
|-------------------------|------------------------|----------|
| Category *              | Reference number *     |          |
| -                       | ×                      |          |
| Date of validity        | Issuing authority name |          |
|                         | <b>#</b> -             | ~        |
| Description             |                        |          |
|                         |                        |          |
|                         |                        |          |
|                         |                        |          |
|                         |                        | 2        |
|                         | SET ON ALL DOCUMENTS   |          |
|                         |                        |          |
|                         |                        | •        |
| 2022-09-13_12h37_23.png |                        | <b>~</b> |

Figure 24: Upload multiple documents

Note: When a new version is saved, it is the new version that will be displayed by default in the document list.

To consult the versions history:

1. Click on the icon

> Versions history;

2. The

Document's versions pop-up opens with the different versions that you can

consult and download.

1

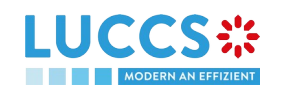

| Document's versions $\qquad \qquad \qquad \qquad \qquad \qquad \qquad \qquad \qquad \qquad \qquad \qquad \qquad \qquad \qquad \qquad \qquad \qquad \qquad$ |               |                   |                     |                |          |  |
|----------------------------------------------------------------------------------------------------|---------------|-------------------|---------------------|----------------|----------|--|
|                                                                                                    | VERSION<br>↑↓ | FILE<br>NAME      | CREATION<br>DATE    | UPLOADED<br>BY | DOWNLOAD |  |
| >                                                                                                    | 1             | LUCCS<br>logo.png | 13/09/2022<br>14:14 |                | *        |  |
| >                                                                                                    | 2             | LUCCS<br>logo.png | 13/09/2022<br>15:49 |                | *        |  |

Figure 25: Document's versions

#### 7.4.6 DOCUMENTS LIST

In the Documents List, you will find all the documents for your import, transit and temporary storage declarations for which you are the holder of the procedure, the trader at destination, the declarant or the representative.

|                     |                | TASKS 🗸 📕 DE   | CLARATIONS 🗸 | DOCUMENTS 🗸 🌞 CER | TIFICATES 🗸 💶 REP | AYMENT & REMITTANCE 🗸 | Q LRN / MRN      |             |            |
|---------------------|----------------|----------------|--------------|-------------------|-------------------|-----------------------|------------------|-------------|------------|
| DOCUMENT            | LIST           |                |              |                   |                   |                       |                  |             | Î          |
| T FILTERS           | C RESET FILTER | रड             |              |                   |                   |                       |                  |             | + DOCUMENT |
| REFERENCE NUMBER    | CATEGORY       | FILE NAME 1    |              | DESCRIPTION       | ISSUING AUTHORITY | CREATION DATE 17      | VALIDITY DATE 1  | UPLOADED BY | ACTION     |
| 19623               | Agreement      | LUCCS logo.png |              | 1_1               | -                 | 13/09/2022 15:49      |                  |             | i          |
| AAAA                | Air waybill    |                |              |                   | -                 | 13/09/2022 15:14      | 07/09/2022 00:00 |             | :          |
| Ċ,                  | Pictures       |                |              |                   | ā.)               | 08/09/2022 09:38      |                  |             | :          |
| 1                   | Agreement      |                |              |                   | ÷.                | 08/09/2022 09:31      |                  |             | :          |
|                     | Pictures       |                |              |                   | ā.                | 08/09/2022 08:31      |                  |             | :          |
| 1017021142519808000 | Other          | message.txt    |              |                   | -                 | 07/09/2022 12:38      | -                | Customs     | :          |
| 1017021079601053696 | Other          | message.txt    |              | -                 | -                 | 07/09/2022 12:38      | -                | Customs     | i          |
| 1017021016686493696 | Other          | message.txt    |              |                   | ÷                 | 07/09/2022 12:38      | -                | Customs     | :          |
| 1017020953776128000 | Other          | message.txt    |              | -                 | -                 | 07/09/2022 12:38      | -                | Customs     | :          |

Figure 26: Documents list

The list is ordered by date of creation, with the most recent documents at the top. It is filtered by date to show only documents issued in the last 7 days.

#### 7.4.7 CONSULT INFORMATION RELATED TO A DOCUMENT

Each document is displayed in the list with the following information:

- Reference number: the provided reference number of the document
- Category: the category of the attached file
- File name: the name and extension of the attached file
- **Description:** the description provided

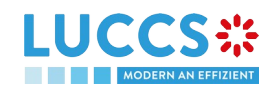

- **Issuing authority:** the provided issuing authority of the document
- **Creation date:** the date the document was created
- Validity date: the validity date of the document
- **Uploaded by:** These documents may have been attached by you, your representative, or the customs authorities. The EORI and the name of the actor are provided.

#### 7.4.8 FILTER DOCUMENTS

It is possible to filter the list of documents according to several criteria:

- 1. Click on the 'Filters' button which is above the list
- 2. Enter your filter criteria
- 3. Click on 'Apply'

The list of documents is filtered based on the selected search criteria.

#### 7.4.9 SORT THE LIST OF DOCUMENTS

1. Click on the creation date, the validity date or the file name.

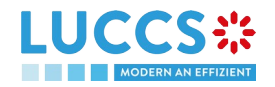
## 8 INPUT HELPERS

## 8.1 TOOLTIPS

When submitting the various forms in the application, rules are checked. To help you while encoding your forms, these rules are displayed using tooltips.

1. Open a form.

E

- 2. Click on the icon (i
- 3. The information message is displayed.
- 4. Click on the icon again
- 5. The information message disappears.

| Transport equipment | Û | i |
|---------------------|---|---|
|---------------------|---|---|

| BR1155: Indicate the container reference(s) at good item level. Each 'container identification number' should be referenced in the good it for each good item in which container it is carried. | em level. The purpose is to indicate |
|----------------------------------------------------------------------------------------------------|--------------------------------------|
| CONTAINER IDENTIFICATION NUMBER *                                                                                                    | ACTIONS                              |
|                                                                                                    | +                                    |

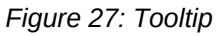

## 8.2 ERROR DISPLAY

When submitting the different forms of the application, rules are checked. If your form has not been filled in properly, errors are displayed with text explaining what needs to be changed.

| LUCCS 🔆 🔚 tasks 🗸 🖉 declarations 🗸 🖿 documents 🗸 🏶 certificates 🗸 🚍 repayment & re |                                    |
|------------------------------------------------------------------------------------|------------------------------------|
| REGISTER H1 IMPORT DECLARATION - RELEASE FOR FREE CIRCULATION                      | Please correct errors.             |
| Location of goods (a)<br>Qualifier of identification * Type of location *          | Import operation<br>Authorisations |
| U - UN/LOCODE V                                                                    | Customs offices Actors             |
| BE#BRU                                                                             | Finances<br>Guarantees             |
| The 'UNLOCODE' must be Luxembourgish.                                              | Consignment     Conservation       |

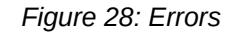

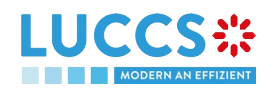

## 8.3 ACTOR FILLING HELPERS

To help you fill in the actors in the various declaration registration forms, helpers have been set up.

- 1. Select the representation status (no representation, direct representation, or indirect representation).
- 2. Based on this status, the system indicates your EORI in the Identification number fields that apply to you. Example: If you select 'Direct Representation' when registering an H1 import declaration, this means that you are encoding your declaration in a representation context, and you are therefore the representative.
- 3. For other actors, you fill in either the **Identification Number** or its **Name** and **Address**. Where applicable, helpers are added. Example: In case of direct representation, a valid delegation between you and the declarants you represent must exist. Therefore, a drop-down list allows you to select only the declarants you can represent.
- 4. For any actor, when you fill in an EORI, click on the icon if you want to consult its information contained in the CRS external database.

|                                                                                                    | Q LRN / MRN   | EN 🗸                                                         |
|----------------------------------------------------------------------------------------------------|---------------|--------------------------------------------------------------|
| STER H1 IMPORT DECLARATION - RELEASE FOR FREE CIRCULATION                                                      | SAVE AS DRAFT | ✓ Declaration                                                |
| Representative                                                                                                 |               | Import operation                                             |
| Status *           1 - No representation         2 - Direct representation         3 - Indirect representation |               | Customs offices                                              |
|                                                                                                    |               | Actors<br>Finances                                           |
| Identification number *                                                                                        |               | Guarantees                                                   |
| Contact person +                                                                                               |               | <ul> <li>Consignment</li> <li>General information</li> </ul> |
| Declarant                                                                                                    |               | Transport                                                    |
| (i) Information Only the valid delegators can be used.                                                         |               | Documents                                                    |
|                                                                                                    |               | <ul> <li>Good item #1</li> </ul>                             |
| Identification number *                                                                                        |               |                                                              |
| Contact person                                                                                                 |               |                                                              |

Figure 29: Example of helper in filling actors

## 8.1 COMMODITY CODE HELPERS

To help you fill in the commodity codes in the various declaration registration forms, helpers have been set up.

- 1. Click on the icon <sup>Q</sup> in order to open the link to Arctic Tariff in which you can make researches linked to commodity codes.
- 2. Enter the first characters of the code you want to specify. The system makes suggestions. While you select suggestions, the system improves its suggestions in order to let you choose the corresponding commodity code.

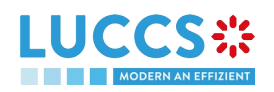

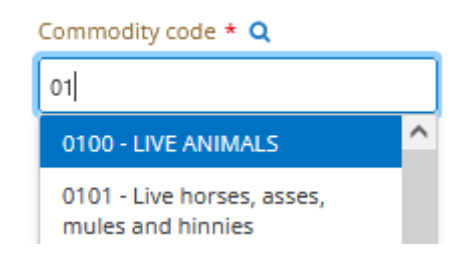

Figure 30: Example of helper in commodity code filling

3. For some procedures (e.g. in the scope of import declarations), there exists rules determined by Arctic Tariff which makes some documents mandatory depending on the commodity code inserted. To consult

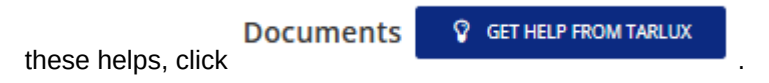

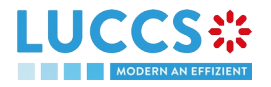

# 9 IMPORT PROCEDURES

# A-CONSULT INFORMATION RELATED TO AN IMPORTATION DECLARATION

## 9.1 HOW TO CONSULT AN IMPORT DECLARATION

To consult the information related to an import declaration:

1. Open the Import declaration page via its LRN/MRN

|                                                                               | LARATIONS 🗸 📘                        | DOCUMENTS 🗸 🌞 CERTIFICATES 🥆                       | REPAYMEN                          | IT & REMITTANCE ✓ Q LRN / MRN                        |                                                             |
|-------------------------------------------------------------------------------|--------------------------------------|----------------------------------------------------|-----------------------------------|------------------------------------------------------|-------------------------------------------------------------|
|                                                                               | ASE FOR F                            | REE CIRCULATION                                    |                                   |                                                      | <ul> <li>Operational details</li> <li>Acceptance</li> </ul> |
| MRN: 22LU700L000004USR5                                                       | Procedure:                           | Import - H1 Release for free circulation           | Status:                           | Accepted                                             | Declaration details     Declaration                         |
| Declarant:                                                                    | Submission date:<br>Acceptance date: | 30/08/2022 11:59<br>30/08/2022 12:02               | Declaration types:<br>Latest task | IM - D (i) Task - Register presentation notification | General information Authorisations Customs offices          |
| Supervising LU700000 - Direction des Douanes et<br>customs office: Accises () | Customs office of<br>processing:     | LU700000 - Direction des Douanes et<br>Accises (i) | performed:                        |                                                      | Actors                                                      |
| DUPLICATE DECLARATION GENERATE SHORT FORM                                     | RINT PREVIEW                         |                                                    |                                   |                                                      | Guarantees                                                  |
| HIGHLIGHTS                                                                    |                                      | DUE DATES                                          |                                   |                                                      | General information<br>Transport                            |
| No element                                                                    |                                      | No element                                         |                                   |                                                      | Documents                                                   |

Figure 31: Import declaration - header

- 2. Click on the Declaration details button
- 3. The import declaration data are displayed:
  - o Declaration: General information, authorisations, customs offices, actors, finances et guarantees
  - o Consignment: General information, transport, documents
  - o Good item: General information, commodity, actors, authorisations, documents, finances

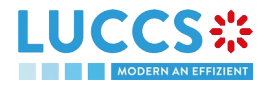

|                                                                 | declarations 🗸 💼 documents 🗸 🌞 certificates 🗸 🚃 repayment & remittance 🗸 🚺                                                                                                    |                                    |
|-----------------------------------------------------------------|----------------------------------------------------------------------------------------------------|------------------------------------|
| H1 IMPORT DECLARATION - RE                                      | LEASE FOR FREE CIRCULATION                                                                                                    | ✓ Operational details ^            |
| Operational details <b>Declaration details</b> Histo            | ny                                                                                                    | Acceptance                         |
| DECLARATION                                                     |                                                                                                    | General information Authorisations |
| General information Authorisations                              | Customs offices Actors Finances Guarantees                                                                                                    | Customs offices                    |
| LRN Deciar<br>22RNTP00000000014222 IM - Im<br>tnes au<br>custom | ation type Additional declaration type port of non-Union goods from coun- d territories situated outside of the tion (such as referred to under code A) in ac- is territory of the Union and in the con- corradance with Article 171 of the Code. | Actors<br>Finances<br>Guarantees   |
| text of                                                         | trade between Member States                                                                                                    | Consignment<br>General information |
| CONSIGNMENT                                                     |                                                                                                    | Transport Documents                |
| General information Transport Docum                             | ments                                                                                                    | > Good item #1                     |
| Total gross mass (KG)<br>3.210,00 Contai                        | Reference number / UCR<br>ner indicator -                                                                                                    | > Good Item #2                     |

Figure 32: Import declaration – declaration's details

The goods item overview provides a holistic view of all declared goods. Hyperlinks are available to ease the navigation.

**Note**: the data displayed correspond to the latest declaration data recorded (cf. corrections, amendment, presentation notification is considered).

# 9.2 HOW TO CONSULT THE HISTORY OF ACTIONS IN THE IMPORT DECLARATION

The declaration action history contains events related to the import declaration, such as events related to tasks performed, change of movement status, deadlines and messages exchanged with the customs office.

To consult the history of the actions of the import declaration:

- 1. Open the Import declaration page via its LRN/MRN.
- 2. Click on the **History** button.
- 3. The action history of the import declaration is available.

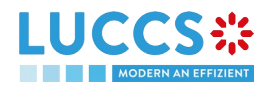

|                  |                    | clarations $\checkmark$ <b>b</b> documents $\checkmark$ <b>‡</b> certificates $\checkmark$ | REPAYMENT & REMITTANCE 🗸 | Q LRN / MRN |                                                                            |
|------------------|--------------------|--------------------------------------------------------------------------------------------|--------------------------|-------------|----------------------------------------------------------------------------|
| H1 IMPORT D      | DECLARATION - RELE | EASE FOR FREE CIRCULATION                                                                  |                          |             | Operational details     Acceptance     Declaration details     Operaration |
| DATE             | ACTION TYPE        | DESCRIPTION                                                                                | USE                      | ER / SYSTEM | General information                                                        |
| 30/08/2022 12:02 | Status set         | Accepted                                                                                   | Cus                      | toms        | Authorisations                                                             |
| 30/08/2022 12:02 | Message sent       | CCI28B - Acceptance Notification - To: LU via NTP                                          | Cus                      | stoms       | Customs offices                                                            |
| 30/08/2022 12:02 | Timer stopped      | Timer for PN : started 30/08/2022 11:59 (30 days 12 hours)                                 | Cus                      | stoms       | Finances                                                                   |
| 30/08/2022 12:02 | Message received   | CC432A - Presentation Notification                                                         | Cus                      | toms        | Guarantees                                                                 |
| 30/08/2022 12:02 | Task performed     | Task - Register presentation notification                                                  | NTF                      | 2           | Consignment                                                                |
| 30/08/2022 11:59 | Timer started      | Timer for PN : ends 29/09/2022 23:59 (30 days 12 hours)                                    | Cus                      | stoms       | Transport                                                                  |
| 30/08/2022 11:59 | Status set         | Pending presentation                                                                       | Cus                      | stoms       | Documents                                                                  |
| 30/08/2022 11:59 | Message sent       | CCI11B - Registration Notification - To: LU via NTP                                        | Cus                      | stoms       | > Good Item #1                                                             |
| 30/08/2022 11:59 | Status set         | Submitted                                                                                  | Cus                      | stoms       | Good item #2                                                               |
|                  |                    |                                                                                            |                          |             |                                                                            |

Figure 33: Import declaration - history

# 9.3 HOW TO CONSULT THE ACKNOWLEDGMENT RECEIPT OF THE IMPORT DECLARATION

After submitting the import declaration, the Customs authorities confirms its receipt (CCI28B). Then, the declaration's status changes to 'Pending presentation' for pre-lodged import declarations or 'Submitted' for non-pre-lodged import declarations.

To consult the acknowledgment receipt:

- 1. Open the Import declaration via its LRN/MRN.
- 2. Click on History.
- 3. The action history is available and contains the acknowledgement received from the Customs authorities.

# 9.4 HOW TO CONSULT THE ACCEPTANCE OF THE IMPORT DECLARATION

The import declaration is accepted when the MNR allocation notification (CCI28B) is received from the customs authorities. Therefore, the import declaration status becomes 'Accepted' and the MRN is allocated and displayed in the header of the **Import declaration** page.

In case of pre-lodged import procedures, acceptance is carried out upon submission of the presentation notification.

In case of non-pre-lodged import procedures, acceptance is carried out when the import declaration is submitted.

To consult the acceptance of the import declaration:

1. Open the **Import declaration** page.

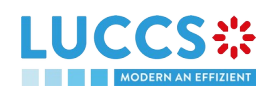

- 2. Click on **Operational details** button.
- 3. The **Acceptance** card is available and contains the acceptance date of the import declaration and the calculation of taxes.

| PORT DECLARAT                     | ON - RELEASE FOR F    | REE CIRCULATION |                   | ✓ Operational details         |
|-----------------------------------|-----------------------|-----------------|-------------------|-------------------------------|
| od item #1 9306 30 90             | 00 Rain jacket yellow |                 | UNDER             | RELEASE V Declaration details |
| od item #2 9306 30 90             | 30 Rain jacket yellow |                 | UNDER F           | RELEASE V Declaration         |
|                                   |                       |                 |                   | General information           |
|                                   |                       |                 |                   | Authorisations                |
| ACCEPTANCE                        |                       |                 |                   | Customs offices               |
|                                   |                       |                 |                   | Actors                        |
| Declaration acceptance date       |                       |                 |                   | Finances                      |
| 30/08/2022 12:02                  |                       |                 |                   | Guarantees                    |
| TOTAL TAXES                       |                       |                 |                   | ✓ Consignment                 |
| Customs debt (EUR)                | VAT (ELIR)            | Excise (ELIR)   | Tax amount (ELIR) | General information           |
| 61.2                              | 0                     | 0               | 61.2              | Transport                     |
|                                   |                       |                 |                   | Documents                     |
|                                   |                       |                 |                   | Documents                     |
| Payment method<br>Payment in cash |                       |                 |                   |                               |

Figure 34: Acceptance of the import declaration

## 9.5 HOW TO CONSULT THE REJECTION OF THE IMPORT DECLARATION

The import declaration is rejected when the rejection notification from the customs authorities (CCI16B) is sent by the Customs office. The status of declaration becomes 'Rejected'.

To consult the rejection of the import declaration:

- 1. Open the **import declaration** page.
- 2. Click on the hyperlink Rejection in the highlights section or on the Operational Details button
- 3. The **Rejection** card is available and contains the information about the rejection of the declaration: the date and the reason for the rejection.

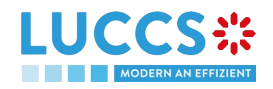

| VIFORT DECLARATION - RELEASE FOR FREE CIRCULATION        | ✓ Operational details               |
|----------------------------------------------------------|-------------------------------------|
|                                                          | Rejection                           |
|                                                          | Declaration details     Declaration |
| OODS SHIPMENT ITEM OVERVIEW                              | General information                 |
| DODS ITEM COMMODITY CODE DESCRIPTION OF GOODS GOOD       | S STATUS Authorisations             |
|                                                          | Customs offices                     |
|                                                          | Actors                              |
| 000 Item #1 9306 30 90 00 Rain jacket yellow PRES        | ENTED Finances                      |
| ood /tem #2 9306 30 90 00 Rain jacket yellow PRES        | Guarantees                          |
|                                                          | ✓ Consignment                       |
|                                                          | General information                 |
| DE JEOTION                                               | Transport                           |
| REJECTION                                                | Documents                           |
| Rejection reason Rejection date and time                 | > Good item #1                      |
| Your declaration has been rejected, be- 14/09/2022 13:21 | > Good item #2                      |

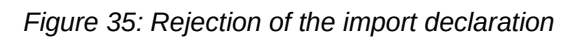

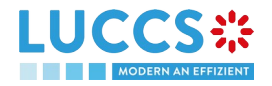

# B- REGISTER THE IMPORT DECLARATION AND THE OPERATIONAL INFORMATION

### 9.6 HOW TO SUBMIT AN IMPORT DECLARATION

To submit an import declaration:

- 1. Open the **Menu** > **Declarations** > **New declarations** > **Import** and choose the type of declaration you want to submit.
- 2. A new LRN is assigned by the system for your declaration.

|                             | ANALION - NELEASE FOR                                 |                    |                        | D SAVE AS UKAPT | <ul> <li>Declaration</li> <li>Import operation</li> </ul>                       |  |
|-----------------------------|-------------------------------------------------------|--------------------|------------------------|-----------------|---------------------------------------------------------------------------------|--|
|                             |                                                       |                    |                        |                 | Authorisations<br>Customs offices                                               |  |
| LRN<br>22RNTP00000000015777 | Declaration date * (j)<br>15/09/2022                  | Declaration type * | Additional declaration | n type *        | Actors<br>Finances<br>Guarantees                                                |  |
| AUTHORISATIONS 🕈 🛈          |                                                       |                    |                        |                 | <ul> <li>Consignment</li> <li>General information</li> <li>Transport</li> </ul> |  |
| CUSTOMS OFFICES             | ns Reference number of customs office of processing * | ~                  |                        |                 | Documents Good items list + Good item #1                                        |  |
| ACTORS                      |                                                       |                    |                        |                 |                                                                                 |  |

Figure 36: Registration of the import declaration

- 3. Fill in the form providing the information about:
  - the import declaration
  - the consignment
  - the goods
- 4. Click on Submit. A confirmation pop-up opens, click on Yes.

When the submission is successfully completed, you import declaration is submitted to the customs office. You are then redirected to the Import Declaration page where you can consult the recorded information.

When the submission is not successfully completed, you must correct the errors.

**Note**: You can cancel the submission of the import declaration at any time by clicking **Cancel**. You will be redirected to your last active page and the information entered in the form will not be saved.

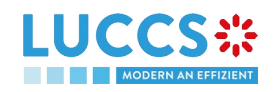

N.B.: The Economic Operator can apply for a local authorisation based on the Annex A (data set '8F') by submitting his/her local authorisation application along with his/her declaration in an excel file provided in attachment.

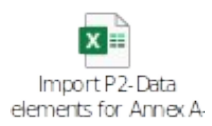

# 9.7 HOW TO SUBMIT THE PRESENTATION NOTIFICATION FOR A PRE-LODGED DECLARATION

When the import declaration is pre-lodged and submitted before the expected presentation of the goods at the Customs office of presentation, the presentation notification must be sent within 30 days.

**Note**: if the goods are not presented within 30 days of the submission of the import declaration, it will be considered as not presented and will be rejected.

To submit the presentation notification:

- 1. Open the **Menu > Tasks > Tasks list** page and find the **Register presentation notification** mandatory task associated with the import declaration. The task is also available from the declaration view.
- 2. The registration form opens. Some fields cannot be modified in relation to the declaration data and are therefore greyed out.

| LUCCS<br>YOUR DIGITAL          |                                                   | Rations 🗸 📘 d                        | ocuments 🗸 🌞 certificates 🗸                        | REPAYMENT &             | REMITTANCE 🗸             | Q LRN / MRN     |                                                              |
|--------------------------------|---------------------------------------------------|--------------------------------------|----------------------------------------------------|-------------------------|--------------------------|-----------------|--------------------------------------------------------------|
| REGISTER F                     | PRESENTATION NOTIFI                               | CATION                               |                                                    |                         |                          |                 | <ul> <li>Import operation</li> <li>Actors</li> </ul>         |
| (i) Information: Y             | Your presentation notification is pre-filled with | the data from your pr                | e-lodged declaration. Only 'Location of good       | s' at consignment level | is editable.             |                 | <ul> <li>Consignment</li> <li>General information</li> </ul> |
| LRN: 22RNTP0000                | -                                                 | Procedure:                           | Import - H1 Release for free circulation           | Status:                 | Pending presentation     | •               | Transport     Documents     Good items list                  |
| Declarant:<br>Representative:  | -                                                 | Submission date:<br>Acceptance date: | 02/09/2022 10:44                                   | Declaration types:      | IM - D 🧯                 |                 | Good Item #1     Good Item #2                                |
| Supervising<br>customs office: | LU700000 - Direction des Douanes et<br>Accises (j | Customs office of<br>processing:     | LU700000 - Direction des Douanes et<br>Accises (j) |                         |                          |                 |                                                              |
| IMPORT OP                      | ERATION                                           |                                      |                                                    |                         |                          |                 | 5                                                            |
| LRN<br>22RNTP000000            | 0000014545                                        |                                      |                                                    |                         |                          |                 |                                                              |
| ACTO                           | ORS                                               | its identification number            | er hy switching on the toggle, or with its Nam     | e & Address by switch   | ing off the toggle. When | a the switch is |                                                              |

Figure 37: Registration of the presentation notification for an import declaration

- 3. Fill in the presentation information
- 4. Click on **Submit**. A confirmation pop-up opens, click on **Yes**.

When the submission is successfully completed, your presentation notification is submitted to the Customs office of presentation and the declaration's data are updated. Then, you are redirected to your last active page.

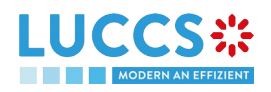

When the submission is not successful, you must correct the errors.

**Note:** in case the data indicated in the pre-lodged declaration are no longer valid at the time of submission of the presentation notification, you must correct your declaration before you can resubmit your presentation notification (see: *How to submit a correction request*).

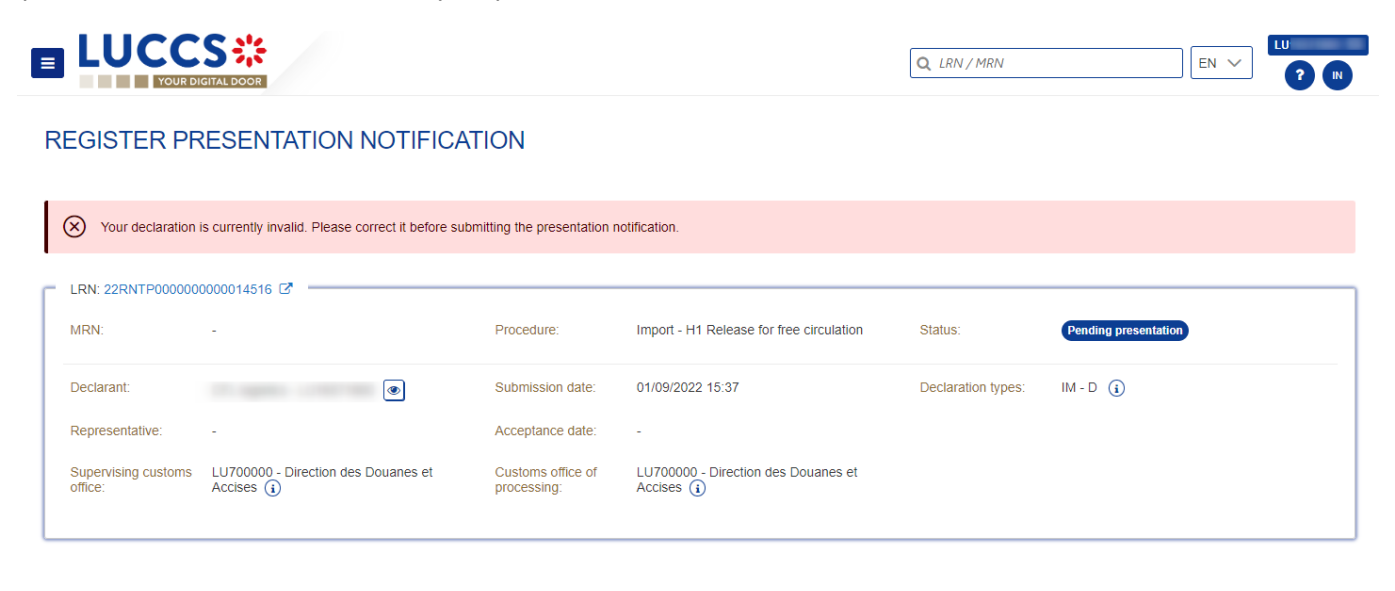

Figure 38: The data indicated in the pre-lodged declaration are no longer valid

## 9.8 CORRECTION

#### 9.8.1 HOW TO SUBMIT A CORRECTION REQUEST

You can correct your pre-lodged declaration (Additional Type 'D') after its submission and before its acceptance, the status of the declaration is '**Pending presentation**'.

To correct the data of a declaration with an Additional Type 'A', you will have to request an amendment (see: *How to submit an amendment request*).

REGISTER CORRECTION REQUEST

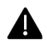

The correction request is no longer permitted once you have received a control notification.

To submit a correction request:

- 1. Open the Import declaration that you want to correct.
- 2. Click on the optional task Register correction request
- 3. The register form opens

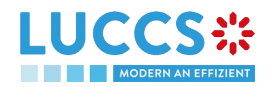

| EGISTER                        | CORRECTION REQ                             | UEST                             |                                             |                    |                      |     | <ul> <li>Correction reason</li> <li>Justification</li> </ul> |
|--------------------------------|--------------------------------------------|----------------------------------|---------------------------------------------|--------------------|----------------------|-----|--------------------------------------------------------------|
| (i) Information                | : Your declaration correction is pre-fille | ed with the latest de            | claration data. Please note that some       | data elements ca   | annot be corrected.  |     | ✓ Declaration                                                |
|                                | 000000015550                               |                                  |                                             |                    |                      |     |                                                              |
| MRN:                           | -                                          | Procedure:                       | Import - H1 Release for free<br>circulation | Status:            | Pending presentation |     | Customs offices<br>Actors                                    |
| Declarant:                     | ۲                                          | Submission date:                 | 14/09/2022 08:54                            | Declaration types: | IM - D 🧃             |     | Finances<br>Guarantees                                       |
| Representative:                | -                                          | Acceptance<br>date:              | -                                           |                    |                      |     | ✓ Consignment                                                |
| Supervising<br>customs office: | LU715000 - Luxembourg-Aeroport             | Customs office<br>of processing: | LU715000 - Luxembourg-Aeroport              |                    |                      |     | General information<br>Transport                             |
|                                |                                            |                                  |                                             |                    |                      |     | Documents                                                    |
| ORRECT                         | ION REASON                                 |                                  |                                             |                    |                      |     | Good items list + Good item #1                               |
| Justification *                | •                                          |                                  |                                             |                    |                      |     | Good item #2                                                 |
|                                |                                            |                                  |                                             |                    |                      |     | > Good item #3                                               |
|                                |                                            |                                  |                                             |                    |                      | 512 | > Good item #4                                               |

Figure 39: Registration of an import declaration correction

- 4. Fill in the correction information and edit the fields you want
- 5. Click on **Submit**. A confirmation pop-up opens, click on **Yes**.

When the submission is successfully completed, your correction is submitted to the customs authorities. You are then redirected to your last active page. When the submission is not successfully completed, you must correct the errors.

### 9.8.2 HOW TO CONSULT THE CORRECTION REQUEST AND THE CUSTOMS AUTHORITIES' RESPONSE

After submitting the correction request to the customs authorities, you can consult the information of this request.

To consult the details of the correction request:

- 1. Open the Import Declaration page. The correction request is displayed in the highlights.
- 2. Click on the hyperlink **Correction** in the highlights or click on the **Operational Details** button.
- 3. The **Correction request with the customs authorities' response** card is available and contains the information related to the correction.

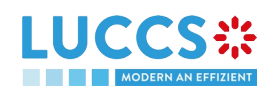

| OUR DIGITAL DOOR                  |                                            |                                                               |
|-----------------------------------|--------------------------------------------|---------------------------------------------------------------|
| PORT DECLARATION                  | N - RELEASE FOR FREE CIRCULATION           | <ul> <li>✓ Operational details</li> <li>Correction</li> </ul> |
| CORRECTION                        |                                            | <ul> <li>Declaration details</li> <li>Declaration</li> </ul>  |
|                                   |                                            | General information<br>Authorisations                         |
| RESPONSE FRO                      | MCUSTOMS                                   | Customs offices<br>Actors                                     |
| Decision<br>Declaration corrected | Decision date and time<br>16/09/2022 07:28 | Finances<br>Guarantees                                        |
| CORRECTION R                      | EQUEST                                     | <ul> <li>Consignment</li> <li>General Information</li> </ul>  |
| Request date and time             | Justification                              | Transport<br>Documents                                        |
|                                   |                                            | > Good item #1                                                |

Figure 40: Correction of an import declaration

**Note**: Several correction requests can be submitted for a given import declaration, especially in the case where previous requests have been rejected. Each correction request can be consulted in the **Operational Details**.

## 9.9 CANCELLATION

#### 9.9.1 HOW TO SUBMIT A CANCELLATION REQUEST

You can request the cancellation of your declaration after its submission and before acceptance.

To submit a cancellation request:

1. Open the **Import declaration** that you want to cancel 2. Click on the optional task Register cancellation request REGISTER CANCELLATION REQUEST 3. The registration form opens LUCCS\* 🔚 TASKS 🗸 🍯 DECLARATIONS 🗸 🖿 DOCUMENTS 🗸 🌞 CERTIFICATES 🗸 🚍 REPAYMENT & REMITTANCE 🗸 Q LRN / MRN EN 🗸 REGISTER CANCELLATION REQUEST LRN: 22RNTP000000000015851 MRN<sup>.</sup> Procedure: Import - H1 Release for free circulation Status: Pending presentation 16/09/2022 07:28 Declaration types: IM - D 🥫 Declarant: ۲ Submission date: Acceptance date: Representative: Supervising customs office: LU700000 - Direction des Douanes et Accises (i) Customs office of processing: LU700000 - Direction des Douanes et Accises (i) Justification \* SUBMIT X CANCEL

Figure 41: Registration of a cancellation request of an import declaration

4. Fill in the cancellation information

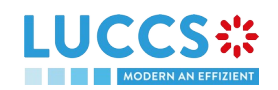

5. Click on Submit. A confirmation pop-up opens, click on Yes.

When the submission is successful, your cancellation request is submitted to the customs authorities. You are then redirected to your last active page.

When the submission is not successfully completed, you must correct the errors.

#### 9.9.2 HOW TO CONSULT THE CANCELLATION REQUEST AND CUSTOMS AUTHORITIES' RESPONSE

After submitting the correction request to the customs authorities, you can consult the information of this request.

When the cancellation request is accepted, the import declaration is cancelled and the status of the declaration changes to 'Cancelled'.

To consult the details of the cancellation request:

- 1. Open the **Import Declaration** page. The cancellation request is displayed in the highlights.
- 2. Click on the hyperlink Cancellation in the highlights or click on the Operational Details button.
- 3. The **Cancellation request** with the Customs authorities' response card is available and contains the information related to the correction.

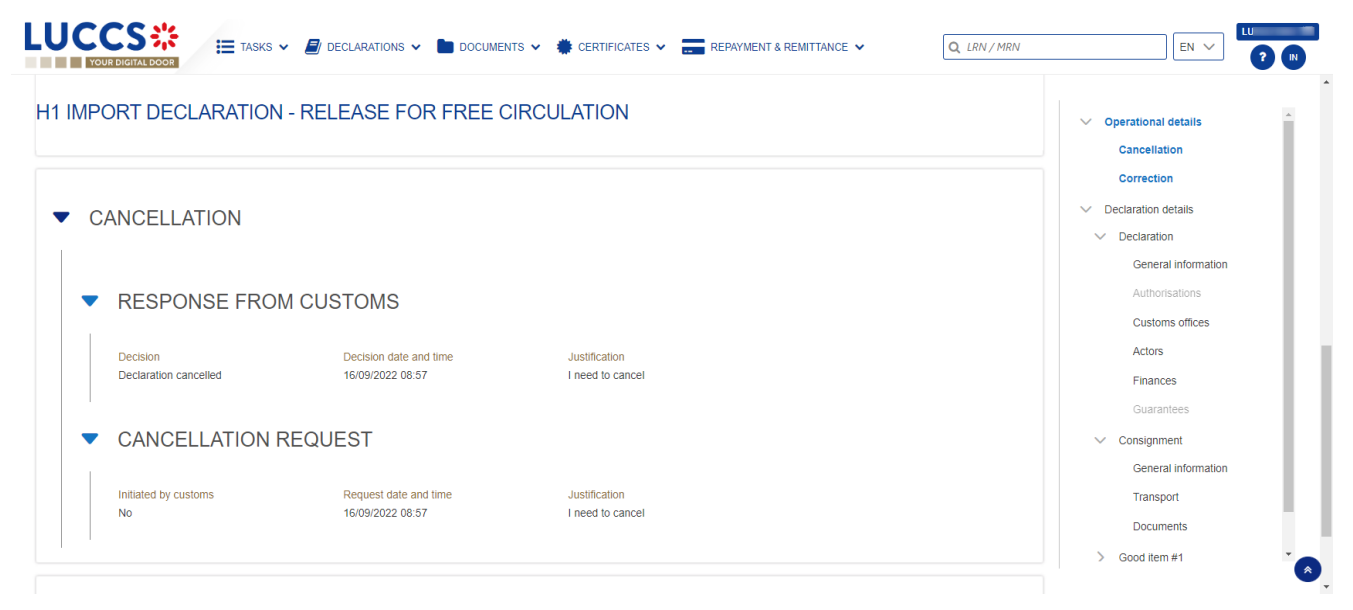

Figure 42: Cancellation of an import declaration

**Note**: Several cancellation requests can be submitted for a given import declaration only if the previous requests have been rejected. Each cancellation request is then available in the **Operational Details**.

### 9.10 AMENDMENT

#### 9.10.1 HOW TO SUBMIT AN AMENDMENT REQUEST

You can request to amend your declaration <u>after</u> its acceptance.

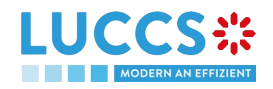

To submit an amendment request of the declaration:

- 1. Open the Import declaration page that you want to amend
- 2. Click on the optional task Register amendment request
- 3. The registration form opens

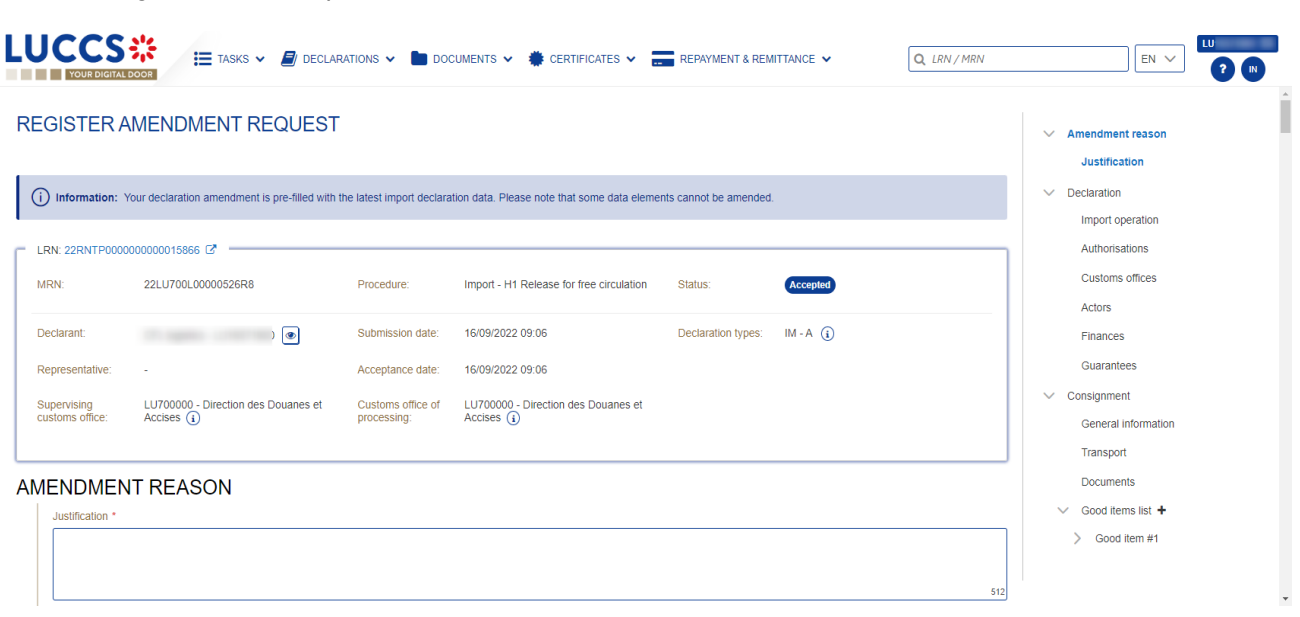

REGISTER AMENDMENT REQUEST

Figure 43: Registering an amendment

- 4. Fill in the amendment information
- 5. Click on **Submit**. A confirmation pop-up opens, click on **Yes**.

When the submission is successful, your amendment request is submitted to the customs authorities. You are then redirected to your last active page.

When the submission is not successfully completed, you must correct the errors.

#### 9.10.2 HOW TO CONSULT THE AMENDMENT REQUEST AND THE CUSTOMS AUTHORITIES' RESPONSE

After submitting the amendment request to the customs authorities, you can consult the information on this request. The status of the declaration changes to 'Under amendment'.

The customs authorities can decide to either accept or reject the request.

If the amendment request is accepted, the import declaration is amended, and the status of the declaration reverts to the previous status.

If the amendment request is rejected, the import declaration is not amended, and the status of the declaration reverts to the previous status.

To consult the customs authorities' response:

- 1. Open the Import declaration page. The amendment request is displayed in the highlights.
- 2. Click on the **Amendment Request** hyperlink corresponding to your request in the highlights or click on the **Operational Details** button.

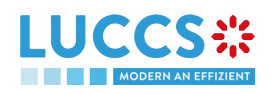

3. The **Amendment Request** card is available and contains information on the customs authorities' response.

| YOUR DIGITAL DOOR                      | DECLARATIONS V DOCUMENT                    | NTS 👻 🌻 CERTIFICATES 👻 🚃 REPAYMENT & REMITTANCE 👻 | Q, LRN / MRN                               |
|----------------------------------------|--------------------------------------------|---------------------------------------------------|--------------------------------------------|
| PORT DECLARATION                       | - RELEASE FOR FREE C                       | CIRCULATION                                       | ✓ Operational details<br>Amendment request |
| AMENDMENT                              |                                            |                                                   | Acceptance                                 |
| RESPONSE FROM C                        | USTOMS                                     |                                                   | General Information<br>Authorisations      |
|                                        |                                            |                                                   | Customs offices                            |
| Decision<br>Declaration Amended        | Decision date and time<br>16/09/2022 09:23 | Justification I need to amend                     | Actors                                     |
|                                        | -0                                         |                                                   | Guarantees                                 |
| AWENDWENTREQUE                         | 201                                        |                                                   | <ul> <li>Consignment</li> </ul>            |
| Request date and time 16/09/2022 09:22 | Justification<br>I need to amend           |                                                   | General information<br>Transport           |
|                                        |                                            |                                                   | Documents                                  |
|                                        |                                            |                                                   | > Good item #1                             |

Figure 44: Amendment of an import declaration

# 9.10.3 HOW TO RESPOND TO THE CUSTOMS AUTHORITIES' REQUEST FOR AMEND THE DECLARATION

When an amendment to the import declaration is requested by the Customs authorities, the user must perform the mandatory task **Register declaration amendment** and accept or refuse to amend the declaration.

To respond to the request for amendment:

- 1. Open the **Import Declaration** page. The mandatory task **Register declaration amendment** is available or go to the **tasks list**.
- 2. Click on the hyperlink of the mandatory task **Register decision to amend declaration following customs** request.
- 3. The pop-up **Decision on amendment request from Customs** opens.

| Decision on amendment request from Customs                                                                                                    |
|----------------------------------------------------------------------------------------------------|
| Do you want to amend your declaration following Customs request?                                                                                     |
| Yes No                                                                                                    |
| If you answer "NO" it's a final decision. Please consult<br>▲ "Justification" of amendment request in the Operational<br>details of the declaration. |
| SUBMIT 🗶 CANCEL                                                                                                    |

Figure 45: Pop-up - Decision on amendment request from Customs

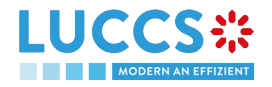

- 4. If you answer no, you must fill in a justification and submit, you are then redirected to your last active page. Caution: this is a final decision.
- 5. If you answer yes, the registration form opens
- 6. Fill in the amendment information and edit the fields you want.
- 7. Click on **Submit**. A confirmation pop-up opens, click on **Yes**.

When the submission is successful, your amendment request is submitted to the customs authorities. You are then redirected to your last active page.

When the submission is not successfully completed, you must correct the errors.

#### 9.10.4 HOW TO CONSULT THE AMENDMENT REQUEST BY THE CUSTOMS AUTHORITIES

The amendment of the import declaration can be requested by the customs authorities.

To consult the customs authorities' amendment request, as well as your response and thereafter their acceptance/rejection:

- 1. Open the Import declaration page. The Amendment requested is displayed in the highlights.
- 2. Click on the hyperlink **Amendment requested** corresponding in the highlights or click on the **Operational Details** button.
- 3. The Amendment card is available and contains information on the request from the customs authorities.

#### 9.11 INVALIDATION

#### 9.11.1 HOW TO SUBMIT AN INVALIDATION REQUEST

You can apply to invalidate your declaration before or after the release of the declared goods.

To submit an invalidation request:

- 1. Open the Import declaration page that you want to invalidate
- 2. Click on the optional task Register invalidation
- 3. The registration form opens

LUCCS ::

request

REGISTER INVALIDATION REQUEST

|                             | 🗮 TASKS 🗸 🗐 DEI               | CLARATIONS 🗸 📘        | documents 🗸 🌞                    | CERTIFICATES 🗸 🚃 REPAYMENT & REMITTANCE                    | ✓ Q LRN            | / MRN    |                 |
|-----------------------------|-------------------------------|-----------------------|----------------------------------|------------------------------------------------------------|--------------------|----------|-----------------|
| REGISTER INV                | ALIDATION REQUE               | ST                    |                                  |                                                            |                    |          |                 |
| LRN: 22RNTP0000000          | 000015866 🖸 🚽                 |                       |                                  |                                                            |                    |          |                 |
| MRN:                        | 22LU700L00000526R8            |                       | Procedure:                       | Import - H1 Release for free circulation                   | Status:            | Released |                 |
| Declarant:                  | ٩                             | •                     | Submission date:                 | 16/09/2022 09:06                                           | Declaration types: | IM - A   |                 |
| Representative:             |                               |                       | Acceptance date:                 | 16/09/2022 09:06                                           |                    |          |                 |
| Supervising customs office: | LU700000 - Direction des Doua | ines et Accises (i)   | Customs office of<br>processing: | LU700000 - Direction des Douanes et Accises $(\mathbf{i})$ |                    |          |                 |
| Request date and time       |                               | Invalidation reason * |                                  |                                                            |                    |          |                 |
| 16/09/2022 10:28            | Ĥ                             | -                     |                                  | $\sim$                                                     |                    |          |                 |
| Justification *             |                               |                       |                                  |                                                            |                    |          |                 |
|                             |                               |                       |                                  |                                                            |                    |          |                 |
|                             |                               |                       |                                  |                                                            |                    |          | 512             |
|                             |                               |                       |                                  |                                                            |                    |          | SUBMIT X CANCEL |

Figure 46: Registration of an invalidation request

- 4. Fill in the invalidation information
- 5. Click on **Submit**. A confirmation window opens, click on **Yes**.

When the submission is successful, your amendment request is submitted to the customs authorities. You are then redirected to your last active page.

When the submission is not successfully completed, you must correct the errors.

#### 9.11.2 HOW TO CONSULT AN INVALIDATION REQUEST AND THE CUSTOMS AUTHORITIES' RESPONSE

After submitting the invalidation request to the customs authorities, you can consult the information on this request.

When an invalidation request is submitted, the customs authorities may decide either to accept or reject the invalidation.

If the invalidation request is accepted, the import declaration is invalidated, and the status of the declaration is 'invalidated'.

If the invalidation request is rejected, the import declaration is not invalidated, and the status of the declaration remains unchanged.

To consult the invalidation request's details of the import declaration:

- 1. Open the Import declaration page. The invalidation request is displayed in the highlights.
- 2. Click on the **Invalidation Request** hyperlink in the highlights or click on the **Operational Details** button.
- 3. The **Invalidation** card is available and contains the information related to the invalidation request and the customs authorities' response.

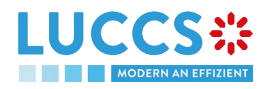

| PORT DECLARATION                          | - RELEASE FOR FREE CIRCULATION      | ✓ Operational details                   |
|-------------------------------------------|-------------------------------------|-----------------------------------------|
|                                           |                                     | Invalidation                            |
|                                           |                                     | Acceptance                              |
| INVALIDATION                              |                                     | <ul> <li>Declaration details</li> </ul> |
|                                           |                                     | ✓ Declaration                           |
|                                           |                                     | General information                     |
| RESPONSE FROM                             | / CUSTOMS                           | Authorisations                          |
|                                           |                                     | Customs offices                         |
| Decision date and time                    | Decision<br>Declaration Invalidated | Actors                                  |
| 10/03/2022 10:00                          | Deciaration manualed                | Finances                                |
|                                           |                                     | Guarantees                              |
| INVALIDATION RE                           | QUEST                               | ✓ Consignment                           |
|                                           |                                     | General information                     |
| Request date and time<br>16/09/2022 10:37 | Justification I need to invalidate  | Transport                               |
|                                           |                                     | Documents                               |

Figure 47: Invalidation of the import declaration

**Note**: Several invalidation requests may be submitted for a given import declaration if the previous requests have been rejected. Each invalidation request is then available in the **Operational Details**.

# 9.11.3 HOW TO CONSULT AN INVALIDATION OF THE DECLARATION REGISTERED BY THE CUSTOMS AUTHORITIES

If the declaration is invalidated by the customs authorities, the status of the declaration becomes 'Invalidated'.

To consult the details of the invalidation by the customs authorities:

- 1. Open the **Import declaration** page. The Invalidation by customs authorities is displayed in the highlights.
- 2. Click on the **Invalidation by Customs** hyperlink in the highlights or click on the **Operational Details** button.
- 3. The **Invalidation by Customs** card is available and contains the information related to the invalidation of the declaration by the Customs authorities.

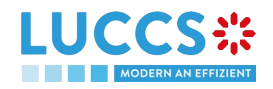

|                                                                                                    | Q LRN / MRN | EN V LU<br>? N                                              |
|----------------------------------------------------------------------------------------------------|-------------|-------------------------------------------------------------|
| H1 IMPORT DECLARATION - RELEASE FOR FREE CIRCULATION                                                                                                    |             | Operational details     Invalidation by customs             |
| GOODS SHIPMENT ITEM OVERVIEW                                                                                                    |             | No release for Import<br>Right to be heard                  |
| GOODS ITEM COMMODITY CODE DESCRIPTION OF GOODS GOOD                                                                                                    | ODS STATUS  | Intention not to release<br>Control notification            |
|                                                                                                    | ~           | Acceptance                                                  |
| Good item #1         9306 30 90 00         Rain jacket yellow         Image: Contemportance of the second second | VALIDATED   | Declaration details     Declaration     General information |
|                                                                                                    |             | Authorisations                                              |
| ▼ INVALIDATION BY CUSTOMS                                                                                                    |             | Customs offices<br>Actors                                   |
| Decision date and time Decision                                                                                                    |             | Finances                                                    |
| 16/09/2022 10.56 Declaration Invalidated                                                                                                    |             | Guarantees                                                  |

Figure 48: Invalidation by customs

## 9.12 CONTROL

#### 9.12.1 HOW TO CONSULT THE CONTROL NOTIFICATION OF THE CUSTOMS AUTHORITIES

The customs authorities may notify that a documentary and/or physical check will be carried out.

To consult the control notification:

- 1. Open the **Import declaration** page.
- 2. Click on the **Customs Control** hyperlink in the highlights or click on the **Operational Details** button.
- 3. The **Control Notification** card is available and contains information about the Control Notification.

| LUCCS 🗱 🖂 TASKS 🗸 🖉 DECLARATIONS 🗸 🖿 DOCUMENTS 🗸 🏶 CERTIFICATES 🗸 🚍 REPAYMENT & REMITTANCE 🗸 | Q LRN / MRN |                                              |
|----------------------------------------------------------------------------------------------|-------------|----------------------------------------------|
| H1 IMPORT DECLARATION - RELEASE FOR FREE CIRCULATION                                         |             | Operational details     Control notification |
| GOODS SHIPMENT ITEM OVERVIEW                                                                 |             | Acceptance V Declaration details             |
| GOODS ITEM COMMODITY CODE DESCRIPTION OF GOODS GOOD                                          | DS STATUS   | Ceneral information                          |
|                                                                                              | ~           | Authorisations                               |
| Good Item #1 9306 30 90 00 Rain jacket yellow                                                | SENTED      | Customs offices<br>Actors                    |
|                                                                                              |             | Finances                                     |
|                                                                                              |             | Guarantees                                   |
| ▼ CONTROL NOTIFICATION                                                                       |             | ✓ Consignment                                |
|                                                                                              |             | General information                          |
| Control notification date 16/09/2022 11:35                                                   |             | Transport                                    |
|                                                                                              |             | Documents                                    |
|                                                                                              |             | Good item #1                                 |

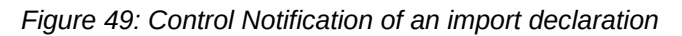

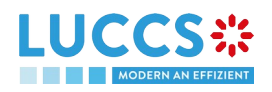

## 9.13 DECISION ON RELEASE OF GOODS

#### 9.13.1 HOW TO CONSULT THE INTENTION NOT TO RELEASE THE GOODS

After declaration's control, the customs authorities may indicate their intention not to release the goods.

To consult the intention not to release the goods:

- 1. Open the **import declaration** page.
- 2. Click the Intent not to release hyperlink in the highlights or click on the Operational Details button.
- 3. The Intention not to release card is available and contains information received from customs authorities.

| PORT DECLARATIO                     | ON - RELEASE FOR FREE CIRC                                                | CULATION                            |                                                                                          |
|-------------------------------------|---------------------------------------------------------------------------|-------------------------------------|------------------------------------------------------------------------------------------|
| d Item #1 9306 30 90<br>00 Rain ja  | cket yellow                                                               | INTENTION NOT TO RELEASE            | Operational details     Intention not to release     Control notification     Acceptance |
|                                     |                                                                           |                                     | <ul> <li>Declaration details</li> <li>Declaration</li> </ul>                             |
| INTENTION NOT T                     | O RELEASE                                                                 |                                     | General information<br>Authorisations                                                    |
| Expiration date<br>16/10/2022 23:59 | Reason for intention not to release<br>I do not want to release this good |                                     | Customs offices<br>Actors                                                                |
| LIST OF GOODS IT                    | TEMS INTENDED NOT TO BE RELE                                              | ASED                                | Finances<br>Guarantees                                                                   |
| GOODS ITEM NUMBER                   | DESCRIPTION OF GOODS                                                      | REASON FOR INTENTION NOT TO RELEASE | <ul> <li>Consignment</li> <li>General information</li> </ul>                             |
|                                     |                                                                           |                                     | Transport                                                                                |

Figure 50: Intention not to release

Note: You can also find the status of your goods items in the 'Goods shipment Item Overview' card in the Operational Details and consult the reason for the intention not to release by clicking (i) on

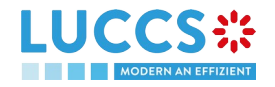

| YOUR DIGITAL DOOR                           | DECLARATIONS      DOCUMENTS         | V CERTIFICATES V TREPAYMEN               | C LRN / MP                   |                                                        |
|---------------------------------------------|-------------------------------------|------------------------------------------|------------------------------|--------------------------------------------------------|
| IMPORT DECLARATION                          | N - RELEASE FOR FREE CIF            | RCULATION                                |                              | V Operational details                                  |
| HIGHLIGHTS<br>ntention not to release       | Notification on 16/09/2022<br>11-48 | DUE DATES<br>Timer for right to be heard | 16/10/2022 23:59             | Control notification<br>Acceptance                     |
| perational details Declaration details      | History                             |                                          |                              | Declaration     General information     Authorisations |
| GOODS SHIPMENT ITE                          | EM OVERVIEW                         |                                          |                              | Customs offices Actors Finances Guarantees             |
| GOODSITEM COMMODIT DESCRIP<br>NUMBER Y CODE | TION OF GOODS                       |                                          | GOODS STATUS                 | Consignment<br>General information                     |
| Good Item #1 9306 30 90<br>00 Rain jack     | et yellow                           |                                          | INTENTION NOT TO RELEASE (i) | Transport Documents                                    |

Figure 51: Goods shipment item overview

#### 9.13.2 HOW TO REGISTER A REQUEST TO BE HEARD

When the Customs authorities indicate their intention not to release the goods, the user must perform the mandatory task **Register Right to be Heard**, to confirm or deny their intention to exercise their right to be heard.

To execute the task Register Right to be Heard:

- 1. Open the Import declaration page. The mandatory task **Register Right to be Heard** is available or go to the task list.
- 2. Click on the hyperlink **Register Right to be Heard**.
- 3. The **Confirmation Right to be Heard** pop-up opens

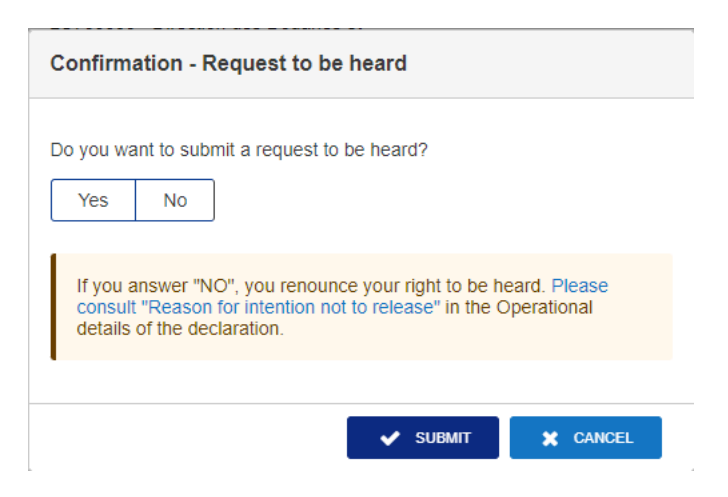

Figure 52: Right to be heard pop-up

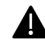

If you answer 'NO', you renounce your right to be heard: it is a final decision.

4. If you answer **yes** and click on **submit**, the registration form opens

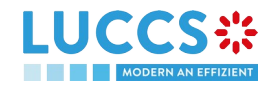

| GISTER R                              |                                                 | )                                    |                                                 |                    |               | <br><ul> <li>Consignment</li> <li>Justification</li> </ul> |  |
|---------------------------------------|-------------------------------------------------|--------------------------------------|-------------------------------------------------|--------------------|---------------|------------------------------------------------------------|--|
| RN:                                   | 22LU700L0000052KR4                              | Procedure:                           | Import - H1 Release for free circulation        | Status:            | Under control | Supporting documents                                       |  |
| eclarant:<br>epresentative:           |                                                 | Submission date:                     | 16/09/2022 11:35                                | Declaration types: | IM - A 👔      | Justification<br>Supporting documents                      |  |
| upervising<br>istoms office:          | LU700000 - Direction des Douanes et Accises (i) | Customs office of<br>processing:     | LU700000 - Direction des Douanes et Accises (i) |                    |               |                                                            |  |
| xpiration date of<br>ght to be heard: | 16/10/2022                                      | Reason for intention not to release: | I do not want to release this good              |                    |               |                                                            |  |
| NSIGNME<br>Justification              | ENT                                             |                                      |                                                 |                    |               |                                                            |  |

Figure 53: Right to be heard

5. Fill in the information about your right to be heard.

#### 9.13.3 HOW TO CONSULT THE CUSTOMS AUTHORITIES' RELEASE DECISION

After declaration's acceptance and the formalities related to the guarantees completed, the customs authorities take a decision on the release of the goods and notify the declarant/representative. Then, the declaration changes to status:

- 'Released'
- 'Not released'
- 'Partially released'

To consult the release decision:

- 1. Open the Import declaration page.
- 2. Click on the **Decision on release** hyperlink in the highlights or click on the **Operational Details** button.
- 3. The **Release for import** *I* **No release for import** card is available and contains the information received from the customs authorities. You can also find the status of your goods items in the 'Goods shipment item overview' card in Operational Details.

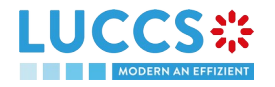

|                                                 | 5 🗸 🗐 declarations 🗸 🖿 document | TS 🗸 🌞 CERTIFICATES 👻 🚃 REPAYMENT & REMITTANCE 🗴 |                                                              |
|-------------------------------------------------|---------------------------------|--------------------------------------------------|--------------------------------------------------------------|
| H1 IMPORT DECLARATIO                            | N - RELEASE FOR FREE C          | IRCULATION                                       | ✓ Operational details No release for import.                 |
| ▼ NO RELEASE FOR                                | IMPORT                          |                                                  | Intention not to release                                     |
| Reason for not release date<br>16/09/2022 13:57 | Reason for not release          |                                                  | Acceptance                                                   |
| <ul> <li>LIST OF GOODS IT</li> </ul>            | EMS NOT RELEASED                |                                                  | <ul> <li>Declaration</li> <li>General information</li> </ul> |
|                                                 |                                 |                                                  | Authorisations                                               |
| GOODS ITEM NUMBER                               | Rain jacket yellow              | REASON FOR NOT RELEASE                           | Customs offices Actors                                       |
| Good Item #2                                    | Rain jacket yellow              |                                                  | Finances                                                     |
|                                                 |                                 |                                                  | Guarantees                                                   |

Figure 54: Release decision

Note: Please note that when a release decision is partial, you will receive both cards successively.

### 9.14 DISCHARGE

#### 9.14.1 HOW TO SUBMIT A DISCHARGE REQUEST

Once goods have been released under a special procedure, they must be discharged by the final discharge date. You can submit a discharge request per commodity code or per declaration.

1. Open the **Discharge task list** from the 'Tasks' menu or open the details of your authorisation.

| LUC             |                                   | V 🗐 DECLARATIONS V 🖿 DOCUMENT  | is 🗸 🌞 certificates 🗸 🚍    | REPAYMENT & REMITTANCE V    | Q LRN / MRN         |                            |  |  |  |
|-----------------|-----------------------------------|--------------------------------|----------------------------|-----------------------------|---------------------|----------------------------|--|--|--|
| DISCH           | DISCHARGE TASKS LIST <sup>®</sup> |                                |                            |                             |                     |                            |  |  |  |
| <b>T</b> FILTER | 15 D RESET FILTERS                |                                |                            |                             |                     |                            |  |  |  |
| PRIORITY        | ТҮРЕ                              | AUTHORISATION REFERENCE NUMBER | TASK                       | HOLDER OF THE AUTHORISATION | AUTHORISATION LEVEL | DATE FOR FINAL DISCHARGE 1 |  |  |  |
| *               | 1TAD - Temporary Admission        | 1234567890123456789            | Register discharge request |                             | Local               | 09/11/2021                 |  |  |  |
| *               | 1TAD - Temporary Admission        | 654238                         | Register discharge request |                             | Local               | 22/01/2022                 |  |  |  |
| *               | 1TAD - Temporary Admission        | 9879787                        | Register discharge request |                             | Local               | 30/01/2022                 |  |  |  |
| *               | 1TAD - Temporary Admission        | 6544165849784658               | Register discharge request |                             | Local               | 22/02/2022                 |  |  |  |
| *               | 1TAD - Temporary Admission        | 654239                         | Register discharge request |                             | Local               | 22/03/2022                 |  |  |  |
| *               | 1TAD - Temporary Admission        | 654234                         | Register discharge request |                             | Local               | 22/05/2022                 |  |  |  |
| *               | 1TAD - Temporary Admission        | 46546875516                    | Register discharge request |                             | Local               | 25/08/2022                 |  |  |  |
| *               | 1TAD - Temporary Admission        | 43516876515                    | Register discharge request |                             | Local               | 25/08/2022                 |  |  |  |
| *               | 1TAD - Temporary Admission        | 1325135431351                  | Register discharge request |                             | Local               | 25/08/2022                 |  |  |  |
| ^               | N990 - End Use                    | LUEUS2018042                   | Register discharge request |                             | Permanent           | 15/10/2022                 |  |  |  |

Figure 55: Discharge tasks list

- 2. Click on Register discharge request
- 3. Choose the commodity code or the declaration related to your discharge request and click on the **Request** to discharge action icon

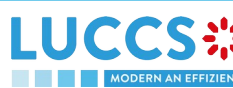

Page 60 of 94

- 4. The discharge request form opens
- 5. Fill in the discharge information
- 6. Click on **Submit**. A confirmation pop-up opens, click on **Yes**.

| LUCCS ::                        | E TASKS - DECLARATI            | ions 🗸 🖿 documents 🗸 🌞 certificates 🗸 | REPAYMENT & REMITTANCE V  | Q LRN / MRN             |                                 |
|---------------------------------|--------------------------------|---------------------------------------|---------------------------|-------------------------|---------------------------------|
| REGISTER DISCHA                 | ARGE PER COMMO                 | DITY CODE                             |                           |                         |                                 |
| QUANTITY TO DIS                 | CHARGE                         |                                       |                           |                         |                                 |
| Commodity code<br>9307 00 00 00 | Description of goods<br>Banana | Measurement unit                      | Remaining quantity<br>970 | Quantity to discharge * |                                 |
| APPLICABLE DECL                 | LARATIONS                      |                                       |                           |                         |                                 |
| MRN COMMODITY CODE              | RELEASE DATE                   | DATE FOR FINAL DISCHARGE              | RELEASE QUANTITY          | REMAINING QUANTITY      | ESTIMATED QUANTITY TO DISCHARGE |
| No element                      |                                |                                       |                           |                         |                                 |
| JUSTIFICATION                   |                                |                                       |                           |                         |                                 |
| Justification *                 |                                |                                       |                           |                         |                                 |
|                                 |                                |                                       |                           |                         |                                 |
|                                 |                                |                                       |                           |                         | 512                             |
| ATTACHMENTS                     |                                |                                       |                           |                         |                                 |

No element

|          | + DOCUMENT |
|----------|------------|
| 🗸 SUBMIT | X CANCEL   |

#### Figure 56: Discharge request per commodity code

|                                                             | 🗮 TASKS 🗸 🖉 DECLARATIONS 🗸 🖿 DOCUMENTS 🗸 🌲 | CERTIFICATES V 📻 REPAYMENT & REMITTANCE V | Q LRN / MRN |                                  |
|-------------------------------------------------------------|--------------------------------------------|-------------------------------------------|-------------|----------------------------------|
| REGISTER DISCH                                              | ARGE PER MRN                               |                                           |             |                                  |
| DECLARATION<br>MRN<br>21LU701L00000U0GR1<br>QUANTITY TO DIS | SCHARGE                                    |                                           |             |                                  |
| COMMODITY CODE                                              | DESCRIPTION OF GOODS                       | REMAINING QUANTITY                        |             | QUANTITY TO DISCHARGE            |
| 9307 00 00 00                                               | Banana                                     | 970                                       |             |                                  |
| 9301 20 00 00                                               | Ball                                       | 1.861,04                                  |             |                                  |
| JUSTIFICATION                                               |                                            |                                           |             | 512                              |
| ATTACHMENTS<br>No element                                   |                                            |                                           |             | DOCUMENT     SUBMIT     X CANCEL |

#### Figure 57: Discharge request per MRN

When the submission is successful, your discharge request is submitted to the customs authorities. You are then redirected to your last active page.

When the submission is not successfully completed, you must correct the errors.

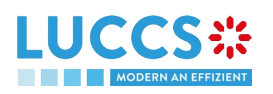

#### 9.14.2 HOW TO CONSULT THE CUSTOMS' RESPONSE TO THE DISCHARGE REQUEST

After submitting the discharge request to the customs authorities, you can consult the information related to this request.

To consult the details of the discharge request:

- 1. Open the page of the authorisation concerned by the discharge request from the **Task List** via its **Authorisation Number**.
- 2. The discharges requests are listed in the 'Details of discharge' tab.

| LUCCS C TASKS ~ DECLA                                | RATIONS 🗸 💼 DOCUMENTS 🗸 🌞 CERTIFICATES 🗸 🚍 | REPAYMENT & REMITTANCE V |                        |
|------------------------------------------------------|--------------------------------------------|--------------------------|------------------------|
| AUTHORISATION                                        |                                            |                          |                        |
| REGISTER DISCHARGE REQUEST REGISTER EXTENSION REQUES | ST                                         |                          |                        |
| Period of discharge Details of discharge             |                                            |                          |                        |
| REQUEST DATE AND TIME 17 REQUEST 1                   | YPE JUSTIFICATION                          | RESPONSE FROM CUSTOMS    | DECISION DATE AND TIME |
| -                                                    | ~                                          |                          |                        |
| 23/08/2022 07:54 Discharge                           | per MRN justification                      | -                        | -                      |
| AIR WAYBILL 1                                        |                                            |                          |                        |
| MRN<br>21LU701L00000U0GR1                            |                                            |                          |                        |
| COMMODITY CODE ↑ 1                                   | DESCRIPTION OF GOODS                       |                          | QUANTITY TO DISCHARGE  |
| 9301 20 00 00                                        | Ball                                       |                          | 55                     |
| 9307 00 00 00                                        | Banana                                     |                          | 2                      |

Figure 58: Details of discharge

#### 9.14.3 HOW TO SUBMIT A REQUEST FOR AN EXTENSION OF THE DISCHARGE PERIOD

The validity period of a special procedure is fixed according to the estimated time needed to complete the planned operation. You may request an extension of the period initially granted.

- 1. Open the authorisation concerned by the request from the **Discharge tasks list** via its **Authorisation Number**.
- 2. Click on Register extension request.

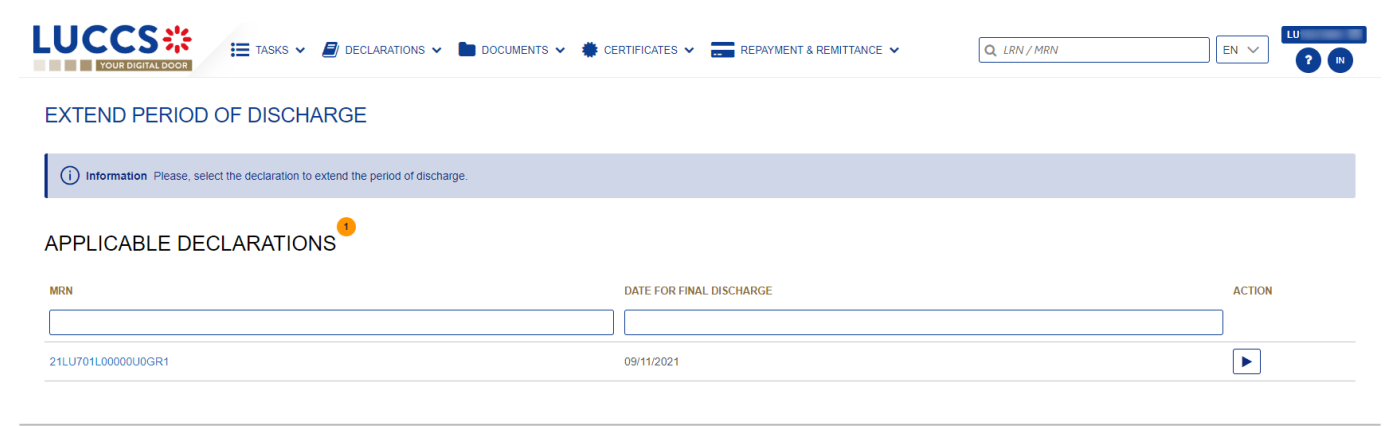

Figure 59: Period of discharge extension - choice of declaration

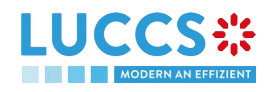

- Choose the declaration on which to apply your extension request and click on the Extend period of discharge icon
- 4. The extend period of discharge form opens.

|                           |                                          | DOCUMENTS 🗸 🌞 CERTIFICATES 🗸           | REPAYMENT & REMITTANCE V     | Q LRN/MRN                              |                 |
|---------------------------|------------------------------------------|----------------------------------------|------------------------------|----------------------------------------|-----------------|
| EXTEND PERIOD             | OF DISCHARGE                             |                                        |                              |                                        |                 |
| APPLICABLE DEC            | LARATION                                 |                                        |                              |                                        |                 |
| MRN<br>21LU701L00000U0GR1 | Initial date for discharge<br>09/11/2021 | Date for final discharge<br>09/11/2021 | Extension period in months * | For all goods           Yes         No |                 |
| EXTEND THE PER            | RIOD OF DISCHARGE PE                     | R GOODS                                |                              |                                        |                 |
| COMMODITY CODE            | DESCRIPTION OF GOODS                     | DATE FOR FINAL DI                      | SCHARGE                      | EXTENSION PERIOD IN MONTHS             |                 |
| 9307 00 00 00             | Banana                                   | 09/11/2021                             |                              |                                        |                 |
| 9301 20 00 00             | Ball                                     | 09/11/2021                             |                              |                                        |                 |
| JUSTIFICATION             |                                          |                                        |                              |                                        |                 |
| Justification *           |                                          |                                        |                              |                                        |                 |
|                           |                                          |                                        |                              |                                        |                 |
|                           |                                          |                                        |                              |                                        | 512             |
|                           |                                          |                                        |                              |                                        | SUBMIT X CANCEL |

#### Figure 60: Extension of the discharge period

- 5. Fill in the information related to the extension of the discharge.
- 6. Click on **Submit**. A confirmation pop-up opens, click on **Yes**.

When the submission is successful, your Extension of the discharge period is submitted to the customs authorities. You are then redirected to your last active page.

When the submission is not successfully completed, you must correct the errors.

#### 9.14.4 HOW TO CONSULT THE CUSTOMS' RESPONSE TO THE REQUEST FOR EXTENSION OF THE DISCHARGE PERIOD

After submitting the request for an extension of the discharge period to the customs authorities, you can consult the information on this request.

To consult the details of the discharge request:

- 1. Open the authorisation concerned by the request from the **Discharge tasks list** via its **Authorisation Number**.
- 2. The discharges requests are listed in the 'Period of discharge' tab.

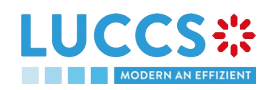

|                                                                                                    | CLARATIONS 🗸 🖿 DOCUMENTS | 🗸 🐞 CERTIFICATES 🗸 🚃 REPAYMENT & I |                          | RN / MRN |                        |
|----------------------------------------------------------------------------------------------------|--------------------------|------------------------------------|--------------------------|----------|------------------------|
| AUTHORISATION                                                                                                    |                          |                                    |                          |          |                        |
| REGISTER DISCHARGE REQUEST         REGISTER EXTENSION REG           Period of discharge         Details of discharge | QUEST                    |                                    |                          |          |                        |
| REQUEST DATE AND TIME 17                                                                                             | REQUEST TYPE             | JUSTIFICATION                      | RESPONSE FROM CUSTOMS    | ~        | DECISION DATE AND TIME |
| > 25/07/2022 15:17                                                                                                   | Extension per goods      | justification                      | Intend not to accept (i) |          | 25/07/2022 15:19       |
| > 18/07/2022 13:43                                                                                                   | Extension per MRN        | Justification for extension        | Intend not to accept (i) |          | 18/07/2022 14:37       |

Figure 61: Period of discharge

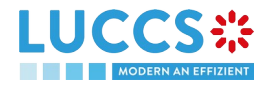

# 10 TRANSIT PROCEDURES AT THE OFFICE OF DEPARTURE A-CONSULT THE INFORMATION RELATED TO A TRANSIT DECLARATION

## **10.1 HOW TO CONSULT A TRANSIT DECLARATION**

To consult the information related to a transit declaration:

1. Open the **Transit movement at departure** or **Transit and exit movement at departure** page corresponding to the transit declaration via its **LRN/MRN** 

| L | UCCS<br>YOUR DIGITAL                               |                             | ECLARATIONS 🗸 🖿  | DOCUMENTS 🗸                |                                | Q LRN / MRN                        |                                                             |
|---|----------------------------------------------------|-----------------------------|------------------|----------------------------|--------------------------------|------------------------------------|-------------------------------------------------------------|
| ٦ | FRANSIT MC                                         | OVEMENT AT DEPAR            | TURE             |                            |                                |                                    | <ul> <li>Operational details</li> <li>Acceptance</li> </ul> |
|   | <ul> <li>LRN: 22JNTP00000</li> <li>MRN:</li> </ul> | 22LU715L000013BVJ3          | Procedure:       | Transit - normal procedure | Status:                        | Accepted                           | Declaration details     Declaration     Transit operation   |
|   | Holder:                                            | ۲                           | Submission date: | 12/09/2022 10:10           | Declaration types:             | T2-A (j)                           | Authorisations<br>Customs offices                           |
|   | Representative:                                    | ۲                           | Acceptance date: | 12/09/2022 10:12           | Custom office of<br>departure: | LU715000 - Luxembourg-Aeroport (j) | Actors<br>Guarantees                                        |
|   | Custom office of<br>enquiry at<br>departure:       | -                           |                  |                            |                                |                                    | Consignment<br>General information                          |
|   | DUPLICATE DECLARATI                                | ON PRINT PREVIEW            |                  |                            |                                |                                    | Actors<br>Transport<br>Documents                            |
|   | HIGHLIGHT                                          | ſS                          |                  | DUE D<br>No elemen         | ATES                           |                                    | House consignment #1 History                                |
|   | Operational details                                | Declaration details History |                  |                            |                                |                                    |                                                             |

Figure 62: Transit declaration at departure - Header

- 2. Click on the **Declaration details** button
- 3. The transit declaration data are displayed:
  - o Declaration: Transit operation, authorisations, customs offices, actors et guarantees
  - o Consignment: General information, actors, transport, documents
  - o House consignment: General information, actors, transport, documents
  - o Good item: General information, actors, goods, documents

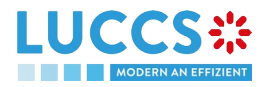

| YOUR DIGITAL DOOR                                                |                                                                                                    |                                                                           |                                     |                                          |
|------------------------------------------------------------------|----------------------------------------------------------------------------------------------------|---------------------------------------------------------------------------|-------------------------------------|------------------------------------------|
| ANSIT MOVEMENT AT                                                | DEPARTURE                                                                                                    |                                                                           |                                     | <ul> <li>Operational details</li> </ul>  |
|                                                                  |                                                                                                    |                                                                           |                                     | Acceptance                               |
|                                                                  |                                                                                                    |                                                                           |                                     | ✓ Declaration details                    |
| ECLARATION                                                       |                                                                                                    |                                                                           |                                     | ✓ Declaration                            |
|                                                                  |                                                                                                    |                                                                           |                                     | Transit operation                        |
| Transit operation Authorisation                                  | S Customs offices Actors                                                                                       | Guarantees 1                                                              |                                     | Authorisations                           |
| RN                                                               | Declaration type                                                                                               | Additional declaration type                                               | TIR carnet number                   | Customs offices                          |
| 2JNTP000000000015320                                             | T2 - Goods having the customs status of<br>Union goods, which are placed under the<br>common transit procedure | A - for a standard customs declaration<br>(under Article 162 of the Code) | -                                   | Actors                                   |
| ecurity                                                          | Reduced dataset indicator                                                                                      | Specific circumstance indicator                                           | Communication language at departure | Oddiditees                               |
| <ul> <li>Not used for safety and security<br/>urposes</li> </ul> | 0 - No                                                                                                    | -                                                                         | -                                   | Consignment<br>General information       |
| nding itinerary                                                  | Limit date                                                                                                    |                                                                           |                                     | Actors                                   |
| - No                                                             | -                                                                                                    |                                                                           |                                     |                                          |
|                                                                  |                                                                                                    |                                                                           |                                     | Iransport                                |
|                                                                  |                                                                                                    |                                                                           |                                     | Documents                                |
| CONSIGNMENT                                                      |                                                                                                    |                                                                           |                                     | <ul> <li>House consignment #1</li> </ul> |
|                                                                  |                                                                                                    |                                                                           |                                     | General information                      |
| General information Actors                                       | Transport Documents                                                                                            |                                                                           |                                     | Actors                                   |
| ountry of dispatch                                               | Country of destination                                                                                         | Container indicator                                                       | Gross mass (KG)                     | Transport                                |
| searchy or apporton                                              | a country of debuilduon                                                                                        |                                                                           | 1.00                                |                                          |

#### Figure 63: Transit declaration at departure – Declaration details

The house consignment overview provides a holistic view of all declared house consignments, and the goods item overview provides a holistic view of all declared articles for a given house consignment. Hyperlinks are available to ease the navigation.

**Note**: the data displayed correspond to the latest declaration data recorded (cf. corrections, amendment, presentation notification is considered).

## 10.2 HOW TO CONSULT THE HISTORY OF ACTIONS IN THE TRANSIT DECLARATION

The declaration action history contains events related to the transit declaration, such as events related to tasks performed, change of movement status, deadlines and messages exchanged with the customs office of departure.

To consult the history of the actions of the transit declaration:

- 1. Open the **Transit movement at departure** or **Transit and exit movement at departure** page corresponding to the transit declaration via its **LRN/MRN**
- 2. Click on the History button.
- 3. The action history of the transit declaration is available.

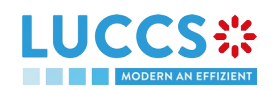

|                      |                             | CLARATIONS 🗸 📘 DOCUMEN       | ITS ¥                   | Q LRN/MRN     |                                                                         |
|----------------------|-----------------------------|------------------------------|-------------------------|---------------|-------------------------------------------------------------------------|
| TRANSIT MO           | VEMENT AT DEPART            | URE                          |                         |               | <ul> <li>Operational details</li> <li>Acceptance</li> </ul>             |
| DUPLICATE DECLARATIO | N PRINT PREVIEW             |                              |                         |               | ✓ Declaration details                                                   |
| HIGHLIGHTS           | S                           |                              | DUE DATES<br>No element |               | Declaration     Transit operation     Authorisations     Outhers offeen |
| Operational details  | Declaration details History | I                            |                         |               | Actors<br>Guarantees                                                    |
| DATE                 | ACTION TYPE                 | DESCRIPTION                  |                         | USER / SYSTEM | ✓ Consignment                                                           |
| 12/09/2022 10:12     | Status set                  | Accepted                     |                         | Customs       | General information                                                     |
| 12/09/2022 10:12     | Message sent                | IE028 - MRN allocated - To L | U via NTP               | Customs       | Actors<br>Transport                                                     |
| 12/09/2022 10:10     | Status set                  | Submitted                    |                         | Customs       | Documents                                                               |
| 12/09/2022 10:10     | Message sent                | IE928 - Positive acknowledge | e - To LU via NTP       | Customs       | > House consignment #1                                                  |
| 12/09/2022 10:10     | Movement created            | Movement has been created    |                         | Customs       | History                                                                 |
| 12/09/2022 10:10     | Message received            | IE015 - Declaration data     |                         | Customs       |                                                                         |
|                      |                             |                              |                         |               |                                                                         |

Figure 64: Transit declaration at departure - history

# 10.3 HOW TO CONSULT THE ACKNOWLEDGEMENT RECEIPT OF THE TRANSIT DECLARATION

After submitting the transit declaration, the Customs office of departure confirms its receipt (CC928C). The status of the movement then changes to 'Pending presentation' for pre-lodged transit declarations or 'Submitted' for non-pre-lodged transit declarations.

To consult the acknowledgment receipt:

- 1. Open the **Transit movement at departure** or **Transit and exit movement at departure** page corresponding to the transit declaration via its **LRN/MRN**
- 2. Click on History.
- 3. The action history is available and contains the acknowledgement received from the Customs office of departure.

# 10.4 HOW TO CONSULT THE ACCEPTANCE OF THE TRANSIT DECLARATION

The transit declaration is accepted when the MNR allocation notification (CC028C) is received from the customs office of departure. Therefore, the transit movement status becomes 'Accepted' and the MRN is allocated and displayed in the header of the **Transit Movement at Departure** or **Transit and exit movement at departure** page.

In case of pre-lodged transit procedures, acceptance is carried out upon submission of the presentation notification (simplified procedures) or upon physical presentation of the goods (normal procedures).

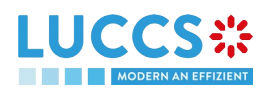

In case of non-pre-lodged transit procedures, acceptance is carried out when the transit declaration is submitted.

To consult the acceptance of the transit declaration:

- 1. Open the **Transit movement at departure** or **Transit and exit movement at departure** page corresponding to the transit declaration via its **LRN/MRN.**
- 2. Click on the **Operational details** button.
- 3. The **Acceptance** card is available and contains the acceptance date of the transit declaration.

|                                                 |           | Q, LRN / MRN                                             |                   |  |
|-------------------------------------------------|-----------|----------------------------------------------------------|-------------------|--|
| ANSIT MOVEMENT AT DEPARTURE                     |           | ✓ Operational d<br>Acceptance                            | etails<br>e       |  |
| LICATE DECLARATION                              |           | <ul> <li>Declaration det</li> <li>Declaration</li> </ul> | ails              |  |
| IIGHLIGHTS<br>o element                         | DUE DATES | Transit o<br>Authorisa<br>Customs                        | ations            |  |
| rational details Declaration details History    |           | Actors<br>Guarante                                       | ees               |  |
| ACCEPTANCE                                      |           | ✓ Consignmer<br>General<br>Actors                        | it<br>information |  |
| Declaration acceptance date<br>12/09/2022 02:00 |           | Transpor                                                 | t<br>nts          |  |
|                                                 |           | > House cons                                             | ignment #1        |  |

Figure 65: Transit declaration acceptance

## **10.5 HOW TO CONSULT THE REJECTION OF THE TRANSIT DECLARATION**

The transit declaration is rejected when the rejection notification from the office of departure (CC056C) is sent by the Customs office of departure. The status of the transit movement becomes 'Rejected'.

To consult the rejection of the transit declaration:

- 1. Open the **Transit movement at departure** or **Transit and exit movement at departure** page corresponding to the transit declaration via its **LRN/MRN**.
- 2. Click on the hyperlink Rejection in the highlights section or on the Operational Details button
- 3. The **Rejection** card is available and contains the information about the rejection of the declaration: the date and the reason for the rejection.

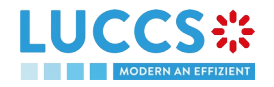

|                                          |                                                                     |                         | Operational details     Rejection from customs offic     of departure |
|------------------------------------------|---------------------------------------------------------------------|-------------------------|-----------------------------------------------------------------------|
| HIGHLIGHTS                               | Notification on 12/09/2022<br>13:28                                 | DUE DATES<br>No element | Declaration     Transit operation     Authorisations                  |
| perational details Declaration of        | Ietails History                                                     |                         | Customs offices<br>Actors<br>Guarantees                               |
|                                          |                                                                     |                         | ✓ Consignment                                                         |
| REJECTION                                |                                                                     |                         | General information                                                   |
| Rejection date and time 12/09/2022 13:28 | Rejection reason<br>Validation of Export MRN(s) was not<br>possible |                         | Transport<br>Documents                                                |
|                                          |                                                                     |                         |                                                                       |

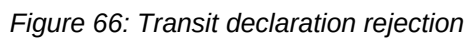

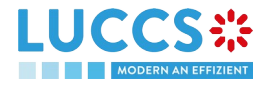

# B-REGISTER THE TRANSIT DECLARATION AND THE OPERATIONAL INFORMATION

## **10.6 HOW TO SUBMIT A TRANSIT DECLARATION**

To submit a transit declaration to the Luxembourg customs office of departure:

- 1. Open the Menu > Declarations > New declarations > Transit > Transit declaration.
- 2. A new **LRN** is assigned by the system for your declaration and the **security** field is "0 Not used for safety and security purposes".

| LUC   |                                                        | DECLARATIONS V DOCUMENTS V                                                                            |                                          | Q LRN/MRN                                           |                                                                                   |
|-------|--------------------------------------------------------|----------------------------------------------------------------------------------------------------|------------------------------------------|-----------------------------------------------------|-----------------------------------------------------------------------------------|
| REGIS | TER TRANSIT DECLARA                                    | ION                                                                                                   |                                          | SAVE AS DRAFT                                       | V Declaration                                                                     |
|       |                                                        |                                                                                                    |                                          |                                                     | Transit operation<br>Authorisations<br>Customs offices                            |
|       | LRN 22JINTPO0000000015739 TIR carret number Limit date | Security<br>0 - Not used for safety and security<br>purposes<br>Reduced dataset indicator *<br>Yes No | Declaration type *                       | Additional declaration type *                       | Actors<br>Guarantees<br>Consignment<br>General information<br>Actors<br>Transport |
| AU    | ISTOMS OFFICES                                         | irture *                                                                                              | Country of customs office of destination | Reference number of customs office of destination * | Documents  House consignments list  House consignment #1                          |

Figure 67: Transit declaration registration

- 3. Fill in the form providing the information about:
  - the transit declaration
  - the consignment
  - the house consignment
  - the goods.
- 4. Click on Submit. A confirmation pop-up opens, click on Yes.

When the submission is successfully completed, your transit declaration (CC015C) is submitted to the customs office of departure provided. You are then redirected to the **Transit Declaration** page where you can consult the information related to your transit movement.

When the submission is not successfully completed, you must correct the errors.

**Note**: You can cancel the submission of the transit declaration at any time by clicking **Cancel**. You will be redirected to your last active page and the information entered in the form will not be saved.

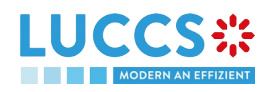

## **10.7 HOW TO SUBMIT A TRANSIT AND EXIT DECLARATION**

To submit a transit and exit declaration to the Luxembourg customs office of departure:

- 1. Open the Menu > Declarations > New declarations > Transit > Transit and exit declaration.
- 2. A new LRN is assigned by the system for your declaration and the security field is "2 EXS'.

|                                                                                               |                                          | Q LRN / MRN                                         |                                                            |
|-----------------------------------------------------------------------------------------------|------------------------------------------|-----------------------------------------------------|------------------------------------------------------------|
| REGISTER TRANSIT AND EXIT DECLARATION                                                         |                                          | SAVE AS DRAFT                                       | Declaration                                                |
| DECLARATION<br>TRANSIT OPERATION                                                              |                                          |                                                     | Authorisations<br>Customs offices                          |
| LRN Security<br>22KNTP00000000015743 2 - EXS<br>TIR carnet number Reduced dataset indicator * | Declaration type *                       | Additional declaration type *                       | Actors<br>Guarantees<br>V Consignment                      |
| Limit date                                                                                    | . ~                                      | Yes No                                              | General information<br>Actors<br>Transport                 |
|                                                                                               |                                          |                                                     | Documents V House consignments list + House consignment #1 |
| Reference number of customs office of departure *                                             | Country of customs office of destination | Reference number of customs office of destination * | / rouse consignment #1                                     |

Figure 68: Registration of the transit and exit declaration

- 3. Fill in the form providing the information about:
  - the transit declaration
  - the consignment
  - the house consignment
  - the goods.
- 4. Click on Submit. A confirmation pop-up opens, click on Yes.

When the submission is successfully completed, your transit declaration (CC015C) is submitted to the customs office of departure provided. You are then redirected to the **Transit and exit declaration** page where you can consult the information related to your transit movement.

When the submission is not successfully completed, you must correct the errors.

**Note**: You can cancel the submission of the transit declaration at any time by clicking **Cancel**. You will be redirected to your last active page and the information entered in the form will not be saved.

# 10.8 HOW TO SUBMIT THE PRESENTATION NOTIFICATION FOR A PRE-LODGED DECLARATION

When the transit declaration is pre-lodged and submitted before the expected presentation of the goods at the Customs office of departure, the notification of presentation (CC170C) must be sent within 30 days.

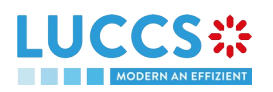

The presentation notification can only be sent via the portal for transit declarations under the **simplified procedure**. For transit declarations under the normal procedure, the acceptance of the presentation will take place when the goods are physically presented at the Customs office of departure.

**Note**: if the goods are not presented within 30 days of the submission of the transit declaration, it will be considered as not presented and will be rejected.

To submit the presentation notification:

- 1. Open the Menu > Tasks > Tasks list page
- 2. Find the Register presentation notification task associated with the transit declaration and click on the hyperlink. The task is also available from the declaration view.
- 3. The registration form opens. Some fields cannot be modified in relation to the declaration data and are therefore greyed out.

| VOUR DIGITAL                                                                                              | DOOR TASKS V                         |                          | DOCUMENTS V                    |                                | Q LRN / MRN                                                                                                    |                                                                           |
|----------------------------------------------------------------------------------------------------|--------------------------------------|--------------------------|--------------------------------|--------------------------------|----------------------------------------------------------------------------------------------------|---------------------------------------------------------------------------|
| Information: Your presentation notification is pre-filled with the data from your pre-lodged declaration. |                                      |                          |                                |                                | <ul> <li>Presentation notification</li> <li>Transit operation</li> <li>Customs office</li> <li>Actors</li> </ul> |                                                                           |
| <ul> <li>LRN: 22JNTP0000</li> <li>MRN:</li> </ul>                                                         | -                                    | Procedure:               | Transit - simplified procedure | Status:                        | Cancelled                                                                                                    | Consignment<br>General information<br>Transport                           |
| Holder:                                                                                                   | ۲                                    | Submission date:         | 25/08/2022 11:35               | Declaration types:             | T2 - D (j)                                                                                                    | <ul> <li>House consignments list</li> <li>House consignment #1</li> </ul> |
| Representative:<br>Custom office of<br>enquiry at<br>departure:                                           |                                      | Acceptance date:         | -                              | Custom office of<br>departure: | LU715000 - Luxembourg-Aeroport 🥡                                                                                 |                                                                           |
|                                                                                                    | ON<br>OPERATION<br>17000000000013894 | Limit date<br>21/04/2022 | 8                              |                                |                                                                                                    |                                                                           |

Figure 69: Registration of the presentation notification for a transit declaration

- 4. Fill in the presentation information
- 5. Click on **Submit**. A confirmation pop-up opens, click on **Yes**.

When the submission is successful, your presentation notification (CC170C) is submitted to the Customs office of departure and the declaration's data are updated. Then, you are redirected to your last active page.

When the submission is not successful, you must correct the errors.

**Note:** in case the declared authorisations are no longer valid at the time of submission of the presentation notification, you must correct the authorisations before resubmitting your presentation notification.

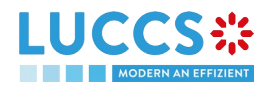
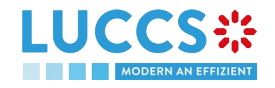

# **11 TRANSIT PROCEDURES AT THE OFFICE OF DESTINATION**

# **C-CONSULT DATA FOR A TRANSIT ARRIVAL NOTIFICATION**

## **11.1 HOW TO CONSULT THE TRANSIT ARRIVAL NOTIFICATION**

To consult the transit arrival notification data:

1. Open the **Transit Movement at Destination** page corresponding to the transit arrival notification via its LRN/MRN

| LUCCS C TASKS V DECLARATIONS V DOCUMENTS V                                          | EN V ? 1                                              |
|-------------------------------------------------------------------------------------|-------------------------------------------------------|
| TRANSIT MOVEMENT AT DESTINATION                                                     | Operational details                                   |
| MRN: 24IT343666451465J8  Procedure: Transit - simplified procedure Status:  Accepté | Transit operation<br>Authorisations<br>Customs office |
| Trader at destination:                                                              | Actors<br>Location of goods<br>Incidents              |
| DUPLICATE ARRIVAL NOTIFICATION PRINT PREVIEW                                        | History                                               |
| HIGHLIGHTS DUE DATES No element No element                                          |                                                       |
| Operational details Arrival details History                                         |                                                       |
| ARRIVAL NOTIFICATION                                                                |                                                       |

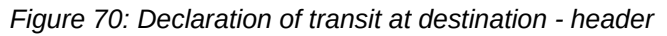

- 2. Click on the Arrival Details button
- 3. The Transit arrival notification data is displayed

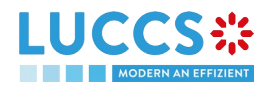

| YOUR DIGITAL DOOR                             | 🗸 🥒 declarations 🗸 🖿 docu          | JMENTS 🗸                   |          | Q LRN / MRN | EN ~ ?                                                         |
|-----------------------------------------------|------------------------------------|----------------------------|----------|-------------|----------------------------------------------------------------|
| ANSIT MOVEMENT AT                             | DESTINATION                        |                            |          |             | Operational details                                            |
| (2012/00/07/07/07/07/07/07/07/07/07/07/07/07/ |                                    |                            |          |             | <ul> <li>Arrival details</li> <li>Transit operation</li> </ul> |
| UPLICATE ARRIVAL NOTIFICATION                 | REVIEW                             |                            |          |             | Authorisations                                                 |
| HIGHLIGHTS                                    |                                    | DUE DATES                  |          |             | Customs office<br>Actors<br>Location of goods                  |
| No element                                    |                                    | No element                 |          |             | Incidents                                                      |
| perational details Arrival details            | History                            |                            |          |             | History                                                        |
| ARRIVAL NOTIFICATIC                           | DN<br>Customs office Actors L      | ocation of goods Incidents |          |             |                                                                |
|                                               | Arrival polification data and time | Simplified procedure       | Incident |             |                                                                |

Figure 71: Transit movement at destination - details of the Arrival notification

# 11.2 HOW TO CONSULT THE TRANSIT ARRIVAL NOTIFICATION ACTION HISTORY

The action history of the arrival notification contains the events related to this notification, such as events related to tasks performed, change of movement status, deadlines and messages exchanged with the Customs office of destination.

To consult the transit notification action history:

- 1. Open the Transit movement at destination corresponding to the transit declaration via the LRN/MRN.
- 2. Click on the **History** button.
- 3. The action history of the transit arrival notification is available.

|                                                                                                    | ATIONS 🗸 🖿 DOCUMENTS 🗸           |                         | Q LRN / MRN   | EN ~ <b>1</b>                                                                                                    |
|----------------------------------------------------------------------------------------------------|----------------------------------|-------------------------|---------------|----------------------------------------------------------------------------------------------------|
| TRANSIT MOVEMENT AT DESTINATION         (LOALINGOORO) OR - LO PROVIET         DUPLICATE ARRIVAL NOTIFICATION         PRINT PREVIEW         HIGHLIGHTS         No element         Operational details       Arrival details         History | ON                               | DUE DATES<br>No element |               | Operational details  Arrival details  Transit operation  Authorisations  Customs office  Actors  Location of goods Incidents  History |
| DATE ACTION TYPE                                                                                                    | DESCRIPTION                      |                         | USER / SYSTEM |                                                                                                    |
| 16/09/2022 10:22 Status set                                                                                                    | Unloading                        |                         | Customs       |                                                                                                    |
| 16/09/2022 10:22 Message sent                                                                                                    | IE043 - Unloading permission - T | To LU14900721 via NTP   | Customs       |                                                                                                    |
| 16/09/2022 10:21 Status set                                                                                                    | Accepted                         |                         | Customs       |                                                                                                    |
| 16/09/2022 10:21 Status set                                                                                                    | Submitted                        |                         | Customs       |                                                                                                    |

Figure 72: Transit movement at destination – history

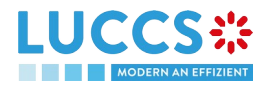

Note: When you are both the holder of the transit procedure and the trader at destination, you have access to both the **Transit movement to departure** and **Transit movement at destination**. Via the **LRN/MRN**, you will be redirected to the latest updated view and can easily switch from one view to the other using the **Departure** Destination button at the top of the page.

# 11.3 HOW TO CONSULT THE ACCEPTANCE OF THE TRANSIT ARRIVAL NOTIFICATION

The transit arrival notification is accepted when the appropriate checks at the Customs office of destination have been completed. The status of the transit movement then changes to 'Accepted' and is displayed in the header of the **Transit Movement at Destination** page.

# 11.4 HOW TO CONSULT THE REJECTION OF THE TRANSIT ARRIVAL NOTIFICATION

The transit arrival notification is rejected when the Office at Destination's Rejection Notification (CC057C) is sent by the Customs office of destination. The status of the transit movement becomes 'Rejected'.

To consult the rejection of the transit arrival notification:

- 1. Open the Transit Movement at destination page for the arrival notification.
- 2. Click on the **Rejection** hyperlink in highlights or the **Operational Details** button.
- 3. The **Rejection from customs office of destination** card is available and contains the information related to the rejection of the declaration: the date and the reason for the rejection.

|                                                                                                    | •                       |                                                                                                    |
|----------------------------------------------------------------------------------------------------|-------------------------|----------------------------------------------------------------------------------------------------|
| Custom office of -<br>enquiry at<br>departure:                                                                             |                         | Operational details     Rejection from customs office of     departure     Declaration details     Occlaration |
| DUPLICATE DECLARATION PRINT PREVIEW HIGHLIGHTS Rejection Notification on 15/09/2022                                        | DUE DATES<br>No element | Transit operation<br>Authorisations<br>Customs offices<br>Actors<br>Guarantees                                 |
| 14:24 Operational details History                                                                                          |                         | Consignment<br>General information<br>Actors                                                                   |
| REJECTION FROM CUSTOMS OFFICE OF DEF Rejection date and time 15/09/2022 14 24 Validation of Export MRN(s) was not possible | PARTURE                 | Transport<br>Documents<br>> House consignment #1<br>History                                                    |
|                                                                                                    |                         |                                                                                                    |

Figure 73: Rejection of the arrival notification

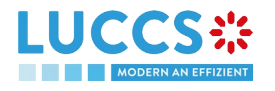

# D-REGISTER THE TRANSIT ARRIVAL NOTIFICATION AND OPERATIONAL INFORMATION

## **11.5 HOW TO SUBMIT A TRANSIT ARRIVAL NOTIFICATION**

To submit a transit arrival notification to the Luxembourg customs office of destination:

- 1. Open the Menu > Declarations > New Declarations > Transit > New Arrival Notification.
- 2. Fill in the form by providing information about:
  - transit operation
  - customs office
  - actor
  - location of goods
  - possible incidents.

|                                       | ATION                                                                                                    | ✓ Declaration<br>Transit operation<br>Customs office |
|---------------------------------------|----------------------------------------------------------------------------------------------------|------------------------------------------------------|
| TRANSIT OPERATION                     |                                                                                                    | Actor                                                |
| MRN *                                 | Arrival notification date and time *         Simplified procedure *         Incident *           19/09/2022 06:36         Yes         No         Yes         No       | Louisi e good                                        |
| Reference number of customs office of | departure (actual) *                                                                                                    |                                                      |
| ACTOR                                 |                                                                                                    |                                                      |
| ACTOR                                 | n actor with its identification number by switching on the toggle, or with its Name & Address by switching off the toggle. When the switch is<br>accoding preference. | disabled, you                                        |
| ACTOR<br>Trader at destination        | n actor with its identification number by switching on the toggle, or with its Name & Address by switching off the toggle. When the switch is<br>neoding preference.  | disabled, you                                        |

Figure 74: Registration of the transit arrival notification

3. Click on Submit. A confirmation pop-up opens, click on Yes.

When the submission is successful, your Transit arrival notification (CC007C) is submitted to the customs office of destination provided. You are then redirected to the **Transit declaration** page where you can consult the information related to your transit movement.

When the submission is not successfully completed, you must correct the errors.

**Note**: You can cancel the submission of the transit declaration at any time by clicking on **Cancel**. You will be redirected to your last active page and the information entered in the form will not be saved.

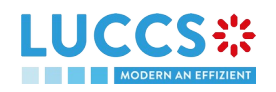

# **12 GUARANTEES**

## **12.1 GUARANTEES LIST**

You will find in the 'List of Guarantees' all the guarantees for which you are the guarantee holder or the holder of the transit procedure for the guarantee.

The list is ordered by guarantee start date with the most recent at the top. All existing guarantees are returned by default.

| VCCS<br>YOUR DIGIT | ALDOOR                      | ions 🗸 💼 documents 🗸 | CERTIFICATES V        |           | Q LRN / MRN            |               |
|--------------------|-----------------------------|----------------------|-----------------------|-----------|------------------------|---------------|
| GUARANTE           | EES LIST <sup>107</sup>     |                      |                       |           |                        |               |
| T FILTERS          |                             |                      |                       |           |                        |               |
| GRN                | GUARANTEE TYPE              | GUARANTEE STATUS     | VALIDITY START DATE 1 | GUARANTOR | REFERENCE AMOUNT (EUR) | BALANCE (EUR) |
|                    | 1 - Comprehensive guarantee | VALID                | 15/09/2022            | 3.A.      | 10.000,00              | 10.000,00     |
|                    | 1 - Comprehensive guarantee | VALID                | 01/09/2022            |           | 1.000.000,00           | 999.850,00    |
|                    | 1 - Comprehensive guarantee | VALID                | 01/09/2022            |           | 1.000.000,00           | 1.000.000,00  |
|                    | 1 - Comprehensive guarantee | IN USE               | 01/09/2022            |           | 1.000.000,00           | 999.800,00    |
|                    | 1 - Comprehensive guarantee | VALID                | 01/09/2022            |           | 1.000.000,00           | 1.000.000,00  |
|                    | 1 - Comprehensive guarantee | VALID                | 01/09/2022            |           | 1.000.000,00           | 999.950,00    |
|                    | 1 - Comprehensive guarantee | VALID                | 01/09/2022            |           | 1.000.000,00           | 1.000.000,00  |
|                    | 1 - Comprehensive guarantee | IN USE               | 01/09/2022            |           | 1.000.000,00           | 999.800,00    |
|                    | 1 - Comprehensive guarantee | VALID                | 01/09/2022            |           | 1.000.000,00           | 1.000.000,00  |
|                    |                             |                      |                       |           | 1 000 000 00           | 000.050.00    |

Figure 75: Guarantees list

#### 12.1.1 ACCESS THE GUARANTEES LIST

Select Certificates > Guarantees > Guarantees List from the Menu.

#### 12.1.2 CONSULT THE INFORMATION RELATED TO A GUARANTEE

Each guarantee is displayed in the list with the following information:

- **GRN**: the guarantee's identifier.
- Guarantee type:
  - o Type 0: Guarantee waiver,
  - o Type 1: Comprehensive guarantee,
  - o Type 2: Individual guarantee in the form of an undertaking by guarantor
  - o Type I: Individual guarantee in another form,
  - o Type 4: Individual guarantee in the form of vouchers.
- Guarantee Status.

Page 78 of 94

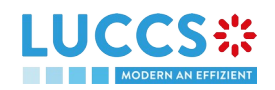

- Validity start date of the guarantee (date of registration of the guarantee in the system).
- **Guarantor** of the guarantee.
- Guarantee **amount**: the total amount that can be used for the guarantee.
- Guarantee **balance**: the remaining amount that can be used for the guarantee.

Note: You can access the Guarantee View by clicking on the GRN.

#### **12.1.3 FILTER THE GUARANTEES**

It is possible to filter the list of guarantees according to several criteria.

- 1. Click on the 'Filters' button above the list
- 2. Enter your search criteria
- 3. Click on 'Apply'

The list of guarantees is filtered based on the selected search criteria.

#### **12.1.4 SORT THE GUARANTEES LIST**

Click on 11 to change the display order (ascending/descending) based on the guarantee start date.

### 12.2 GUARANTEE MESSAGES LIST

In the **Guarantee Message List**, you will find all messages exchanged for all your guarantees for which you are the guarantee's holder or the holder of the transit procedure for the guarantee.

|                  |                   | 🗐 declarations 🗸 🖿 documents 🗸 🌞 c | ertificates 🗸                                | Q LRN / MRN    | EN 🗸 🚺                  |   |
|------------------|-------------------|------------------------------------|----------------------------------------------|----------------|-------------------------|---|
| GUARAN           | NTEE MESSAGES LIS | T <sup>®</sup>                     |                                              |                |                         |   |
| <b>T</b> FILTERS |                   |                                    |                                              |                |                         |   |
| EVENT            | EVENT DATE        | GRN                                | MESSAGE EXCHANGED                            |                |                         |   |
|                  | 15/09/2022 11:37  |                                    | CCNG003A - Guarantee acceptance notification |                |                         |   |
|                  | 01/09/2022 14:33  |                                    | CCNG004A - Guarantee update notification     |                |                         |   |
| ~                | 01/09/2022 14:33  |                                    | CCNG004A - Guarantee update notification     |                |                         |   |
| ➡                | 01/09/2022 14:33  |                                    | CCNG003A - Guarantee acceptance notification |                |                         |   |
| <b>*</b>         | 01/09/2022 14:33  |                                    | CCNG003A - Guarantee acceptance notification |                |                         |   |
| <b>*</b>         | 01/09/2022 12:33  |                                    | CCNG004A - Guarantee update notification     |                |                         |   |
| <b>*</b>         | 01/09/2022 12:33  |                                    | CCNG004A - Guarantee update notification     |                |                         |   |
| <b>*</b>         | 01/09/2022 12:33  |                                    | CCNG003A - Guarantee acceptance notification |                |                         |   |
| <b>*</b>         | 01/09/2022 12:33  |                                    | CCNG003A - Guarantee acceptance notification |                |                         |   |
| ~                | 01/09/2022 12:06  |                                    | CCNG004A - Guarantee update notification     |                |                         |   |
|                  |                   |                                    |                                              | «< < 1 2 3 4 5 | <b>&gt; &gt;&gt;</b> 10 | ~ |

Figure 76: Guarantee messages list

The list is ordered by event date (see date of receipt/sending of the message), with the most recent messages at the top.

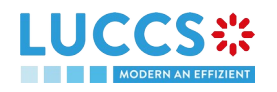

#### 12.2.1 ACCESS THE GUARANTEE MESSAGES LIST

Select Certificates > Guarantees > Guarantee message list from the Menu.

#### 12.2.2 CONSULT THE INFORMATION RELATED TO A MESSAGE

Each message is displayed in the list with the following information:

- Event:
  - 0

0

corresponds to a received message

corresponds to a sent message

- Event date: date the message was received or sent.
- **GRN:** the guarantee's identifier.
- Message exchanged: name of the message.

Note: You can access the Guarantee View by clicking on the GRN.

#### 12.2.3 FILTER THE MESSAGES

It is possible to filter the list of messages according to several criteria.

- 1. Click on the 'Filters' button above the list
- 2. Enter your search criteria
- 3. Click on 'Apply'

The list of messages is filtered based on the selected search criteria.

## **12.3 CONSULT THE INFORMATION RELATED TO A GUARANTEE**

#### 12.3.1 HOW TO CONSULT THE MAIN DETAILS OF THE GUARANTEE

To consult the main details of the guarantee:

- 1. Open the Guarantee page via its GRN
- 2. The main details of the guarantee are displayed by default:
  - o Stakeholders: guarantor and office of guarantee
  - o Form of the guarantee
  - o Guaranteed amount(s): list of procedures covered by the guarantee. This section is not visible for type 4 guarantees
  - o List of voucher(s): list of vouchers linked to the guarantee and for which you are the holder of the transit procedure. This section is only visible for type 4 guarantees
  - o Validity: start and end dates of the guarantee, excluded countries/territories, excluded goods

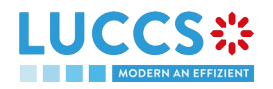

| LUCCS 🗱 🔚 tasks 🗸 🖉 declarations 🗸 🖿 documents 🗸 🏶 certificates 🗸                                                                                                    |                                                                                                    |
|----------------------------------------------------------------------------------------------------|----------------------------------------------------------------------------------------------------|
| GUARANTEE         GRN:         Guarantee type:       1 - Comprehensive guarantee         Guarantee status:       Valid         Office of guarantee:       Image: Comprehensive guarantee         Image: Comprehensive guarantee       Image: Comprehensive guarantee         Guarantee status:       Valid         Office of guarantee:       Image: Comprehensive guarantee         Image: Comprehensive guarantee       Image: Comprehensive guarantee         Image: Comprehensive guarantee       Image: Comprehensive guarantee         Image: Comprehensive guarantee       Image: Comprehensive guarantee         Image: Comprehensive guarantee       Image: Comprehensive guarantee         Image: Comprehensive guarantee       Image: Comprehensive guarantee         Image: Comprehensive guarantee       Image: Comprehensive guarantee         Image: Comprehensive guarantee       Image: Comprehensive guarantee         Image: Comprehensive guarantee       Image: Comprehensive guarantee         Image: Comprehensive guarantee       Image: Comprehensive guarantee         Image: Comprehensive guarantee       Image: Comprehensive guarantee         Image: Comprehensive guarantee       Image: Comprehensive guarantee         Image: Comprehensive guarantee       Image: Comprehensive guarantee         Image: Comprehensive guarantee       Im | <ul> <li>Main details</li> <li>Stakeholders</li> <li>Form of the guarantee</li> <li>Guaranteed amount(s)</li> <li>Validity</li> <li>Transactions</li> </ul>  |
| MANAGE ACCESS CODES       REGISTER REVIEW REQUEST         Main details       Transactions       Balance       History       Attachment(s)         STAKEHOLDERS       Office of guarantee       LU711000 - Caisse Centrale ①                                                                                                    | <ul> <li>Balance</li> <li>Usage</li> <li>Daily usage</li> <li>Evolution of usage</li> <li>History details</li> <li>History</li> <li>Attachment(s)</li> </ul> |
| Address                                                                                                    |                                                                                                    |

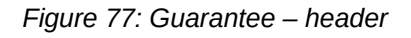

|                                                                                                    | s 🗸 💼 documents 🗸 🌞 certificates                         | ~                   | Q LRN/MRN                          |                                                                                                    |
|----------------------------------------------------------------------------------------------------|----------------------------------------------------------|---------------------|------------------------------------|----------------------------------------------------------------------------------------------------|
| GUARANTEE         Main details       Transactions       Balance       History       Attac         STAKEHOLDERS         Guarantor         Address | nment(s)<br>Office of guarantee<br>LU711000 - Caisse Cer | itrale (j)          |                                    | <ul> <li>Main details</li> <li>Stakeholders</li> <li>Form of the guarantee</li> <li>Guaranteed amount(s)</li> <li>Validity</li> <li>Transactions</li> <li>Balance</li> <li>Usage</li> <li>Daily usage</li> <li>Evolution of usage</li> <li>History details</li> <li>History</li> <li>Attachment(s)</li> </ul> |
| FORM OF THE GUARANTEE                                                                                                    | Other form                                               |                     |                                    |                                                                                                    |
| GUARANTEED AMOUNT(S)  PROCEDURE SIGNED IOU PROVIDED  Transit -                                                                                   | REFERENCE AMOUNT (EUR)<br>10.000,00                      | REDUCTION (%)<br>70 | GUARANTEE AMOUNT (EUR)<br>3.000,00 |                                                                                                    |

Figure 78: Guarantee - main details

#### 12.3.2 HOW TO CONSULT THE TRANSACTIONS RELATED TO A GUARANTEE

To view the transactions related to a guarantee:

1. Open the Guarantee page corresponding via its GRN

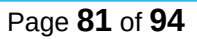

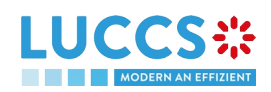

- 2. Click on the **Transactions** button
- 3. The list of undischarged transactions is displayed by default

| GUARANTEE                                                                                                    | <ul> <li>Main details</li> <li>Stakeholders</li> </ul>                       |
|----------------------------------------------------------------------------------------------------|------------------------------------------------------------------------------|
| Gravative type:     1 - Comprehensive guarantee     Guarantor:     Reference amount (EUR):     1.000.000.00       Guarantee status:     In use     Office of guarantee:     LU711000 - Calsse Centrale ()     Balance (EUR):     999.800,00                                                                                                    | Form of the guarantee<br>Guaranteed amount(s)<br>Validity<br>Transactions    |
| Recisiter Review Reculest         Main details       Transactions       Balance       History       Attachment(s)         LIST OF TRANSACTIONS       3                                                                                                    | Balance     Usage     Daily usage     Evolution of usage     History details |
| Image: Training of the set of the set | History<br>Attachment(s)                                                     |
| 22LU94717865691894 2 ·       Deferred payment for excise transactions       100.00 NOT WRITTEN OFF         22LU28091268370876 2 ·       Deferred payment for excise transactions       100.00 NOT WRITTEN OFF                                                                                                    |                                                                              |

Figure 79: Guarantee - List of transactions

#### 12.3.2.1 HOW TO CONSULT THE DETAILS OF USE OF THE GUARANTEE FOR A TRANSACTION

Click on the button is to the left of the transaction's MRN to get details of the transaction's use of the guarantee.

**Note:** The information displayed depends on the type of guarantee and the procedure covered by the guarantee. For a transit procedure, an additional **Transit Details** section is visible. In addition, for Type 4 guarantees, there is not a **List of events,** but a **List of vouchers** is displayed.

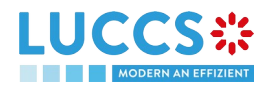

|                                                                      | DECLARATIONS 🗸 📗 DOCUMENTS 🖌 🌞 CERTIFICATI         | ES 🗸                         |                                                                                                    |
|----------------------------------------------------------------------|----------------------------------------------------|------------------------------|----------------------------------------------------------------------------------------------------|
| ARANTEE COLSTER REVIEW REQUEST ain details Transactions Balance Hist | ory Attachment(s)                                  |                              | <ul> <li>Main details</li> <li>Stakeholders</li> <li>Form of the guarantee</li> <li>Guaranteed amount(s)</li> <li>Validity</li> <li>Transactions</li> </ul> |
| LIST OF TRANSACTIONS                                                 |                                                    |                              | Balance     Usage     Daily usage     Evulution of usage                                                                                                    |
| MRN<br>22LU94717865691894 ☑ ✓                                        | PROCEDURE Deferred payment for excise transactions | CURRENT USE (EUR) (j) STATUS | History details                                                                                                    |
| LIST OF EVENTS                                                       |                                                    |                              | Attachment(s)                                                                                                    |
| DATE                                                                 | EVENT TYPE                                         | AMOUNT (EUR                  | ٦)                                                                                                    |
| 02/06/2022 14:12                                                     | Guarantee reserved                                 | -100,0                       | 0                                                                                                    |
| 02/03/2022 14.12                                                     |                                                    |                              |                                                                                                    |

Figure 80: Guarantee - List of events of a transaction (not type 4 and not for transit)

| GUARANTEE       Main details     Transactions       History     Attachment(s)                                                                                                    | <ul> <li>Main details</li> <li>Stakeholders</li> <li>Form of the guarantee</li> </ul> |
|----------------------------------------------------------------------------------------------------|---------------------------------------------------------------------------------------|
| LIST OF TRANSACTIONS<br>T FLIERS C RESET FLIERS<br>MRN PROCEDURE CURRENT USE (EUR) () STATUS                                                                                                    | List of voucher(s)<br>Validity<br>Transactions<br>History<br>Attachment(s)            |
|                                                                                                    |                                                                                       |
| Declaration acceptance date     Office of departure     Office of destination     Arrival date       04/07/2022     LU701000 - Bettembourg ()     -     -                                                 |                                                                                       |
| VOUCHER USAGE DETAILS                                                                                                    |                                                                                       |
| VOUCHER ID         AMOUNT (EUR)         USAGE REGISTRATION DATE         USAGE RELEASED DATE         USAGE CANCELLED DATE           X000048         10.000,00         04/07/2022 18:38         -         - |                                                                                       |

Figure 81: List of vouchers used by the transaction and transit details (type 4 guarantee)

#### 12.3.2.2 HOW TO FILTER THE TRANSACTIONS

It is possible to filter the list of transactions according to several criteria.

- 1. Click on the 'Filters' button above the list of transactions
- 2. Enter your search criteria
- 3. Click on 'Apply'

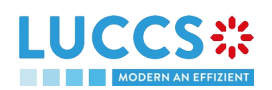

The list of transactions is filtered based on the selected search criteria.

#### 12.3.3 HOW TO CONSULT THE DAILY USAGE OF THE GUARANTEE

It is only possible to consult the daily use of a guarantee for types 0 and 1.

To consult this information:

- 1. Open the Guarantee page (type 0 or 1) via its GRN
- 2. Click on the Balance button
- 3. The 'Daily Usage' tab is selected by default

|                                                                                                    | EN V [LU15400030]                                                                                                    |
|----------------------------------------------------------------------------------------------------|----------------------------------------------------------------------------------------------------|
| CRUERENCES<br>SPACE<br>SPACE<br>SPAC | <ul> <li>Main details</li> <li>Stakeholders</li> <li>Form of the guarantee</li> <li>Guaranteed amount(s)</li> <li>Validity</li> <li>Transactions</li> <li>Validity</li> <li>Transactions</li> <li>Balance</li> <li>Usage</li> <li>Daily usage</li> <li>Evolution of usage</li> <li>History details</li> <li>History</li> <li>Attachment(s)</li> </ul> |
|                                                                                                    |                                                                                                    |

Figure 82: Guarantee - Daily use of the guarantee

#### 12.3.3.1 HOW TO FILTER THE DAILY GUARANTEE USAGE

It is possible to filter the daily use of the guarantee according to several criteria.

- 1. Click on the 'Filters' button above the chart
- 2. Enter your search criteria
- 3. Click on 'Apply'

The Daily usage is filtered based on the selected search criteria.

#### 12.3.4 HOW TO CONSULT THE GUARANTEE'S EVOLUTION OF THE USAGE

It is only possible to consult the evolution of the use of a guarantee for types 0 and 1. To consult this information:

Page 84 of 94

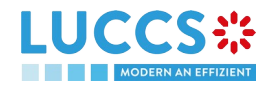

- 1. Open the Guarantee page (type 0 or 1) via its GRN
- 2. Click the Balance button
- 3. Click on the 'Evolution of Usage' tab
- 4. The Guarantee's usage in the last 30 days is displayed

| YOUR DIGITAL DOOR                                               | LARATIONS 🗸 🖿 DOCUME | ents 🗸 🌞 certificates 🗸            |                         |              | Q LRN / MRN |                                             |
|-----------------------------------------------------------------|----------------------|------------------------------------|-------------------------|--------------|-------------|---------------------------------------------|
| JARANTEE                                                        |                      |                                    |                         |              |             | ✓ Main details                              |
| Guarantee type: 1 - Comprehensive guarantee                     | Guarantor:           | LU                                 | Reference amount (EUR): | 1.000.000,00 |             | Stakeholders<br>Form of the guarantee       |
| Guarantee status: In use                                        | Office of guarantee: | LU711000 - Caisse Centrale į       | Balance (EUR):          | 999.800,00   |             | Guaranteed amount(s)<br>Validity            |
| EGISTER REVIEW REQUEST                                          |                      |                                    |                         |              |             | Transactions                                |
| Aain details Transactions Balance History                       | Attachment(s)        |                                    |                         |              |             | <ul><li>✓ Balance</li><li>✓ Usage</li></ul> |
|                                                                 |                      |                                    |                         |              |             | Daily usage                                 |
| Daily usage Evolution of usage History de                       | etails               |                                    |                         |              |             | History details                             |
|                                                                 |                      |                                    |                         |              |             | History<br>Attachment(s)                    |
|                                                                 | Guar                 | antee usage over time              |                         |              |             |                                             |
| 1,000,000 €<br>900,000 €<br>800,000 €<br>700,000 €<br>600,000 € | Reference            | served Beserved-Used Beserved-Used |                         |              |             |                                             |

Figure 83: Guarantee - Evolution of usage

**Note:** It is possible to hide certain amounts by clicking on the colour button next to the desired amount (reference, reserved, etc.).

#### 12.3.4.1 HOW TO FILTER THE GUARANTEE'S EVOLUTION OF USAGE

It is possible to filter the guarantee's evolution of the usage according to several criteria.

- 1. Click on the 'Filters' button above the chart
- 2. Enter your search criteria
- 3. Click on 'Apply'

The evolution of usage is filtered based on the selected search criteria.

#### 12.3.5 HOW TO CONSULT THE GUARANTEE'S USAGE HISTORY

It is only possible to consult the guarantee's history of usage for types 0,1, 2 and I. To consult this information:

- 1. Open the Guarantee page (type 0,1, 2 or I) via its GRN
- 2. Click on the **Balance** button
- 3. Click on the 'History Details' tab
- 4. The list of events related to the guarantee's usage in the last 30 days is displayed

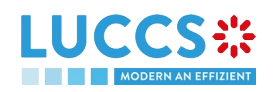

|                                         | E TASKS V            | DECLARAT        | ions 🗸 💼 documen     | TS 🗸 🌞 CERTIFICATES 🗸        |                           |                                        | Q LRN / MRN                         |                                                          |
|-----------------------------------------|----------------------|-----------------|----------------------|------------------------------|---------------------------|----------------------------------------|-------------------------------------|----------------------------------------------------------|
|                                         |                      |                 |                      |                              |                           |                                        |                                     | V Main detalls<br>Stakeholders                           |
| Guarantee type:                         | 1 - Comprehensive    | guarantee       | Guarantor:           |                              | Reference a               | amount (EUR):                          | 10.000,00                           | Form of the guarantee<br>Guaranteed amount(s)            |
| Guarantee status:                       | Valid                |                 | Office of guarantee: | LU711000 - Caisse Centrale 🤅 | Balance (El               | JR):                                   | 10.000,00                           | Validity<br>Transactions                                 |
| MANAGE ACCESS CODES Main details Transa | REGISTER REVIEW RE   | History A       | ttachment(s)         |                              |                           |                                        |                                     | Balance     Usage     Daily usage     Evolution of usage |
|                                         | volution of usage    | History details | l                    |                              |                           |                                        |                                     | History details                                          |
| T FILTERS                               | "O RESET FILTERS     |                 |                      |                              |                           |                                        |                                     | Attachment(s)                                            |
| DATE                                    | EVENT TYPE           | MRN             | PROCEDURE            | AMOUNT (EUR)                 | REFERENCE<br>AMOUNT (EUR) | GUARANTEE<br>AVAILABLE AMOUNT<br>(EUR) | PROCEDURE AVAILABLE<br>AMOUNT (EUR) |                                                          |
| 15/09/2022 11:37                        | Guarantee registered | -               | -                    | -                            | 10.000,00                 | 10.000,00                              | 0,00                                |                                                          |

Figure 84: Guarantee – Guarantee's usage history details

#### 12.3.5.1 HOW TO FILTER THE GUARANTEE'S USAGE HISTORY

It is possible to filter the guarantee's history of the usage according to several criteria.

- 1. Click on the 'Filters' button above the list of events
- 2. Enter your search criteria
- 3. Click on 'Apply'

The guarantee's history of usage is filtered based on the selected search criteria.

#### 12.3.6 HOW TO CONSULT THE GUARANTEE'S ATTACHMENTS

To consult the attachments related to the guarantee:

- 1. Open the Guarantee page via its GRN
- 2. Click on the Attachment(s) button
- 3. The documents related to the guarantee are displayed

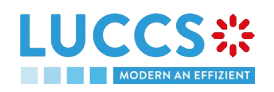

| LUCCS CARACTERISTICATES V 📑 TASKS V 🖉 DECLARATIONS V 🖿 DOCUMENTS V 🏶 CERTIFICATES V 📻 REPAYMENT & REMITTANCE V Q LRN / MRN                                                                                                    |                                                                                                    |
|----------------------------------------------------------------------------------------------------|----------------------------------------------------------------------------------------------------|
| GRN: 22L1         Guarantee type:       1 - Comprehensive guarantee         Guarantee type:       1 - Comprehensive guarantee         Guarantee status:       In use         Office of guarantee:       LU711000 - Caisse Centrale ()         Balance (EUR):       7.667.077.46 | <ul> <li>Main details</li> <li>Stakeholders</li> <li>Form of the guarantee</li> <li>Guaranteed amount(s)</li> <li>Validity</li> <li>Transactions</li> </ul>                             |
| RECISITER REVIEW RECOULST         Main details       Transactions       Balance       Review request(s)       History       Attachment(s)         No element       Volument       Volument       Volument       Volument                                                        | <ul> <li>Balance</li> <li>Usage</li> <li>Daily usage</li> <li>Evolution of usage</li> <li>History details</li> <li>Review request(s)</li> <li>History</li> <li>Attachment(s)</li> </ul> |
|                                                                                                    | Figur                                                                                                    |

e 85: Guarantee - Attachment(s)

#### 12.3.7 HOW TO CONSULT THE GUARANTEE'S HISTORY

The Guarantee's action history contains events related to the guarantee, such as events related to tasks performed, guarantee status changes and messages exchanged with the Office of guarantee.

To consult the guarantee's actions history:

- 1. Open the Guarantee page via the GRN.
- 2. Click on the History button.
- 3. The guarantee's actions history is available.

| LUCCS :                                        | 🗮 TASKS 🗸 📕 DECL            | ARATIONS 🗸 📘 DOCUMEN | its 🗸 🌞 certificates 🗸          |                         | Q LRN / MRN   | EN 🗸 🕅                                        |
|------------------------------------------------|-----------------------------|----------------------|---------------------------------|-------------------------|---------------|-----------------------------------------------|
|                                                |                             |                      |                                 |                         |               | ✓ Main details<br>Stakeholders                |
| Guarantee type:                                | 1 - Comprehensive guarantee | Guarantor:           |                                 | Reference amount (EUR): | 10.000,00     | Form of the guarantee<br>Guaranteed amount(s) |
| Guarantee status:                              | Valid                       | Office of guarantee: | LU711000 - Caisse Centrale 🧃    | Balance (EUR):          | 10.000,00     | Validity Transactions                         |
| MANAGE ACCESS CODES<br>Main details Transactio | REGISTER REVIEW REQUEST     | Attachment(s)        |                                 |                         |               | Balance     Usage     Daily usage             |
| DATE                                           | ACTION TYPE                 | DESCRIPTION          |                                 |                         | USER / SYSTEM | Evolution of usage<br>History details         |
| 15/09/2022 11:37                               | Guarantee status set        | Valid                |                                 |                         | Customs       | History                                       |
| 15/09/2022 11:37                               | Message sent                | CCNG003A - Gu        | arantee acceptance notification |                         | Customs       | Attachment(s)                                 |

Figure 86: Guarantee - History

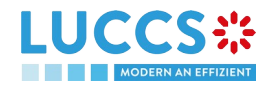

## **12.4 REQUEST FOR REVIEW OF A GUARANTEE**

#### 12.4.1 HOW TO SUBMIT A GUARANTEE REVIEW REQUEST

It is possible to request a guarantee review when the following three conditions are met:

- 1. The guarantee type is 0 or 1,
- 2. Its status is different from: Cancelled or Invalid,
- 3. There is no review request in progress.

When these conditions are met, it is possible to request a review of the guarantee. To do this:

- 1. Open the Guarantee page via its GRN
- 2. Click the **Register Review Request** action button
- 3. The review request form opens
- 4. Fill in the request information. You can attach documents if necessary
- 5. Click on **Submit**. A confirmation pop-up opens, click on **Yes.**

|                   | 🗮 TASKS 🗸 📕 DECLARATIONS | V 🖿 DOCUMENTS V 🌞 CERT | TIFICATES V                  | Q LRN / MRN             |           |          |
|-------------------|--------------------------|------------------------|------------------------------|-------------------------|-----------|----------|
| REGISTER REVI     | IEW REQUEST              |                        |                              |                         |           |          |
| GRN:              | C                        |                        |                              |                         |           |          |
| Guarantee type:   | 0 - Guarantee walver     | Guarantor:             |                              | Reference amount (EUR): | 10.000,00 |          |
| Guarantee status: | Suspended                | Office of guarantee:   | LU711000 - Caisse Centrale 🧃 | Balance (EUR):          | 10.000,00 |          |
| GUARANTEE RI      | EVIEW                    |                        |                              |                         |           | 512      |
| ATTACHMENT(S      | 5)                       |                        |                              |                         |           |          |
|                   |                          |                        |                              |                         | 🗸 su      | DOCUMENT |

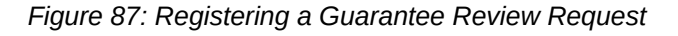

# 12.4.2 HOW TO CONSULT THE REQUEST AND RESPONSE TO THE GUARANTEE REVIEW REQUEST

To consult the guarantee review request:

- 1. Open the Guarantee page via its GRN
- 2. Click on the Review Request(s) button (button only displayed once a review request has been made)
- 3. The review requests (as well as Customs responses if received) are displayed

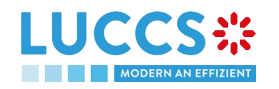

| ARANTEE                         |                                                                                                    | ✓ Main details        |
|---------------------------------|----------------------------------------------------------------------------------------------------|-----------------------|
|                                 |                                                                                                    | Stakeholders          |
| uarantee status: In use         | Office of guarantee: LU711000 - Caisse Centrale (j) Balance (EUR): 7.667.077,46                                           | Form of the guarantee |
|                                 |                                                                                                    | Guaranteed amount(s)  |
| ISTER REVIEW REQUEST            |                                                                                                    | Validity              |
| in details Transactions Balance | Review request(s) History Attachment(s)                                                                                   | Transactions          |
|                                 |                                                                                                    | ✓ Balance             |
|                                 | MS                                                                                                    | ✓ Usage               |
|                                 | Persona                                                                                                    | Daily usage           |
| 9/09/2022 13:45                 | Could you please provide evidences of this increased activity.                                                            | Evolution of usage    |
|                                 | The application is currently refused.                                                                                     | History details       |
| REVIEW REQUEST #1               |                                                                                                    | Review request(s)     |
| equest date and time            | Request                                                                                                    | History               |
| 9/09/2022 13:41                 | Following an increase in our activity, we wish to increase the<br>reference amount of the guarantee to 12.000.000,00 EUR. | Attachment(s)         |
|                                 | reference amount of the guarantee to 12.000.000,00 EUR.                                                                   | Auacriment(s)         |
| ATTACHMENT(S)                   |                                                                                                    |                       |
| ATTACHMENT(S)                   | reference amount of the guarantee to 12.000.000,00 EUR.                                                                   | Audonnen(s)           |

Figure 88: Guarantee - Review request(s)

**Note:** When the response to the guarantee review request is received, an envelope icon appears next to the GRN in the Guarantees list.

## **12.5 GUARANTEE ACCESS CODES**

## 12.5.1 HOW TO MODIFY THE ADDITIONAL ACCESS CODES OF A GUARANTEE AND/OR CONSULT THE MASTER ACCESS CODE

The Additional access codes can be changed and/or the master access code of a guarantee can be consult when the following three conditions are met:

- 1. The guarantee type is 0 or 1,
- 2. The guarantee is international (transit for example),
- 3. Its status is different from: Cancelled or Invalid.

When these conditions are met, it is possible to modify the additional access codes and/or view the master access code. To do this:

- 1. Open the Guarantee page via its GRN
- 2. Click on the Manage access codes action button
- 3. The manage access code form opens
- 4. The master access code can be viewed by clicking on
- ۲ 5. Additional access codes can be added by clicking on the + button
- 6. Click Û on Submit to save changes to additional access codes

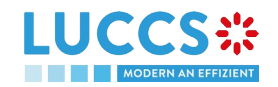

button or deleted by clicking on the

the

MANAGE ACCESS CODES

| ANAGE ACCES                                                 | SS CODES                    |                      |                                |                         |           |  |
|-------------------------------------------------------------|-----------------------------|----------------------|--------------------------------|-------------------------|-----------|--|
| GRN: 221                                                    | C                           |                      |                                |                         |           |  |
| Guarantee type:                                             | 1 - Comprehensive guarantee | Guarantor:           |                                | Reference amount (EUR): | 10.000,00 |  |
| Oursester status:                                           | N de Pad                    | 0.00                 |                                |                         |           |  |
| ENERAL INFO                                                 | RMATION                     | Office of guarantee: | LU711000 - Caisse Centrale (j) | Balance (EUR):          | 10.000,00 |  |
| ENERAL INFO<br>Her access code                              | RMATION                     | Omce or guarantee:   | LU711000 - Caisse Centrale (j) | Balance (EUR):          | 10.000,00 |  |
| ENERAL INFO<br>ter access code<br>DDITIONAL AC<br>CESS CODE | RMATION                     | CONFIRM A            | LU711000 - Caisse Centrale (j) | Balance (EUR):          | 10.000,00 |  |

Figure 89: Guarantee Access Code Management

**Note**: The button allows you to copy the master access code or and the additional access code.

# **13 ANNEXES**

Available functionalityLegend:Feature available in a future version (LUCCS-V5, June 2023)Functionality not possible for this procedure

# **13.1 MANDATORY TASKS BY CUSTOMS PROCEDURE**

| Task                                                                                            | Transit | Import |
|-------------------------------------------------------------------------------------------------|---------|--------|
| Register presentation notification                                                              |         |        |
| Register declaration amendment                                                                  |         |        |
| Register decision to amend declaration following customs request (Register requested amendment) |         |        |
| Register right to be heard                                                                      |         |        |

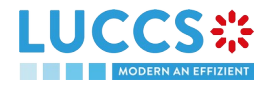

# **13.2 OPTIONAL TASKS BY CUSTOMS PROCEDURE**

| Task                          | Transit | Import |
|-------------------------------|---------|--------|
| Register declaration          |         |        |
| Register cancellation request |         |        |
| Register invalidation request |         |        |
| Register correction request   |         |        |
| Register amendment request    |         |        |

# **13.3 MESSAGES BY CUSTOMS PROCEDURE**

| Customs   | IE      | IE name                           |
|-----------|---------|-----------------------------------|
| procedure | version |                                   |
|           | CC004C  | Amendment acceptance              |
|           | CC007C  | Arrival notification              |
|           | CC009C  | Invalidation decision             |
|           | CC013C  | Declaration amendment             |
|           | CC014C  | Declaration invalidation request  |
|           | CC015C  | Declaration data                  |
|           | CC019C  | Discrepancies                     |
|           | CC022C  | Notification to amend declaration |
|           | CC025C  | Goods released notification       |
|           | CC028C  | MRN allocated                     |
|           | CC029C  | Release for transit               |
|           | CC035C  | Recovery notification             |

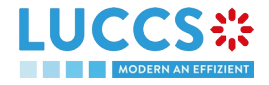

|                   | CC043C   | Unloading permission                                       |
|-------------------|----------|------------------------------------------------------------|
| Transit           | CC044C   | Unloading remarks                                          |
|                   | CC045C   | Write-off notification                                     |
|                   | CC051C   | No release for transit                                     |
|                   | CC055C   | Guarantee not valid                                        |
|                   | CC056C   | Rejection from office of departure                         |
|                   | CC057C   | Rejection from office of destination                       |
|                   | CC060C   | Control decision notification                              |
|                   | CC061C   | Control decision notification at destination               |
|                   | CC140C   | Request on non-arrived movement                            |
|                   | CC141C   | Information about non-arrived movement                     |
|                   | CC170C   | Presentation notification for the pre-lodged declaration   |
|                   | CC182C   | Forwarded incident notification to ED                      |
|                   | CC928C   | Positive acknowledge                                       |
| Temporary storage | CCTS004A | Amendment acceptance                                       |
|                   | CCTS010A | Invalidation notification                                  |
|                   | CCTS013A | Amendment request                                          |
|                   | CCTS014A | Invalidation request                                       |
|                   | CCTS015B | Temporary storage declaration                              |
|                   | CCTS016A | Rejection for customs reason                               |
|                   | CCTS019A | Control result notification                                |
|                   | CCTS020A | Declarant advice on control findings                       |
|                   | CCTS028A | MRN allocation                                             |
|                   | CCTS029A | End of TS notification                                     |
|                   | CCTS030B | Intended transfer notification                             |
|                   | CCTS031B | Arrival notification in case of movement of goods under TS |
|                   | CCTS032A | Intended transfer acceptance notification                  |
|                   | CCTS034A | Transfer completion notification                           |
|                   | CCTS035A | Transfer completion acceptance notification                |

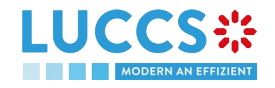

|        | CCTS046A            | Reminder notification (time in TS)                                    |
|--------|---------------------|-----------------------------------------------------------------------|
|        | CCTS047A            | Notify timer TS expiry                                                |
|        | CCTS056A            | Rejection for functional reason                                       |
|        | CCTS060B            | Control decision notification                                         |
|        | CCTS061A            | Movement of goods to the customs place for control notification       |
|        | CCTS062A            | Release the goods from customs place notification                     |
|        | CCTS063A            | Request for additional document/information notification              |
|        | CCTS064A            | Request for additional document/information reminder                  |
|        | CCTS065A            | Request for additional document/information cancellation notification |
|        | CCTS066A            | Additional information response notification                          |
|        | CCTS067A            | Additional information response acceptance notification               |
|        | CCTS071A            | Pre-lodged TSD partially presented                                    |
|        | CCTS928A            | Pre-lodged TSD registration notification                              |
|        | CCPN056A            | Rejection for functional reason                                       |
|        | CCPN070A            | Presentation notification                                             |
|        | CCPN072A            | Notification of unmatched presentation notification                   |
| Import | CCI415A /<br>CCI15B | Import customs declaration                                            |
|        | CCI432A             | Presentation notification                                             |
|        | CCI11B              | Registration notification                                             |
|        | CCI13B              | Amendment/Correction notification                                     |
|        | CCI16B              | Rejection notification                                                |
|        | CCI28B              | Acceptance notification                                               |
|        | CCI29B              | Release notification                                                  |
|        | CCI76B              | Presentation notification rejection notification                      |
|        | CCI09B              | Exceptional processes notification                                    |
|        | CCI60B              | Control decision notification                                         |
|        | CCI90B              | Right to be heard notification                                        |
|        | CCI89B              | Intention non release notification                                    |
|        | CCI92B              | Non release notification                                              |
|        |                     |                                                                       |

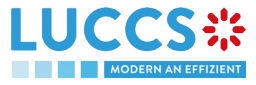

|            | CCI19B   | Amendment request                        |
|------------|----------|------------------------------------------|
|            | CCI59B   | Cancellation/Invalidation request        |
|            | CCI91B   | Right to be heard acknowledgement        |
|            | CCI88A   | Amendment disagreement notification      |
|            | CCI14B   | Amendment/Invalidation acknowledgement   |
| Guarantees | CCNG003A | Guarantee acceptance notification        |
|            | CCNG004A | Guarantee update notification            |
|            | CCNG005A | Guarantee suspension notification        |
|            | CCNG006A | Guarantee end of suspension notification |
|            | CCNG007A | Guarantee revocation notification        |
|            | CCNG008A | Access code update notification          |
|            | CCNG010A | Guarantee review request                 |
|            | CCNG011A | Guarantee review request response        |

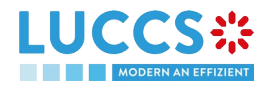